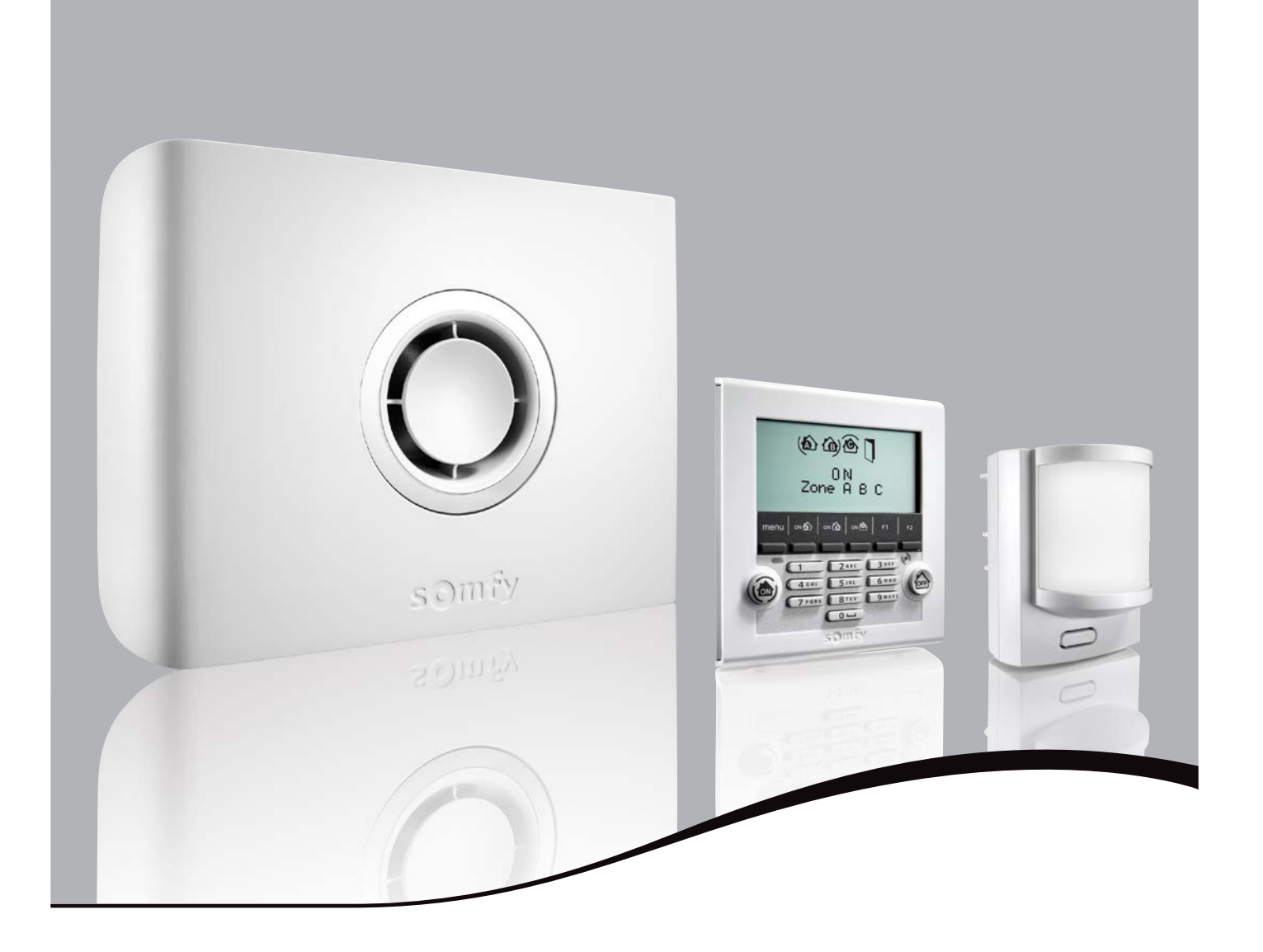

# PROTEXIOM ULTIMATE GSM

Funk-Gefahrenwarnanlage

# Installations- und Gebrauchsanleitung

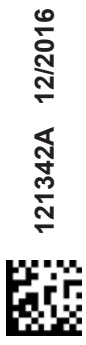

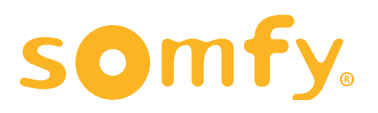

# WILLKOMMEN

Wir freuen uns, dass Sie sich für eine SOMFY-Gefahrenwarnanlage entschieden haben.

#### Wer ist Somfy?

SOMFY entwickelt, produziert und vertreibt intelligente Steuerungen, Antriebe und Sensorik für den Bereich der Haustechnik. Ob Steuerungen und Antriebe für Jalousien, Rollläden, Markisen, Garagen- und Hoftore oder Alarmzentralen: alle SOMFY-Produkte erfüllen Ihre Erwartungen in Bezug auf Sicherheit, Komfort und Zeitgewinn im täglichen Leben.

Die Qualität der SOMFY-Produkte wird permanent weiter entwickelt, und es ist die Zuverlässigkeit der Produkte, die das Ansehen von SOMFY begründet. SOMFY ist weltweit ein Synonym für Innovation und technisches Know-how.

#### Regulierung

Somfy erklärt hiermit, dass das in dieser Anleitung beschriebene Funkgerät die Anforderungen der Funkanlagenrichtlinie **2014/53/EU** sowie die grundlegenden Anforderungen anderer geltender europäischer Richtlinien erfüllt. Der vollständige Text der EU-Konformitätserklärung ist unter der Internetadresse **www.somfy.com/ce** verfügbar.

#### Vor der Installation lesen

Eine Gefahrenwarnanlage dient zur frühzeitigen Warnung zur Vermeidung bzw. Reduzierung von Schäden, die durch Einbruch, Bedrohung, Brand, ausströmendes Gas und Wasser sowie technische Defekte entstehen können. Diese Gefahrenwarnanlage ist konzipiert für private Wohnhäuser, Wohnungen und Räume mit wohnungsähnlicher Nutzung.

SOMFY weist ausdrücklich darauf hin, dass eine Gefahrenwarnanlage dazu dient, von einem Einbruch abzuschrecken und Alarm zu schlagen. Auf keinen Fall kann eine Gefahrenwarnanlage die Verhinderung eines Einbruchs garantieren.

Wir empfehlen Ihnen, an jedem Zugang (Tür, Fenster, Garagentor) zu Ihrer Wohnung einen Öffnungsmelder sowie pro Fenster einen Öffnungs- und Glasbruchmelder bzw. bei Außenscheiben einen akustischen Glasbruchmelder anzubringen.

Wenn Sie sich dazu entschließen, die Gefahrenwarnanlage selbst zu installieren, sind Sie allein für die Folgen einer fehlerhaften Installation oder einer nicht den Anweisungen dieser Anleitung entsprechenden Installation verantwortlich. SOMFY lehnt jegliche Haftung für direkte oder indirekte Folgen ab, die sich aus einer fehlerhaften Verwendung oder Installation der Alarmanlage durch Sie ergeben.

#### Dennoch empfehlen wir Ihnen, unbedingt:

- diese Anleitung f
  ür die gesamte Produktlebensdauer aufzubewahren. Sie wird Ihnen hilfreich sein, wenn Sie der Anlage sp
  äter weitere Komponenten hinzuf
  ügen m
  öchten.

Ihre Anlage kann max. 40 Komponenten (außer Antriebe) umfassen.

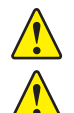

Reinigen Sie die Zentrale, das LCD-Bedienteil und die Sirenen nicht mit Alkohol. Verwenden Sie zur Reinigung der Produkte ein feuchtes Tuch.

Trennen Sie bei einem Problem das Netzkabel von der Netzstromversorgung.

| PRODUKTBESCHREIBUNG                                                                                  | . 4  |
|----------------------------------------------------------------------------------------------------|------|
| Funktionsweise der Gefahrenwarnanlage                                                                | . 4  |
| Ein vollständig erweiterungsfähiges System                                                           | . 6  |
| INSTALLATION                                                                                         | . 7  |
| Empfehlungen zur Installation                                                                        | . 7  |
| Einbruchmeldern eine Zone zuweisen                                                                   | . 8  |
| Batterien einsetzen                                                                                  | . 10 |
| Komponenten speichern                                                                                | . 11 |
| Komponenten befestigen                                                                               | . 12 |
| Zentrale anschließen                                                                                 | . 23 |
| Gefahrenwarnanlage mit einem Computer einstellen                                                     | . 29 |
| Kostenlose Smartphone-App Somfy-Alarmsystem einstellen                                               | . 50 |
| Gefahrenwarnanlage mit dem LCD-Bedienteil einstellen                                                 | . 52 |
| Merkblatt                                                                                            | . 66 |
| Anlage testen                                                                                        | . 67 |
| Bei Verlust der angepassten Karte mit den Authentifizierungscodes                                    | . 68 |
| VERWENDUNG                                                                                           | . 69 |
| Inbetriebnahme der Gefahrenwarnanlage                                                                | . 69 |
| Alarm ausschalten                                                                                    | . 69 |
| Bei einem Einbruch oder Überfall                                                                     | . 70 |
| Funktionsweise bei einem Einbruchversuch - mit GSM-Modul                                             | . 70 |
| Per SMS und Mobilfunknetz übermittelte Informationen                                                 | . 71 |
| SOMFY-Antriebe und -Empfänger ausgehend vom LCD-Bedienteil bedienen                                  | . 71 |
| Gespeicherte Informationen abfragen, wenn die orangefarbene Kontrolllampe des LCD-Bedienteils blinkt | . 72 |
| Fernbedienung per SMS (mit GSM-Modul)                                                                | . 73 |
| WARTUNG                                                                                              | . 74 |
| Übersicht über die Funktionsweise des Systems                                                        | . 74 |
| Batterien auswechseln                                                                                | . 76 |
| System neu initialisieren                                                                            | . 77 |
| Mögliche Probleme                                                                                    | . 78 |
| TABELLE DER TECHNISCHEN ANGABEN                                                                      | . 80 |
| INDEX                                                                                                | . 82 |

# PRODUKTBESCHREIBUNG

#### Funktionsweise der Gefahrenwarnanlage

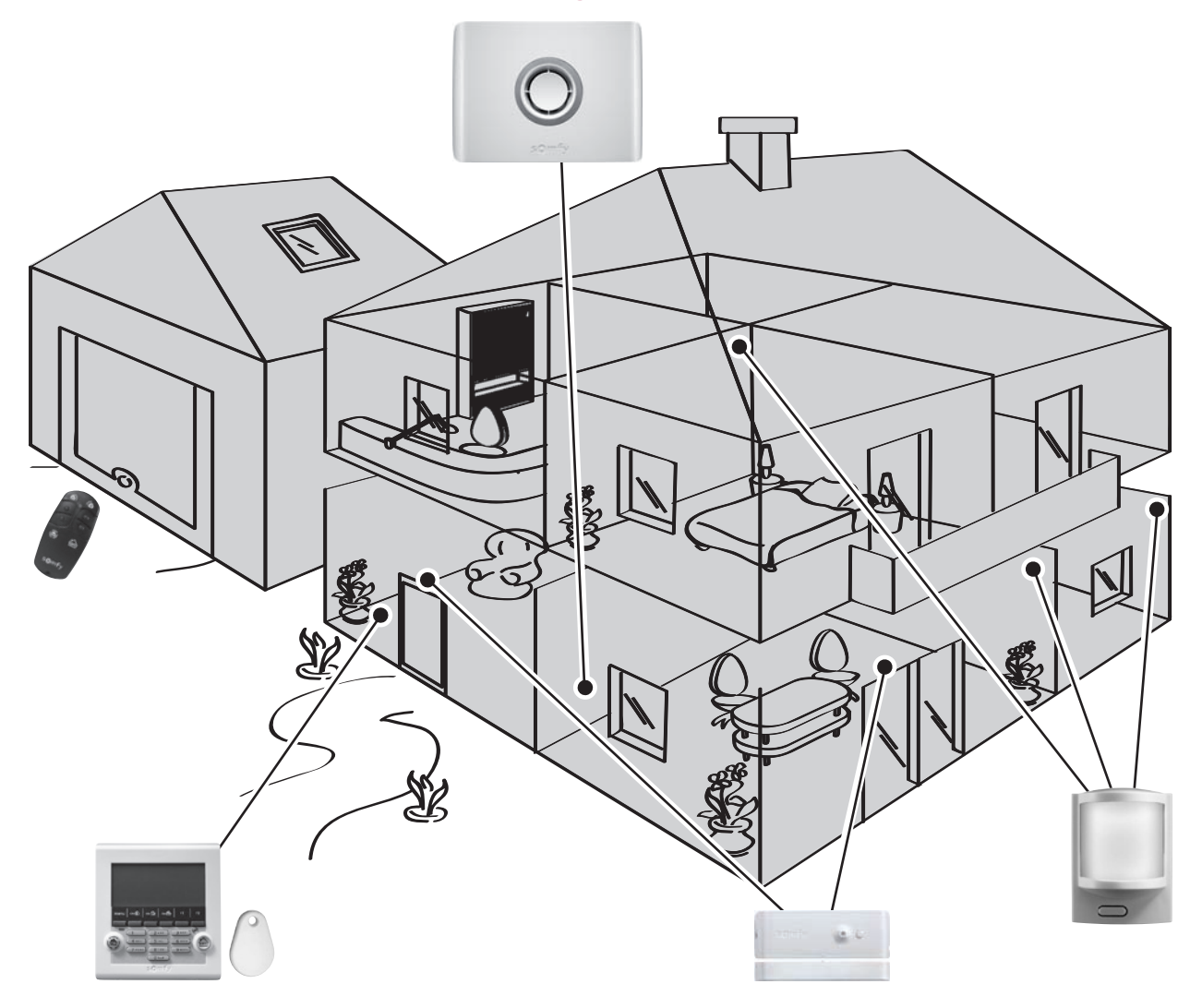

#### Die Leistungen der Gefahrenwarnanlage

Bis zu AUTONOMIE Alle Komponenten der Anlage werden mit Batterien betrieben.

#### Sichere Bi-Frequenz-Funktechnologie

Patentiertes und exklusives Verfahren: Die Funkübertragung erfolgt auf zwei verschiedenen Frequenzen um eine hundertprozentige Informationsübertragung zu gewährleisten.

#### Regelmäßige Selbstkontrolle der Anlage

Die Komponenten (außer Fernbedienungen) melden der Zentrale regelmäßig ihren Betriebszustand: Batterieladung, offene Türen usw.

#### Sabotageüberwachung

Im Fall einer mutwilligen Beschädigung der Komponenten Ihrer Anlage werden die Sirenen 2 Minuten lang ausgelöst und die Zentrale sendet Ihnen eine Alarmmeldung.

Die Zentrale, die Sirenen und das Bedienteil sind so gegen ein Entfernen von der Wand oder ein Öffnen der Abdeckung geschützt.

Die Melder werden gegen unzulässiges Öffnen der Vorderseite überwacht.

Für eine problemlose Installation der Anlage sind die Sabotageschutzvorrichtungen erst nach der ersten Systemaktivierung aktiv.

BEWEGUNGS-

ÖFFNUNGSMELDER

WASSERMELDER

REWEGUNGSMELDER MIT TOLERANZ FÜR GROSSEN HUND

AKUSTISCHER GLASBRUCHMELDER

ROLLLADEN-

ÖFFNUNGSMELDER

#### Aktivieren

Die Bedienteile, die Fernbedienungen und der Chipausweis ermöglichen die Steuerung Ihrer Gefahrenwarnanlage pro Zone oder insgesamt. Eine visuelle Rückmeldung informiert, ob der Befehl ausgeführt wurde oder nicht.

Das LCD-Bedienteil und die Multifunktions-Fernbedienung ermöglichen die Steuerung der SOMFY-Antriebe und -Empfänger für Hoftor, Garagentor, Beleuchtung, Rollläden, Jalousien oder Markisen.

Sie können Gefahrenwarnanlage, Rollläden und Beleuchtung auch aus der Ferne per Telefon bedienen.

#### Einbruchversuch erkennen

Die Bewegungsmelder erkennen jede Bewegung und Temperaturänderung eines sich bewegenden Körpers.

Die Bewegungsmelder mit Haustiertoleranz 2 ermöglichen den Schutz eines Raumes auch bei Anwesenheit eines Haustiers.

Die Funk-PIR-Kamera ermöglicht die Aufnahme von bis zu 4 Fotos zur Aufzeichnung eines Einbruchs oder für eine Raumüberwachung.

Die Öffnungsmelder erkennen das Öffnen einer Tür oder eines Fensters. Sie können Sie mit einem "Ding-Dong" der Innensirene darüber informieren (siehe KIELA-Funktion Seite 34).

Vorfall im Haus erkennen

Die Melder für Vorfälle im Haus erkennen Wasser. Rauch oder einen Stromausfall.

#### Abschrecken/Alarmieren/Melden

Die zunehmende Lautstärke der Sirenen vertreibt Eindringlinge.

Die Außensirene mit Blitzlicht alarmiert die Nachbarschaft bei einem Einbruchversuch und die Übertragungseinrichtung sendet eine oder mehrere Alarmmeldungen.

Die Zentrale/Übertragungseinrichtung/Sirene (im weiteren Verlauf dieses Handbuchs Zentrale genannt) analysiert die von den Meldern übermittelten Daten, löst die Sirenen aus und sendet an bis zu 4 Telefonnummern:

- entweder eine Alarm-SMS über das GSM-Modul (Global System for Mobile communications, ein Standard für Mobilfunknetze)
- oder einen Alarm an eine Fernüberwachungszentrale (falls eine Fernüberwachung abonniert wurde).

Hinweis: Die Zentrale ist nicht mit dem PSTN-Modul kompatibel.

Eine SIM-Karte befindet sich auf der Innenseite eines mit diesem Set gelieferten Faltblatts.

Wenn Sie Rollläden (mit RTS-Antrieb von SOMFY) haben, kann das Abfahren der Rollläden bei Erkennung eines Einbruchversuchs oder das Auffahren bei Erkennung von Rauch mithilfe einer SOMFY-Rollladensteuerung mit Funkempfänger automatisiert werden.

Für eine stärkere Abschreckung ist es auch möglich, bei der Erkennung eines Einbruchs mithilfe eines SOMFY-Funklichtschalters (RTS) eine Beleuchtung anzusteuern.

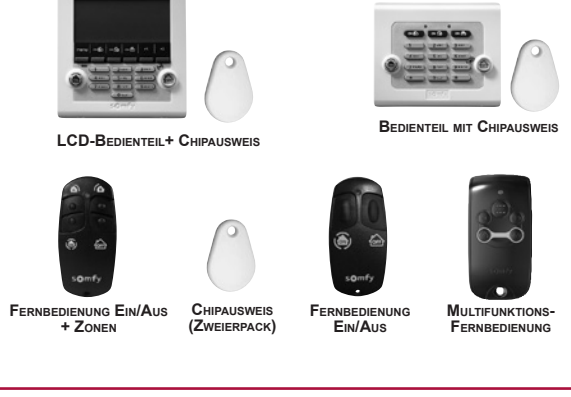

BEWEGUNGSMELDER MIT KLEINTIERAUSBLENDUNG

FUNK-PIR-KAMERA

1.94

GARAGENTOR-ÖFFNUNGSMELDER

AUSSENBEWEGUNGS-

MELDER

ÖFFNUNGS- UND CLASBRUCHMELDER

GLAS

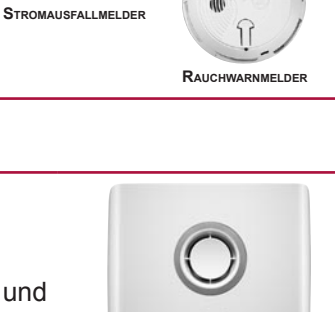

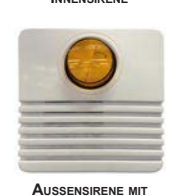

BLITZLICHT

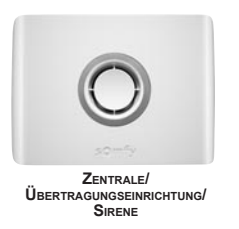

# Ein vollständig erweiterungsfähiges System

Sie können Ihr Set um zusätzliche Fernbedienungen, Bewegungsmelder, Öffnungsmelder (in den Farben Weiß oder Braun) oder folgende spezifische Komponenten erweitern:

| Damit bedienen Sie<br>den Alarm und ein oder<br>zwei SOMFY-RTS-<br>Antriebe oder -Empfänger                                                                                                    | Multifunktions- |                                                       | Sie möchten Ihre<br>Gefahrenwarnanlage pro<br>Zone oder insgesamt<br>einschalten und zwei<br>SOMFY-Antriebe steuern.                                                                        |            | LCD-Bedienteil                                          |
|----------------------------------------------------------------------------------------------------|-----------------|-------------------------------------------------------|----------------------------------------------------------------------------------------------------|------------|---------------------------------------------------------|
| (Hoftor, Garagentor oder<br>Beleuchtung) aus Ihrem Pkw<br>heraus.                                                                                                    |                 | Fernbedienung                                         | Ihre Wohnung hat mehrere<br>Zugänge.                                                                                                    |            | Bedienteil mit<br>Chipausweis                           |
| Sie möchten Einbrecher<br>abschrecken, Ihre Nachbarn<br>alarmieren und melden, dass<br>ein Alarm ausgelöst wurde.                                                                                     | 0               | Außensirene mit<br>Blitzlicht                         | Sie möchten die<br>Abschreckung auf einen<br>weiteren Wohnbereich<br>ausdehnen.                                                                                                    |            | Innensirene                                             |
| Sie möchten alarmiert<br>werden, wenn in der<br>Umgebung Ihres Hauses<br>Bewegungen erkannt<br>werden. Ihre Rollläden mit<br>Somfy-Antrieb können bei<br>einem Einbruchversuch<br>geschlossen werden. |                 | Außenbewegungs-<br>melder                             | Sie möchten über Bilder<br>von der Anwesenheit eines<br>Eindringlings in ihrem Haus<br>informiert werden oder<br>Eigentum oder Personen<br>überwachen.                                      | •          | Funk-PIR-<br>Kamera                                     |
| Sie möchten Fehlalarme<br>durch Katzen, Hunde,<br>Nagetiere (kleiner als 40 cm)<br>vermeiden.                                                                                                    |                 | Bewegungsmelder<br>mit Klein-<br>tierausblendung      | Sie möchten Fehlalarme<br>durch einen großen<br>Hund (größer als 40 cm)<br>vermeiden.                                                                                                    |            | Bewegungs-<br>melder mit<br>Toleranz für<br>großen Hund |
| Sie haben Rollläden.                                                                                                    |                 | Rollladen-<br>Öffnungsmelder                          | Sie möchten Türen oder<br>Fenster schützen.                                                                                                    | <u>g</u> . | Öffnungsmelder<br>(weiß oder<br>braun)                  |
| Sie haben eine Wohnung<br>mit Glastüren und<br>Fensterfronten.                                                                                                    |                 | Öffnungs- und<br>Glasbruchmelder<br>(weiß oder braun) | Sie möchten, dass die<br>Gefahrenwarnanlage bei<br>der Erkennung von Rauch<br>ausgelöst wird.<br>Ihre Rollläden mit SOMFY-<br>Antrieb können bei<br>Erkennung von Rauch<br>geöffnet werden. | ( )<br>Î   | Rauchwarn-<br>melder                                    |
|                                                                                                    |                 | Akustischer<br>Glasbruchmelder                        | Sie möchten bei<br>Wasserschäden<br>gewarnt werden<br>(Beispiel: auslaufende<br>Waschmaschine).                                                                                             |            | Wassermelder                                            |
| Sie haben eine Garage.                                                                                                    |                 | Garagentor-<br>Öffnungsmelder                         | Sie möchten bei einem<br>Stromausfall gewarnt<br>werden.                                                                                                    |            | Stromausfall-<br>melder                                 |

# INSTALLATION

Da die Komponenten des Sets bereits in der Zentrale gespeichert sind, ist die Gefahrenwarnanlage betriebsbereit, sobald die folgenden sechs Schritte durchgeführt wurden:

- 1. Legen Sie die Standorte der Komponenten und die überwachten Zonen fest.
- 2. Setzen Sie die Batterien in die Komponenten ein.
- 3. Speichern Sie die getrennt gekauften (nicht im Set enthaltenen) Komponenten.
- 4. Befestigen Sie die Komponenten an der Wand, schließen Sie die Abdeckungen und testen Sie die Komponenten.
- 5. Nehmen Sie Einstellung der Anlage vor.
- 6. Testen Sie die Anlage.

# Empfehlungen zur Installation

Für eine optimale Funktionsweise der Anlage sollten Sie die Standorte der einzelnen Komponenten sorgfältig auswählen.

#### Optimale Funkübertragung sicherstellen

Die gute Ausbreitung von Funkwellen ist abhängig von den Eigenschaften der Materialien, die sie durchdringen müssen. Je nach Konstruktionstyp (Bungalow, Art der Mauern und Wände, Gebäude mit Metallstruktur usw.) kann die Funkreichweite variieren.

# Gipskartonplatte/Gips/Holz Ziegelstein/Mauerstein Stahlbeton Metall ))))))))) 90 bis 100 % 65 bis 95 % 10 bis 70 % 0 bis 10 %

Wenn ein Material die Ausbreitung von Funkwellen behindert, werden diese reflektiert und können insbesondere den Empfang der Zentrale beeinträchtigen. In den meisten Fällen reicht es aus, den Standort der Zentrale leicht zu verändern, um Beeinträchtigungen zu vermeiden.

#### **Optimierung der Funkreichweite**

- Die Zentrale ist das Herz der Anlage. Platzieren Sie sie in der Mitte der Wohnung an einer freien Stelle.
- Positionieren Sie die Komponenten und die Zentrale mehr als 60 cm über dem Boden.
- Für eine optimale Ausbreitung der Funkwellen sollte die Zentrale mehr als 1 m:
  - von Schalttafeln oder Kabelsträngen entfernt sein,
  - von Metallflächen entfernt montiert werden,
  - von Geräten entfernt sein, die Funkstörungen auslösen können (z. B. Heimkino mit Surround-Sound).
- Montieren Sie die Melder und Bedienteile nicht auf Metallflächen oder in engen, abgeschlossenen Bereichen.
- Befestigen Sie die Sirenen an freiliegenden Stellen und so hoch wie möglich.
- Stellen Sie sicher, dass die Funkübertragung zu den verschiedenen Komponenten nicht behindert wird, bevor Sie die Zentrale befestigen. Ändern Sie bei Übertragungsproblemen den Standort der Zentrale.

#### Optimale Funktionsweise der Sabotageschutzvorrichtungen sicherstellen

Wählen Sie für jedes Produkt (Zentrale, Sirene, LCD-Bedienteil) eine Wand mit einem guten Oberflächenzustand, damit die Sabotageschutzvorrichtungen nicht beeinträchtigt werden.

# Einbruchmeldern eine Zone zuweisen

#### Sie können bis zu drei Wohnbereiche, sogenannte Zonen, schützen.

Eine Zone umfasst verschiedene Einbruchmelder, die an bestimmten Stellen Ihrer Wohnung montiert werden. Ihre SOMFY-Gefahrenwarnanlage gestattet die Definition von **drei verschiedenen Zonen**. Sie können den Alarm daher für eine einzige Zone, für zwei Zonen oder für alle drei Zonen (= Gesamtinbetriebnahme) aktivieren.

Im folgenden Beispiel überwachen die Einbruchmelder der Zone A die Eingangstür und die Garage, die Einbruchmelder der Zonen B und C überwachen die verschiedenen Stockwerke des Hauses. Alle Konfigurationen sind möglich. Die Wahl ist abhängig von der Wohnung und vom Verwendungszweck.

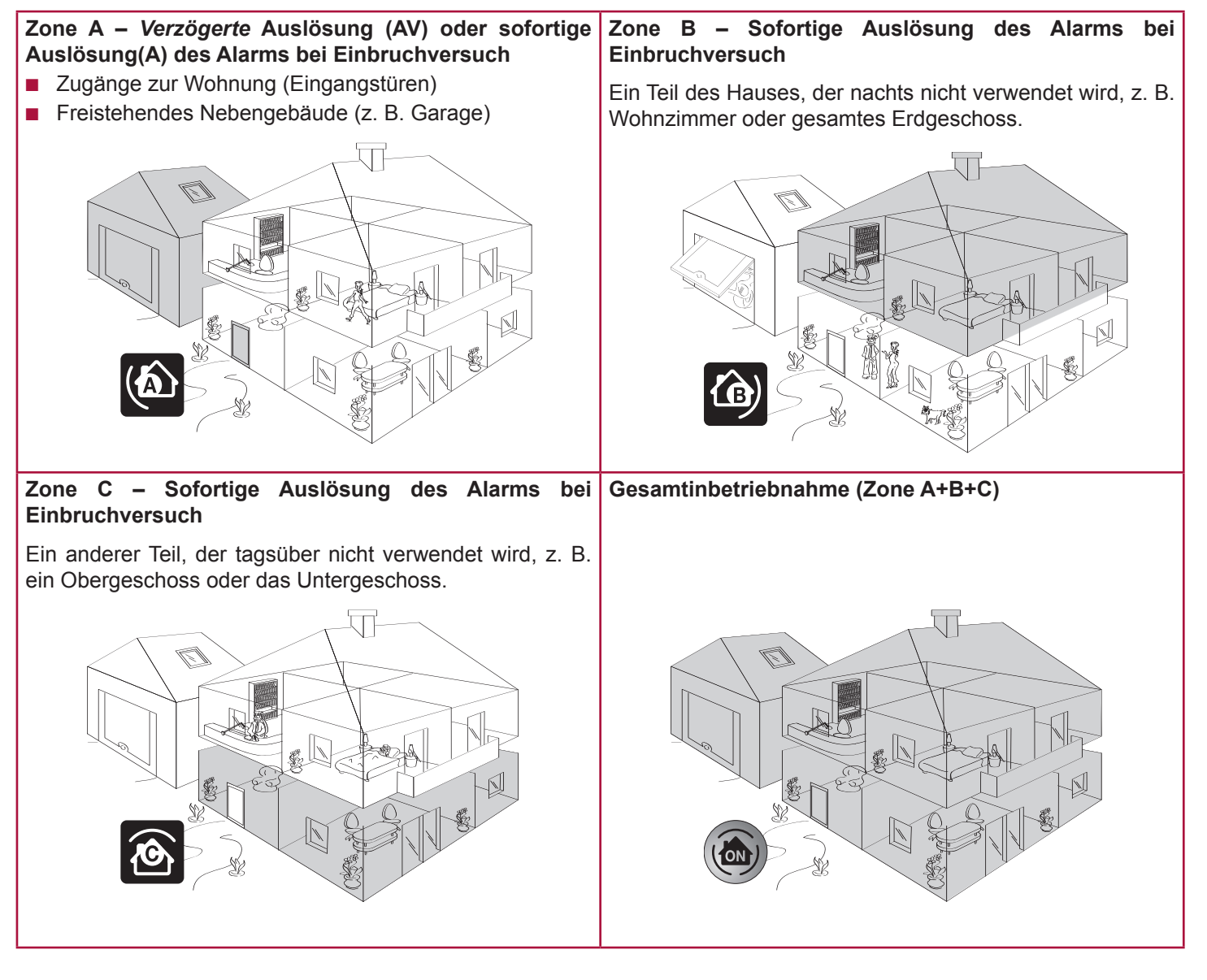

#### Teil- oder Gesamtinbetriebnahme

**Teilschutz** – eingeschalteter Alarm für ein oder zwei Zonen (A, B, C, A+B, A+C oder B+C)

Unabhängige Inbetriebnahme der überwachten Zonen, Zone A, B oder C.

Gesamtschutz – eingeschalteter Alarm für alle drei Zonen (A+B+C)

VOLLSTÄNDIGE Inbetriebnahme der Gefahrenwarnanlage: Sämtliche Wohnbereiche sind geschützt.

Es ist auch möglich, einem Einbruchmelder eine Zone per Computer zuzuordnen.

In diesem Fall hat die Konfiguration der Zonen auf dem Computer Vorrang vor der Konfiguration der Schalter in den Einbruchmeldern.

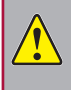

Trennen Sie die Melder des Sets (bereits in der Zentrale gespeichert) von den zusätzlich gekauften Meldern (noch nicht gespeichert). Diese müssen noch in der Zentrale gespeichert werden.

a. Abdeckungen der Einbruchmelder öffnen

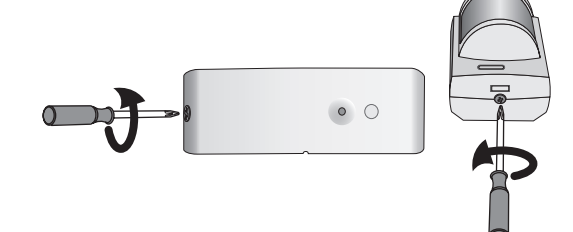

(Öffnungsmelder oder Bewegungsmelder)

#### b. Standorte der Komponenten bestimmen und Zonen der Melder festlegen

Die Wahl der Überwachungszone und des Auslösemodus erfolgt für jeden Einbruchmelder (Bewegungsmelder und Öffnungsmelder) mit den Schaltern im Innern dieser Produkte. Sie müssen bei der Montage der Komponente konfiguriert werden.

Die Bewegungsmelder werden konfiguriert für die Zone C, sofortige Auslösung, geliefert.

Die **Öffnungsmelder** werden konfiguriert für die **Zone AV** mit um 45 Sekunden **verzögerter Auslösung** geliefert, damit ausreichend Zeit bleibt, die Tür aufzuschließen und die Gefahrenwarnanlage auszuschalten, wenn sich ein Öffnungsmelder an der Eingangstür befindet.

Es empfiehlt sich, das in der Nähe der Eingangstür angebrachte Bedienteil nicht mit einem Bewegungsmelder in der Zone AV zu schützen, wenn die Eingangstür bereits durch einen Öffnungsmelder in der Zone AV geschützt wird.

Zur Anpassung dieser Vorgaben stellen Sie die Schalter 1 und 2 wie folgt ein:

| Wahl Zone – Auslösemodus |                                 | Position der<br>Schalter | Reaktion bei Einbruchversuch (Teil- oder Gesamtschutz)                                                                                                    |  |  |
|--------------------------|---------------------------------|--------------------------|----------------------------------------------------------------------------------------------------|--|--|
| <b>(</b> 2)              | <b>AV- verzögerte</b> Auslösung |                          | <b>Verzögerte</b> Auslösung der Sirenen (nach der Verzögerung beim<br>Betreten der Wohnung)<br>+<br>Telefonische Übermittlung einer oder mehrerer Alarmmeldungen |  |  |
|                          | A - sofortige Auslösung         |                          | Sofortige Auslösung der Innensirene                                                                                                    |  |  |
| Ġ)                       | B - sofortige Auslösung         |                          | 10 Sekunden später, Auslösung der Außensirene mit Blitzlicht                                                                                                    |  |  |
| 1                        | C - sofortige Auslösung         |                          | Telefonische Übermittlung einer oder mehrerer Alarmmeldungen                                                                                                    |  |  |

#### c. Schalter der Einbruchmelder für die Zuordnung zu einer Zone einstellen

Tragen Sie die Wahl der Zonen auf dem Merkblatt (Seite 52.) ein.

Die Schalter des Wassermelders dürfen nicht verändert werden.

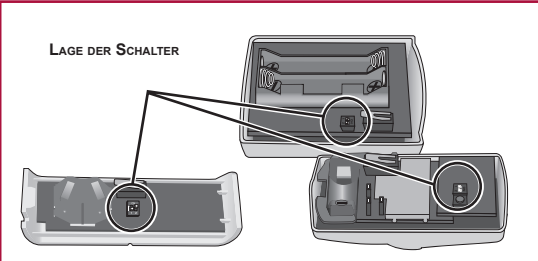

# Batterien einsetzen

#### Erforderliches Werkzeug für die Montage der Komponenten

Kreuzschlitzschraubendreher, Bohrmaschine, Hammer, Bleistift, Leiter für die Montage der Außensirene.

#### a. Abdeckungen der Komponenten öffnen

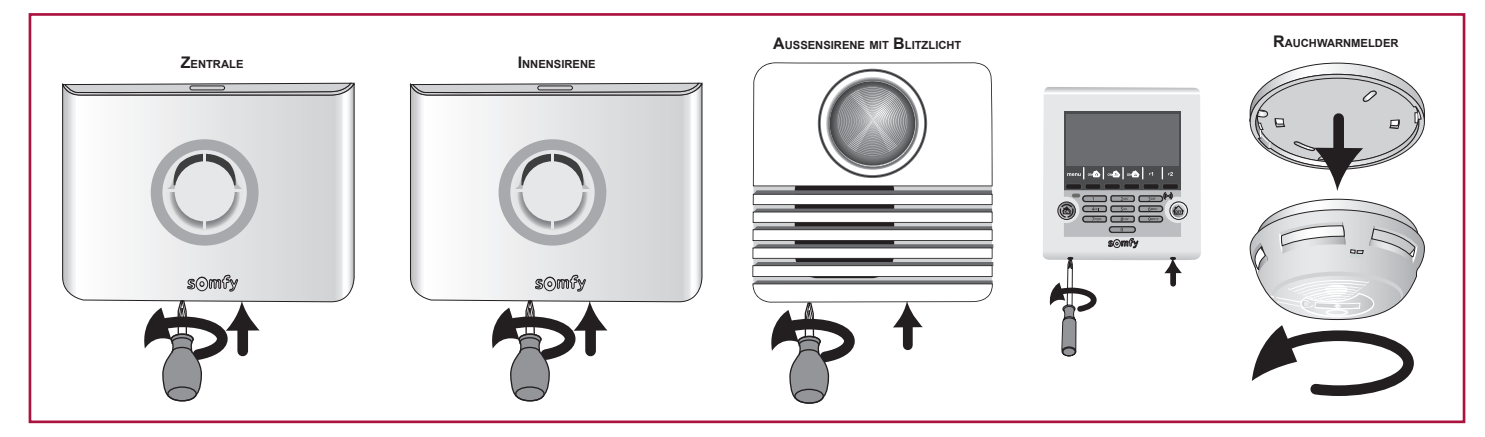

#### b. Mitgelieferte Batterien in die Komponenten einsetzen

Die Batterien der Fernbedienungen sind bereits eingesetzt.

Beim Einsetzen der Batterien in die Zentrale und die Innensirene ertönt ein Piepton.

Beim Einsetzen der Batterien besteht die Gefahr, dass die Sirene ausgelöst wird, wenn Sie versehentlich die Taste ON der Fernbedienung drücken. Schalten Sie den Alarm aus, indem Sie die Taste OFF der Fernbedienung drücken.

Achten Sie auf die richtige Polung. Stellen Sie sicher, dass die Enden der Batterien die Batteriekontakte berühren.

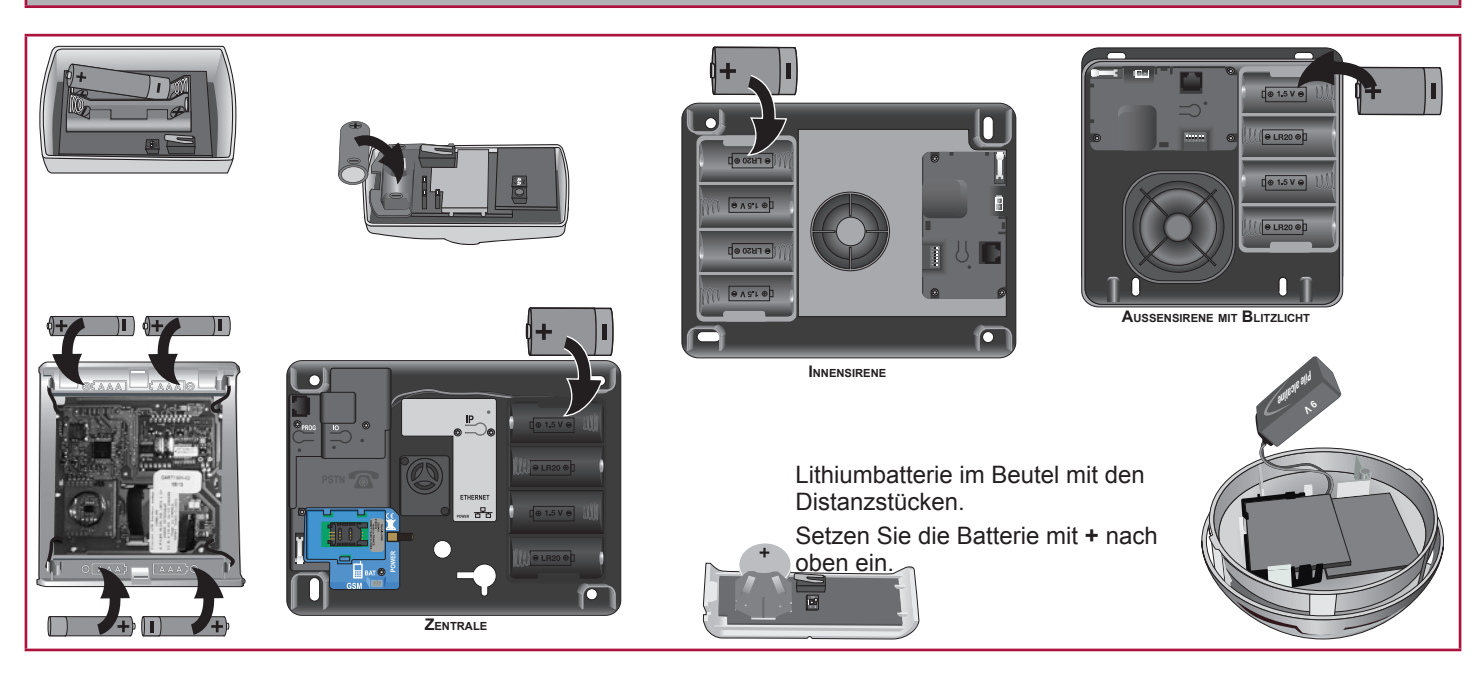

Die Abdeckungen nicht sofort schließen.

Wenn die Wandmontage der Produkte nicht sofort erfolgt, nehmen Sie jeweils eine Batterie aus den offenen Produkten heraus, um die Ladung zu schonen.

Copyright © 2016 Somfy SAS. All rights reserved.

# Komponenten speichern

Wenn Ihre Anlage ausschließlich aus Komponenten des Sets besteht, gehen Sie direkt weiter zu Seite 12.

Die getrennt gekauften Komponenten müssen in der Zentrale gespeichert werden. Erinnerung: Die Komponenten des Kits sind bereits in der Zentrale gespeichert.

#### a. Speichermodus der Zentrale einschalten

In der Zentrale:

- Drücken Sie zum Aktivieren des Speichermodus kurz die Taste PROG,
- die rote Kontrolllampe leuchtet kontinuierlich,
- ... PIEPder Zentrale.

Sie haben jeweils 2 Minuten Zeit, um eine oder mehrere Komponenten zu speichern.

Sobald eine Komponente gespeichert ist, stehen erneut 2 Minuten zur Verfügung. Der Piepton meldet, dass die Komponente erfolgreich in der Zentrale gespeichert wurde.

Wenn die 2 Minuten abgelaufen sind, müssen Sie erneut die Taste der Zentrale drücken, um in den Speichermodus zurückzukehren.

Während dieses Zeitraums von 2 Minuten (Kontrolllampe leuchtet) kann die Anlage nicht getestet werden.

Falls Sie Komponenten **nach der Installation und Inbetriebnahme der Zentrale hinzufügen möchten**, können Sie, um ein Öffnen der Zentrale zu vermeiden, den vereinfachten Speichermodus aufrufen. Gehen Sie dazu über die IP-Adresse der Zentrale unten auf die Seite "Komponentenliste". Der Speichermodus kann nur aufgerufen werden, wenn die Anlage nicht aktiviert ist.

Wenn Sie die Zentrale öffnen, müssen Sie den Selbstschutz neutralisieren, indem Sie die Taste OFF der Fernbedienung drücken, bis die Kontrolllampe erlischt.

#### b. Komponenten speichern

Im Speichermodus stehen Ihnen jeweils 2 Minuten zum Speichern einer oder mehrerer Komponenten zur Verfügung. Maximum: 40 Komponenten pro Zentrale.

| Außensirene mit Blitzlicht                                                                                                    | Innensirene                                                                                                    | Chipausweis                                                                                                    |
|----------------------------------------------------------------------------------------------------|----------------------------------------------------------------------------------------------------|----------------------------------------------------------------------------------------------------|
| <ul> <li>Öffnen Sie die Sirene.</li> <li>Drücken Sie kurz auf die Taste.</li> <li>… PIEP der Zentrale.</li> <li>… PIEP der Außensirene.</li> </ul> | <ul> <li>Öffnen Sie die Sirene.</li> <li>Drücken Sie kurz auf die Taste.</li> <li>… PIEP der Zentrale.</li> <li>… PIEP der Außensirene.</li> </ul> | <ul> <li>Drücken Sie einmal die Taste OFF:<br/> PIEP</li> <li>Halten Sie den Chipausweis vor<br/>das LCD-Bedienteil: PIEP</li> <li>Zur Speicherung eines zweiten<br/>Chipausweises wiederholen Sie den<br/>Vorgang.</li> </ul> |
| Bedienteil                                                                                                    | Fernbedienung                                                                                                    | Melder                                                                                                    |
|                                                                                                    |                                                                                                    |                                                                                                    |
| <ul> <li>Tastendruck OFF.</li> </ul>                                                                                                    | <ul> <li>Tastendruck OFF.</li> </ul>                                                                                                    | <ul> <li>Tastendruck.</li> </ul>                                                                                                    |
| <ul> <li> PIEP der Zentrale.</li> </ul>                                                                                                    | <ul> <li> PIEP der Zentrale.</li> </ul>                                                                                                    | <ul> <li> PIEPd er Zentrale.</li> </ul>                                                                                                    |

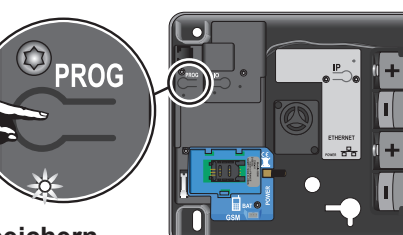

## Komponenten befestigen

Platzieren Sie die Zentrale in der Mitte der Wohnung in der Nähe eines Telefonanschlusses und des DSL-Modems, um nach der Montage der einzelnen Komponenten die Funkreichweite überprüfen zu können.

Auf jedem **Produkt** befindet sich ein selbstklebendes Etikett mit der **Seriennummer** des Produkts. Vor der Montage müssen Sie die Melder Ihrer Anlage anhand dieser Nummer identifizieren und auf dem **Merkblatt** Seite 52 notieren.

Melder

#### Öffnungsmelder

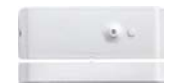

#### Befestigen Sie den Öffnungsmelder nicht auf einer Metallfläche.

Ausgleich-

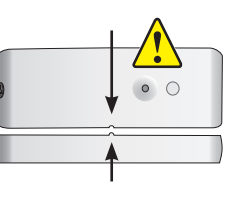

senkrecht an der sich öffnenden Seite (Seite ohne Angeln). Der Melder und sein Magnet müssen zwischen den

Platzieren Sie den Melder im Innern der Wohnung auf dem Rahmen der Öffnung und zwar waagrecht oder

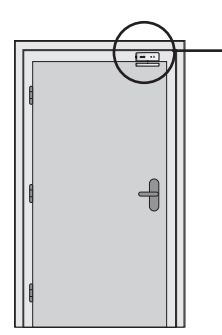

Der Melder und sein Magnet müssen zwischen den beiden Markierungen exakt ausgerichtet sein.

Ausgleichscheiben

Verwenden Sie zum Justieren des Magneten und/oder Melders die mit dem Produkt gelieferten Ausgleichscheiben.

Sie können den Melder auch mithilfe von zwei unter dem Melder nebeneinander befestigten Ausgleichscheiben anheben.

Wenn der Abstand zwischen dem sich öffnenden und dem unbeweglichen Teil zu groß ist, können Sie die beiden Teile des Produkts auch vertauschen.

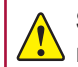

Sorgen Sie in diesem Fall dafür, dass der Melder beim Öffnen der Tür nicht beschädigt wird! Von dieser Montage wird jedoch abgeraten.

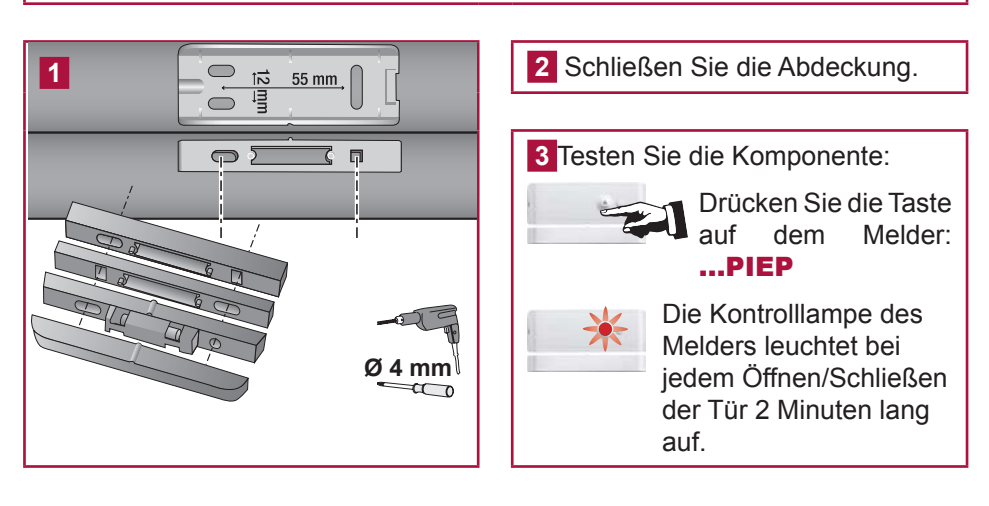

#### Vorsichtsmaßnahmen für die drei Bewegungsmelder

Alle Somfy-Bewegungsmelder erkennen jede Bewegung und Temperaturänderung eines sich bewegenden Körpers (Mensch oder Tier) oder einer Wärmequelle (Ofen, Heizkörper, Kamin, Staubsaugerroboter).

Bewegungsmelder sind wärmeempfindlich: Installieren Sie den Bewegungsmelder niemals:

- in direkter Ausrichtung auf ein Fenster, einen Spiegel, einen Busch, auf Vorhänge oder Markisen,
- über oder gegenüber einer Wärmequelle (Ofen, Heizkörper, Kamin),
- in einer Veranda,
- in einem Bereich mit Zugluft,
- in einem feuchten Raum, um Fehlalarme zu vermeiden.

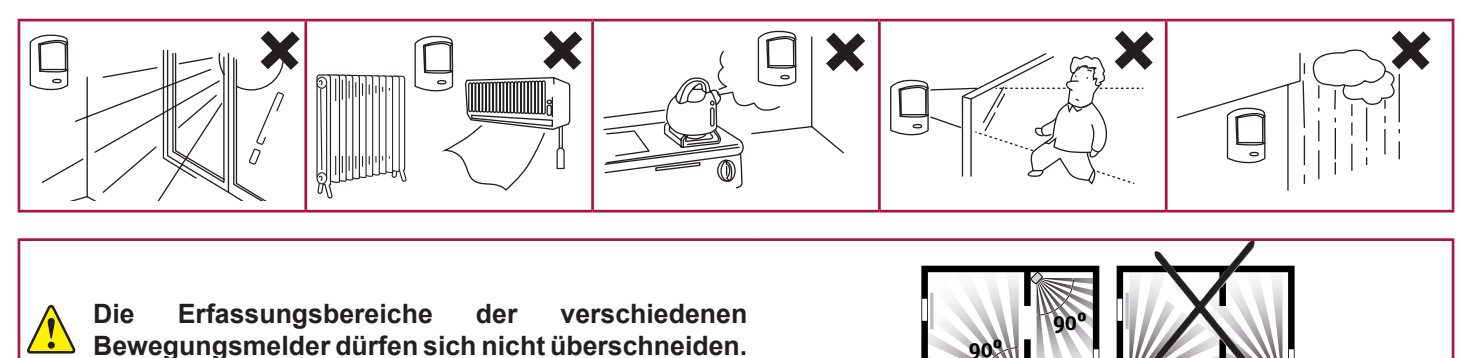

#### Bewegungsmelder

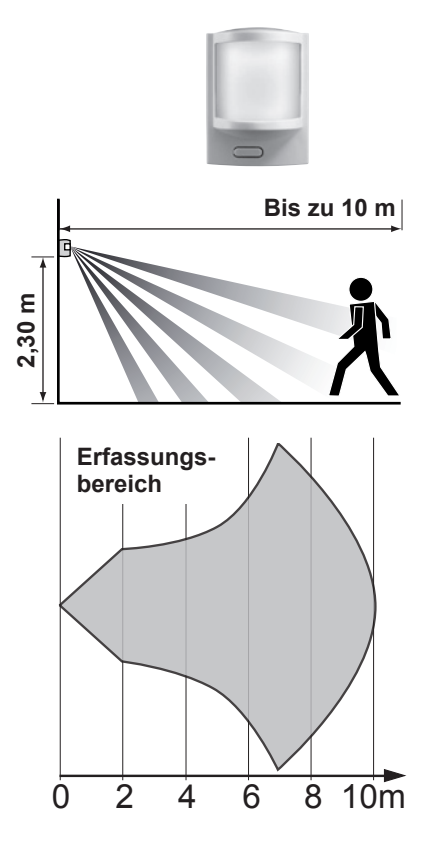

Dieser Bewegungsmelder erkennt jede Bewegung und Temperaturänderung eines sich bewegenden Körpers.

Um eine möglichst große Fläche zu schützen, kann der Melder in einer Ecke des Raumes **2,30 m über dem Boden** platziert werden.

Dieser Melder eignet sich nicht für Garagen, da eventuell vorhandene kleine Nagetiere Fehlalarme auslösen könnten. Verwenden Sie in diesem Fall den Bewegungsmelder mit Kleintierausblendung.

Der Erfassungsbereich wurde für eine seitliche Bewegung erstellt.

Die Erkennung ist abhängig von der Geschwindigkeit der Bewegung, dem Temperaturunterschied zwischen dem sich bewegenden Körper und der Umgebung sowie der Bewegungsrichtung.

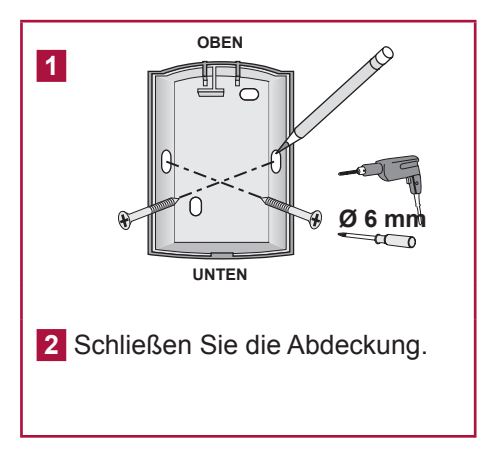

**3** Testen Sie die Komponente:

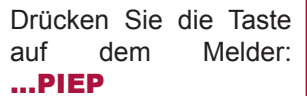

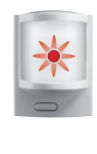

Die Kontrolllampe des Melders leuchtet bei jedem Vorbeigehen vor dem Melder 2 Minuten lang auf.

#### Bewegungsmelder mit Toleranz für großen Hund

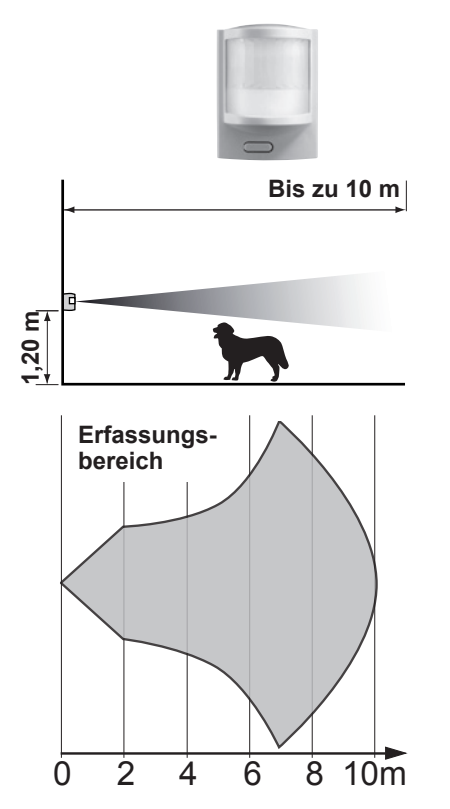

Dieser Bewegungsmelder erkennt jede Bewegung und Temperaturänderung eines sich bewegenden Körpers.

Dieser Melder ermöglicht den Schutz eines Raumes bei Anwesenheit eines Hundes, der über 40 cm groß ist und nicht auf die Möbel springt.

Dieser Melder eignet sich nicht für Garagen, da eventuell vorhandene kleine Nagetiere Fehlalarme auslösen könnten. Verwenden Sie in diesem Fall den Bewegungsmelder mit Kleintierausblendung.

Der Erfassungsbereich wurde für eine seitliche Bewegung erstellt.

Die Erkennung ist abhängig von der Geschwindigkeit der Bewegung, dem Temperaturunterschied zwischen dem sich bewegenden Körper und der Umgebung sowie der Bewegungsrichtung.

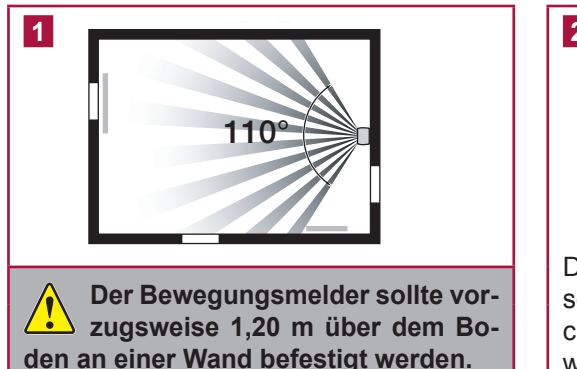

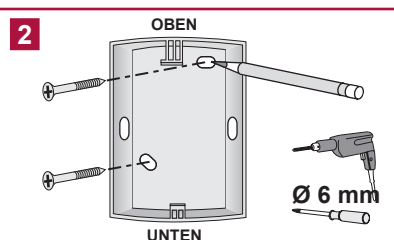

Die verbleibenden Installationsschritte und der Test entsprechen dem Vorgehen für den Bewegungsmelder (siehe oben).

#### Bewegungsmelder mit Kleintierausblendung

Bis zu 12 m

Dieser Bewegungsmelder erkennt jede Bewegung und Temperaturänderung eines sich bewegenden Körpers.

Dieser Melder ermöglicht die Erkennung von Personen in einem Raum, in dem sich ein kleines Haustier mit einer Größe unter 40 cm aufhält.

Wenn Sie einen Hund haben, der größer ist als 40 cm, sollten Sie den Bewegungsmelder mit Toleranz für einen großen Hund verwenden.

Der Erfassungsbereich wurde für eine seitliche Bewegung erstellt.

Die Erkennung ist abhängig von der Geschwindigkeit der Bewegung, dem Temperaturunterschied zwischen dem sich bewegenden Körper und der Umgebung sowie der Bewegungsrichtung.

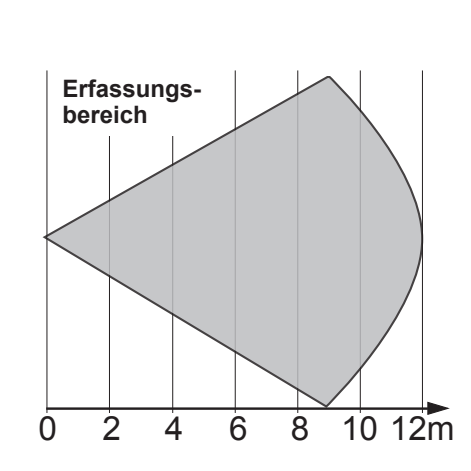

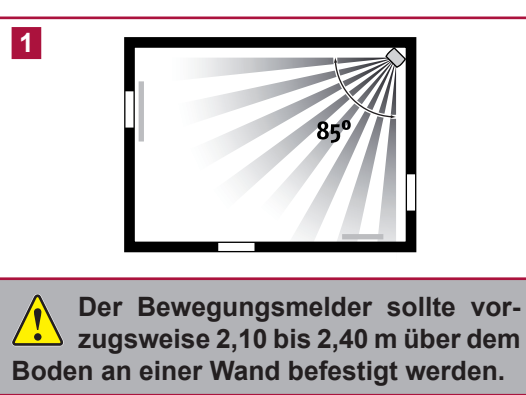

Bei einem Hund mittlerer Größe, sollten Sie den Melder 2,40 müber dem Boden anbringen. Achten Sie darauf, dass der Melder 80 cm über einem Möbelstück angebracht wird, auf das eine Katze springen kann.

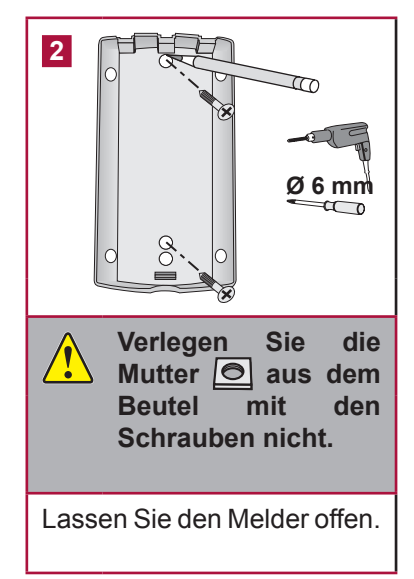

2,40 m

#### Bewegungsmelder mit Kleintierausblendung (Forts.)

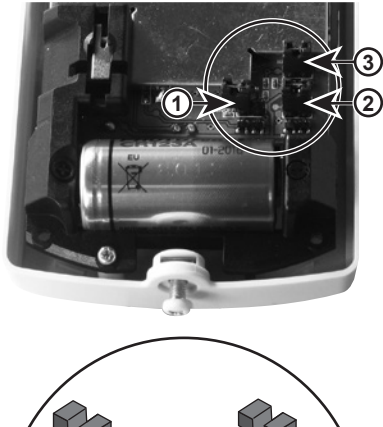

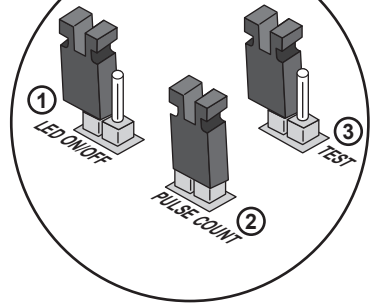

Position der Steckbrücken für normale Betriebsart

| 3 Anpassung der Funktionsweise des Melders<br>Der Melder hat drei Steck brücken: |                                                                                                    |                                                                                     |  |  |  |  |  |
|----------------------------------------------------------------------------------|----------------------------------------------------------------------------------------------------|-------------------------------------------------------------------------------------|--|--|--|--|--|
| Position der<br>Steckbrücke                                                      | ON 🗯 : beide Kontakte<br>abgedeckt                                                                                           | OFF : ein Kontakt<br>ist frei                                                       |  |  |  |  |  |
| <ul> <li>⑦ Kontroll-<br/>lampe</li> </ul>                                        | Die Kontrolllampe auf der Vorderseite<br>leuchtet bei Erkennung auf.<br>Reduziert die Autonomie der<br>Batterie des Melders. | Die Kontrolllampe leuchtet bei<br>Erkennung nicht auf.                              |  |  |  |  |  |
| 2 Erkennungs-<br>modus                                                           | Erkennung durch <b>2</b><br>Erfassungsradien (der<br>empfindlichste Modus).                                                  | Erkennung durch <b>4</b><br>Erfassungsradien: bei mehreren<br>Haustieren empfohlen. |  |  |  |  |  |
| 3 TEST-<br>Modus                                                                 | Testen des Melders (siehe 4)                                                                                                 | Tägliche Verwendung des<br>Melders                                                  |  |  |  |  |  |

4 Reichweite des Melders testen:

- Positionieren Sie den Melder, befestigen Sie ihn ohne Abdeckung und ohne die Schrauben anzuziehen an der Wand.
- Positionieren Sie die Steckbrücke 3 für den Test-Modus (EIN).
- Die Kontrolllampe leuchtet auf, wenn Sie durch den Erkennungsbereich des Melders gehen.

Nach dem erfolgreichen TEST müssen Sie die Steckbrücke 3 in die Position OFF bringen, um in den Normalbetrieb für die tägliche Verwendung zu wechseln.

**5** Legen Sie die Mutter **O** in die vorgesehene Aussparung, setzen Sie die Schraube ein.

Schließen Sie den Melder. Schrauben Sie die Schraube an der Unterseite des Melders ein.

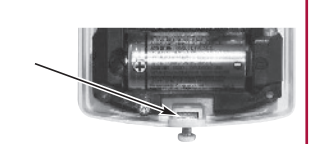

Achten Sie beim Öffnen des Melders zum Auswechseln der Batterien darauf, die Mutter 🔿 nicht zu verlieren.

#### Öffnungs- und Glasbruchmelder

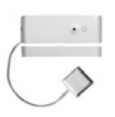

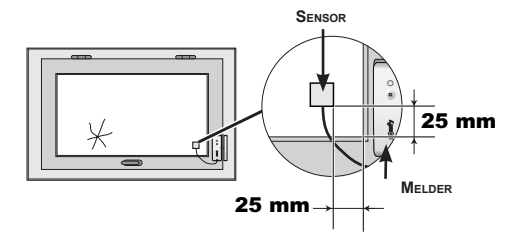

Befestigen Sie den Öffnungs- und Glasbruchmelder nicht auf einer Metallfläche.

Dieser Melder erkennt das Öffnen eines Fensters, die Schwingungen der Scheibe bei einem Einbruchversuch und den Bruch dieser Scheibe.

Der Melder und der zugehörige Magnet werden wie der Öffnungsmelder montiert: siehe *Seite 12*.

Kleben Sie den Glasbruchsensor vorzugsweise bei einer Umgebungstemperatur zwischen 21 °C und 35 °C etwa 25 mm von der Fensterecke entfernt mit dem doppelseitigen Klebeband auf die saubere und trockene Scheibe. Drücken Sie den Glasbruchsensor fest an die Scheibe.

Testen des Melders: siehe Seite 12.

#### Akustischer Glasbruchmelder

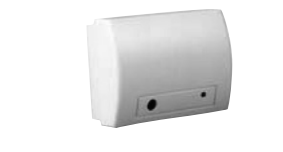

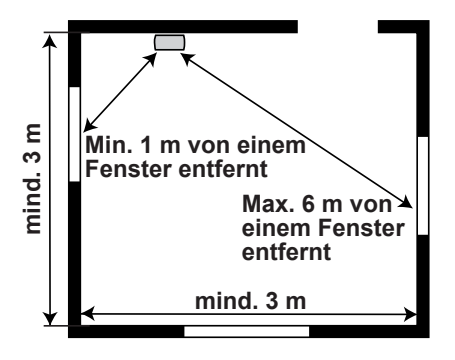

Dieser Melder erkennt die Tonfrequenz von Glasbruch und den Druckunterschied zwischen dem Gebäudeinnern und der äußeren Umgebung. Er schützt nur Fenster von Außenwänden.

Der Melder muss mindestens 1,20 m von akustischen Störquellen (Fernsehgerät, Lautsprecher, Abflussrohre, Türen usw.) oder von Luftturbulenzen (fest installierte und/oder mobile Klimaanlagen) entfernt sein.

- Radius der Glasbruch-Erkennung:
  - 6 m bei normalem Fensterglas und Doppelverglasung (2,4 6 mm Dicke).
  - 3,65 m für Hartglas- oder Sicherheitsglasscheiben (3,2 6,4 mm) sowie jeden anderen Glastyp.

Montieren Sie den akustischen Glasbruchmelder nicht an der Wand mit den zu schützenden Scheiben.

1 Befestigen Sie den Melder etwa 2 m über dem Boden an der Wand. 2 Schließen Sie die Abdeckung.

#### Garagentor-Öffnungsmelder

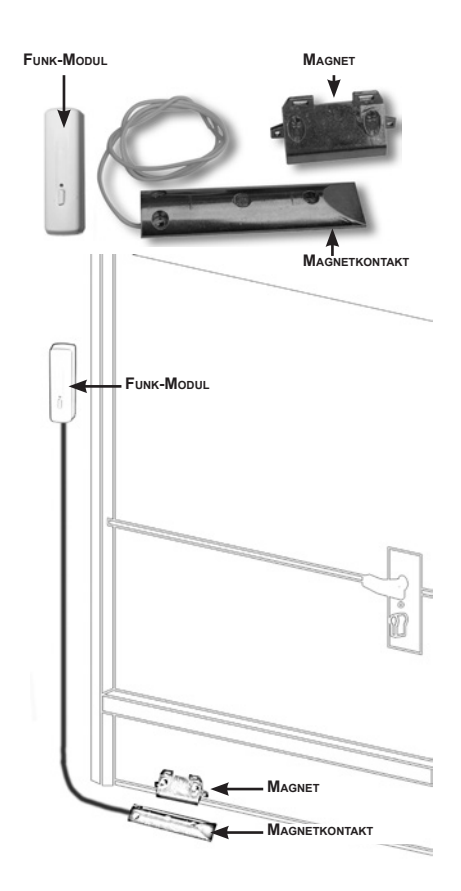

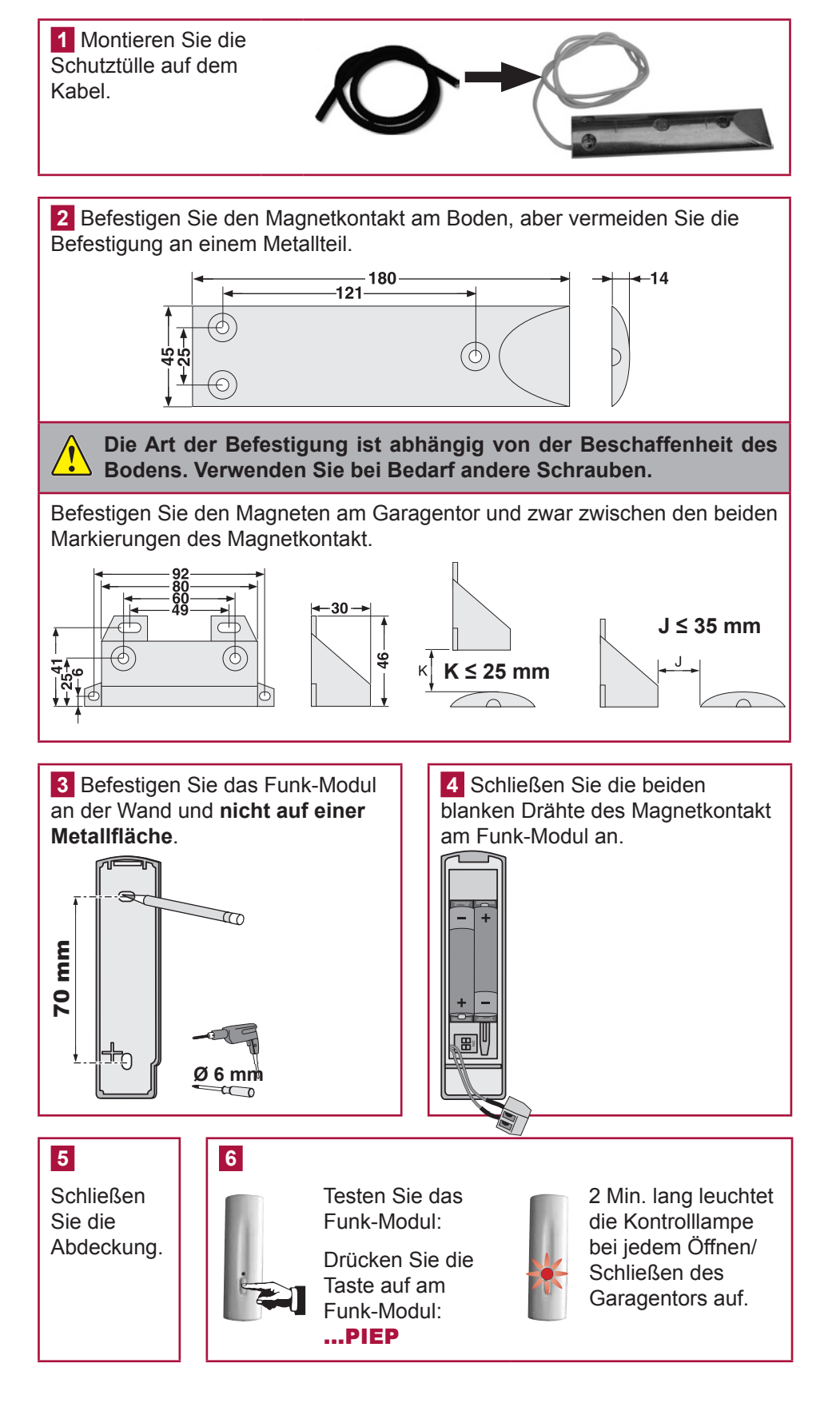

#### Stromausfallmelder

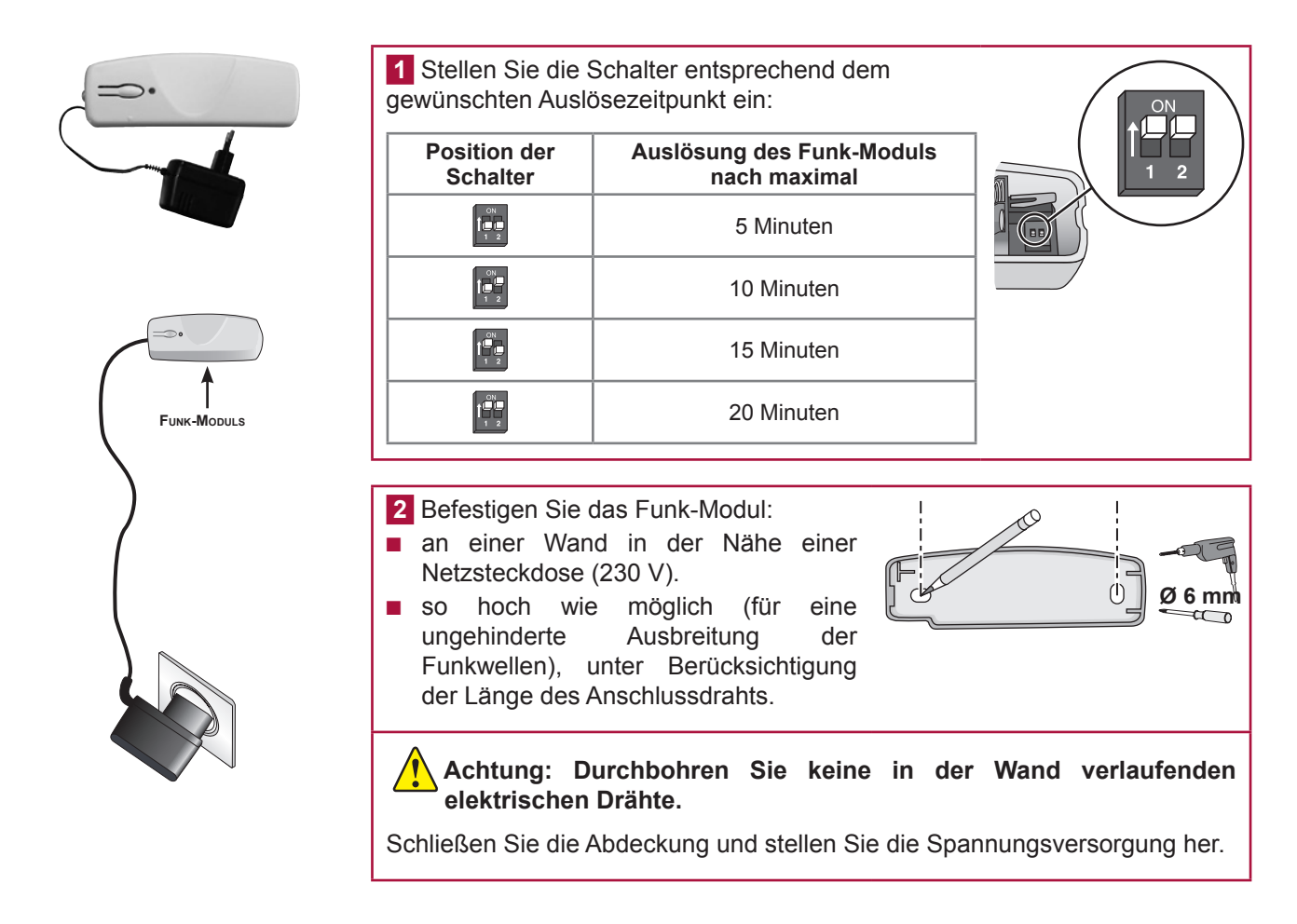

#### Wassermelder

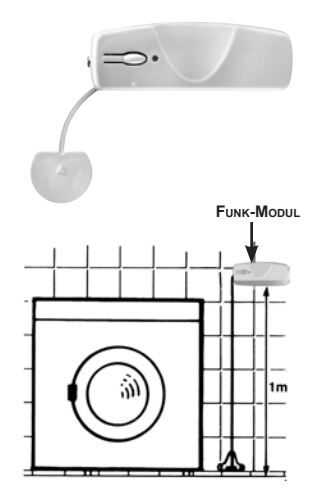

**1** Befestigen Sie die Halterung des Sensors knapp über dem Boden an der Wand.

2 Befestigen Sie das Gehäuse des Funk-Moduls ca.1 m über dem Boden an der Wand.

**3** Schieben Sie den Sensor in die Spange der Halterung, bis er mit einem Klicken einrastet, und legen Sie den Draht in die Führungen.

4 Schließen Sie die Abdeckung.

5 Testen Sie den Wassermelder:

Gießen Sie Wasser zwischen die beiden Elektroden des Sensors.

Die Innensirene ertönt abgeschwächt 2 Minuten lang.

Um den Alarm abzuschalten, drücken Sie die Taste OFF der Fernbedienung.

Entfernen Sie nach dem Test das Wasser und trocknen Sie die Elektroden.

#### **LCD-Bedienteil**

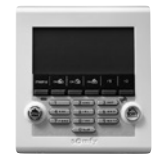

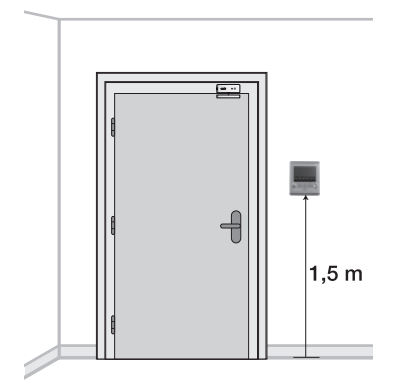

Das Bedienteil muss **im Innern des Hauses** und möglichst in der Nähe der Eingangstür angebracht werden.

Wenn Sie den Antrieb eines Garagen- oder Hoftors bedienen möchten, müssen Sie das Bedienteil aus Sicherheitsgründen an einer Stelle anbringen, von der Sie die Antriebe im Blick haben.

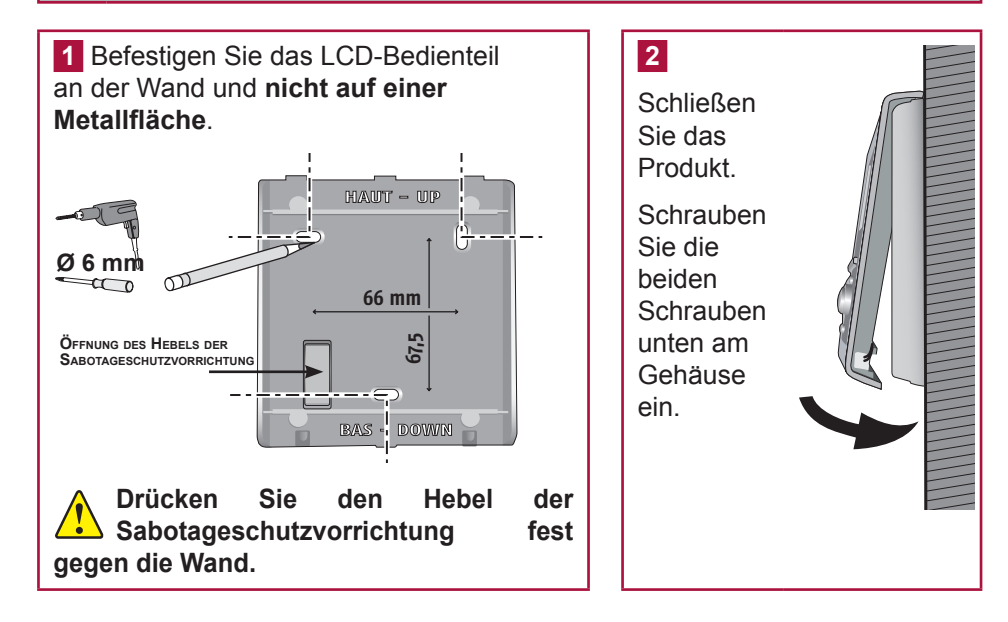

#### **Bedienteil**

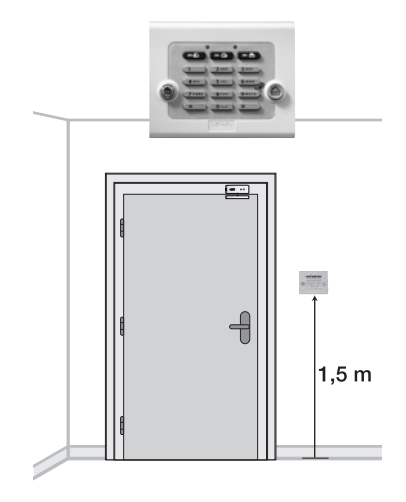

Das Bedienteil muss **im Innern des Hauses** und möglichst in der Nähe der Eingangstür oder in der Garage angebracht werden.

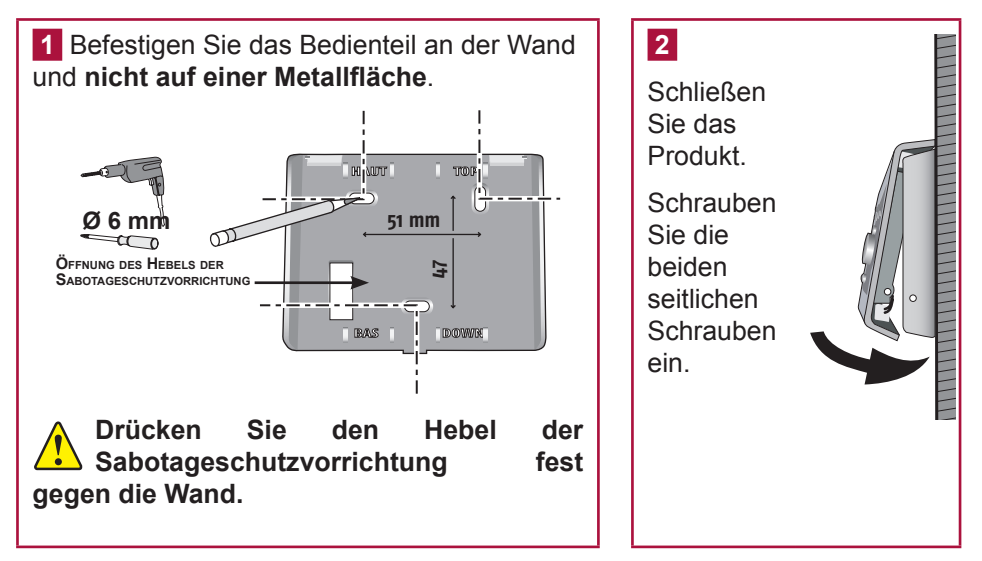

#### Innensirene

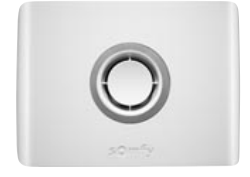

Die Lautstärke der Sirenen kann Hörschäden verursachen. Wir empfehlen Ihnen daher, beim Einsetzen der Batterien, bei der Installation, beim Testen und beim Auswechseln der Batterien die erforderlichen Vorsichtmaßnahmen zu ergreifen.

Die Sirene sollte für eine gute Hörbarkeit vorzugsweise **in der Mitte der Wohnung**, möglichst hoch und schwer zugänglich installiert werden (z. B. im Treppenhaus, über einem Schrank usw.).

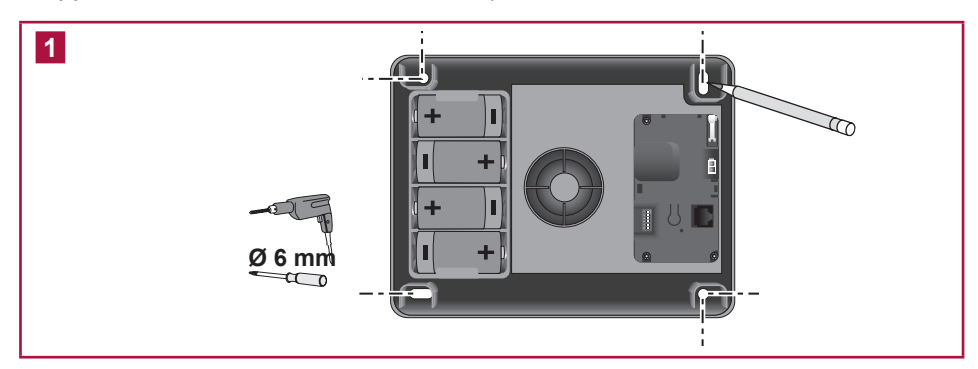

2 Anpassung der Pieptöne der Innensirene

Bei jedem Ein- oder Ausschalten des Alarms gibt die Innensirene als Empfangsbestätigung des Befehls einen oder mehrere **Pieptöne** aus.

Vor dem Schließen des Produkts können Sie diese **Pieptöne** der Innensirene deaktivieren.

Stellen Sie die Mikroschalter entsprechend der gewünschten Funktionsweise ein:

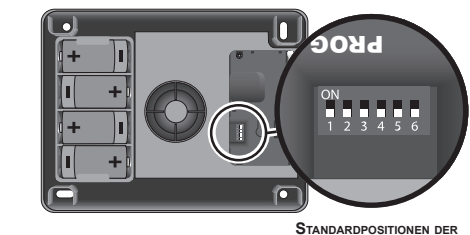

ANDARDPOSITIONEN SCHALTER

| Position der<br>Schalter | ON (Position oben)                                                          | OFF (Position unten)              |  |  |
|--------------------------|-----------------------------------------------------------------------------|-----------------------------------|--|--|
| 2                        | Keine Pieptöne der Innensirene<br>zur Bestätigung des Ein-/<br>Ausschaltens | Pieptöne zur<br>Bestätigung       |  |  |
| 3                        | Laute Pieptöne zur Bestätigung                                              | Leise Pieptöne zur<br>Bestätigung |  |  |

Ändern Sie die Einstellungen der anderen Schalter nicht.

Wir empfehlen Ihnen, die **Pieptöne** auf mindestens einer Komponente aktiviert zu lassen, um einen besseren Überblick über die Funktionsweise Ihrer Anlage zu behalten.

3 Schließen Sie die Abdeckung.

#### Außensirene mit Blitzlicht

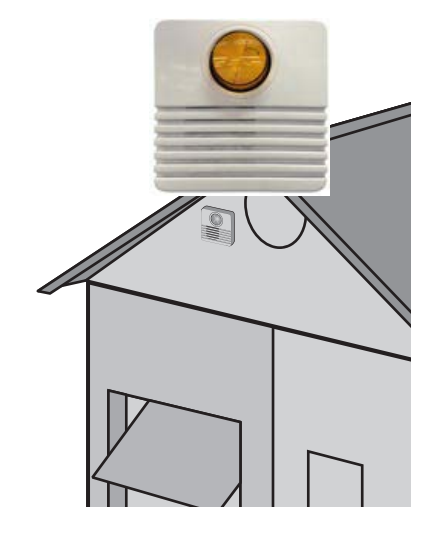

Die Lautstärke der Sirenen kann Hörschäden verursachen. Wir empfehlen Ihnen daher, beim Einsetzen der Batterien, bei der Installation, beim Testen und beim Auswechseln der Batterien die erforderlichen Vorsichtmaßnahmen zu ergreifen.

Die Außensirene mit Blitzlicht ist gegen Regen, Kondensation und Feuchtigkeit geschützt, wenn sie richtig montiert wurde (Blitzlicht nach oben). Für eine optimale Lebensdauer der Batterien empfiehlt es sich, die Sirene vor Sonnenlicht und Wasser zu schützen.

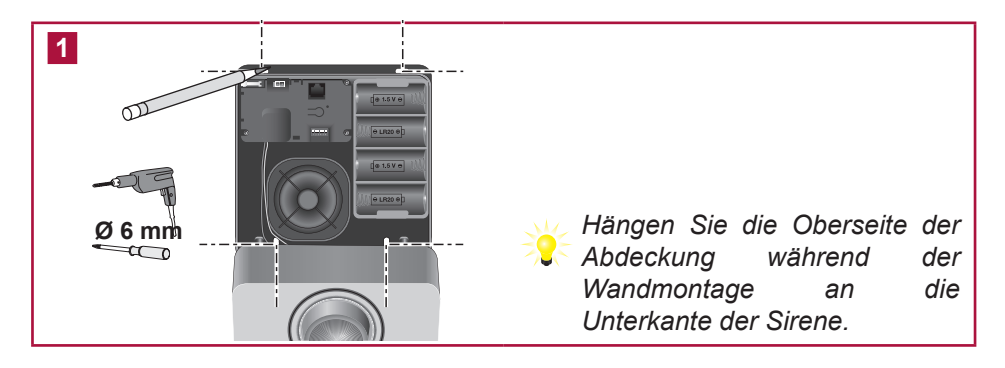

2 Anpassung der **Pieptöne** der Außensirene mit Blitzlicht

Bei jedem Ein- oder Ausschalten des Alarms gibt die Außensirene mit Blitzlicht als Empfangsbestätigung des Befehls einen oder mehrere **Pieptöne** aus.

Vor dem Schließen des Produkts können Sie diese **Pieptöne** der Innensirene deaktivieren.

Stellen Sie die Mikroschalter entsprechend der gewünschten Funktionsweise ein:

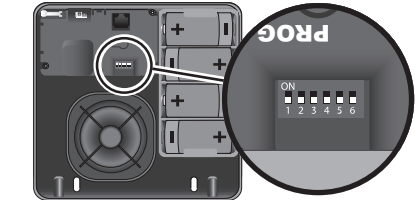

STANDARDPOSITIONEN DER SCHALTER

| Position der<br>Schalter | ON (Position oben)                                                          | OFF (Position unten)              |
|--------------------------|-----------------------------------------------------------------------------|-----------------------------------|
| 2                        | Keine Pieptöne der Außensirene<br>zur Bestätigung des Ein-/<br>Ausschaltens | Pieptöne zur Bestätigung          |
| 3                        | Laute Pieptöne zur Bestätigung                                              | Leise Pieptöne zur<br>Bestätigung |

#### Ändern Sie die Einstellungen der anderen Schalter nicht.

Wir empfehlen Ihnen, die **Pieptöne** auf mindestens einer Komponente aktiviert zu lassen, um einen besseren Überblick über die Funktionsweise Ihrer Anlage zu behalten.

3 Schließen Sie die Abdeckung.

# **INSTALLATION** — Komponenten befestigen

| Funk-PIR-Kamera                  | •     | Siehe die mit dem Produkt gelieferte Anleitung. |
|----------------------------------|-------|-------------------------------------------------|
| Außenbewegungsmelder             |       | Siehe die mit dem Produkt gelieferte Anleitung. |
| Rauchwarnmelder                  | (I)   | Siehe die mit dem Produkt gelieferte Anleitung. |
| Multifunktions-Fernbedienung RTS | - 2 · | Siehe die mit dem Produkt gelieferte Anleitung. |
| Bedienteil mit Chipausweis       |       | Siehe die mit dem Produkt gelieferte Anleitung. |

### Zentrale anschließen

#### Anschluss der Zentrale

Die nachstehende Abbildung zeigt die erforderlichen Anschlüsse im Innern der Zentrale.

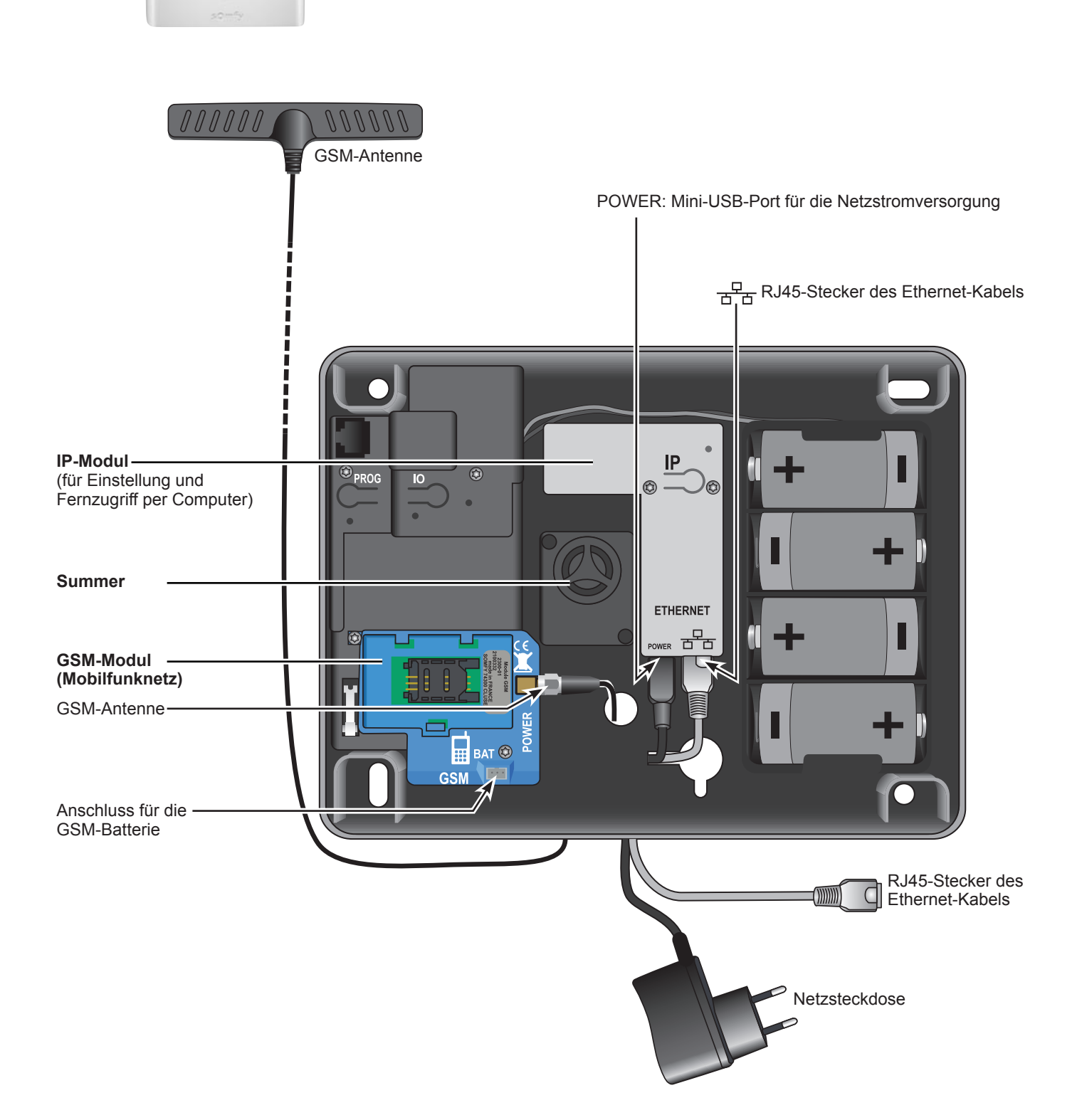

#### Empfehlungen zur Installation

#### Wählen Sie einen Mobilfunkbetreiber, der den Bereich abdeckt, in dem sich die Anlage befindet.

Installieren Sie die Zentrale:

- ausschließlich im Innern der Wohnung in einer Zone, die von einem Bewegungsmelder überwacht wird,
- an einer Stelle, an der die Empfangsqualität der GSM-Antenne optimal ist (überprüfen Sie die Qualität mit einem Mobiltelefon und schließen Sie idealerweise einen Vertrag mit demselben Betreiber ab),
- in der Mitte des Wohnhauses, z. B. im Erdgeschoss, wenn das Haus auch ein Unter- und ein Obergeschoss hat,
- in der N\u00e4he einer Netzsteckdose mit 230 V, 50 Hz,
- in der N\u00e4he eines Rechners und eines DSL-Modems, wenn Sie das System mit einem Rechner vor Ort einstellen und verwalten m\u00f6chten,
- so, dass die Kabel (Netzkabel, Ethernet, GSM-Antenne) an der gewünschten Seite (oben oder unten) austreten.

Installieren Sie die Zentrale nicht:

- auf einer Metallfläche,
- in einem feuchten Raum,
- in der Nähe von Fernseh- oder Radiogeräten, die zu Störungen führen können,
- in der Nähe von Gas, Kraftstoff oder Chemikalien.

#### Vorsichtsmaßnahme

Die mit einem GSM-Modul ausgestattete Alarmzentrale kann zu Interferenzen bei bestimmten medizinischen Geräten (Hörgeräte, Herzschrittmacher) führen. Weitere Informationen erhalten Sie bei Ihrem Arzt.

#### Wichtige Hinweise

Somfy übernimmt keine Haftung für die direkten oder indirekten Folgen von technischen oder vertraglichen Änderungen, die vom Betreiber des vom Kunden gewählten Mobilfunknetzes vorgenommen werden.

Somfy übernimmt keine Haftung für die Folgen einer aus welchen Gründen auch immer entstandenen vorübergehenden oder dauerhaften Nichtverfügbarkeit des vom Kunden gewählten Mobilfunknetzes.

Somfymöchteden Benutzerdaran erinnern, dassfürden Betriebeiner Somfy-Gefahrenwarnanlage Telekommunikationsnetze (öffentliches leitungsgebundenes Telefonnetz Typ 3, Funk, GSM, WLAN usw.) verwendet werden, die nicht immer hundertprozentig verfügbar sind

#### Empfehlungen für den GSM-Vertrag

Das in die Alarmzentrale eingesetzte GSM-Modul ermöglicht die Weiterleitung von Alarmmeldungen und Benachrichtigungen per SMS über die GSM-Netze in den Frequenzbereichen 900 und 1800 MHz.

Vor der Installation des GSM-Moduls sollten Sie einen entsprechenden Vertrag bei einem Mobilfunkbetreiber Ihrer Wahl abschließen.

Der Vertrag muss für **Sprachübertragung** (d. h. die Übertragung von Sprache +SMS oder nur SMS) und nicht für Datenübertragung (d. h. die Übertragung von Daten, aber nicht von Sprache) abgeschlossen werden.

# Sie sollten für die GSM-Zentrale kein Prepaid-Angebot wählen, das nicht an ein Konto gebunden ist. Wenn das Guthaben erschöpft ist und nicht rechtzeitig aufgeladen wird, ist die Zentrale ansonsten nicht mehr in der Lage, eine Alarmmeldung zu versenden.

Bei Aktivierung des Anschlusses nach Vertragsabschluss übermittelt Ihnen der Mobilfunkbetreiber den **PIN-Code** (Personal Identification Number), der der SIM-Karte (Subscriber Identification Module) zugeordnet ist und den Zugang zum Netz ermöglicht.

Wenn dieser PIN-Code bei der Programmierung dreimal falsch eingegeben wird, wird die SIM-Karte der Zentrale gesperrt. Die SIM-Karte kann mit dem **PUK-Code** (Personal Unlocking Key) entsperrt werden, der vom Betreiber bei Bedarf zusammen mit einem Mobiltelefon geliefert wird (siehe Bedienungsanleitung des Telefons).

#### **GSM-Modul anschließen**

GSM-Antenne anschließen

Bevor Sie das GSM-Modul anschließen, überzeugen Sie sich bitte, daß der Netzstecker zur Zentrale gezogen ist. Entfernen Sie eine von den vier LR20 Batterien aus dem Batteriefach.Der Akku des GSM-Moduls sollte noch nicht angeschlossen sein.

Die mit dem GSM-Modul gelieferte Antenne ermöglicht die Datenübertragung an das GSM-Netz. **Sie muss** unbedingt installiert werden.

Installieren Sie die Antenne:

- nur im Innern des Wohnhauses,
- mindestens 1 m von Metallteilen und von der Zentrale entfernt,
- so, dass sich das Ende der Antenne in der Höhe befindet.

Führen Sie den Antennenanschluss durch die dafür vorgesehene Öffnung im Boden der Zentrale.

Schrauben Sie den Antennenanschluss an.

Reinigen Sie die Oberfläche, auf die die Antenne geklebt werden soll, bevor Sie die Schutzfolie des doppelseitigen Klebebands abziehen.

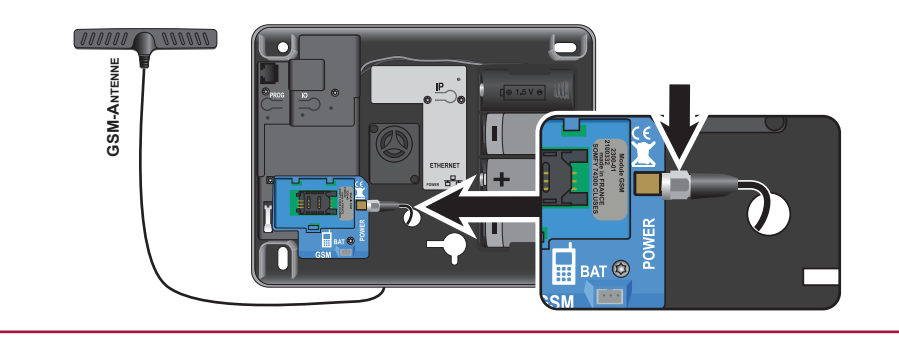

#### SIM-Karte einsetzen

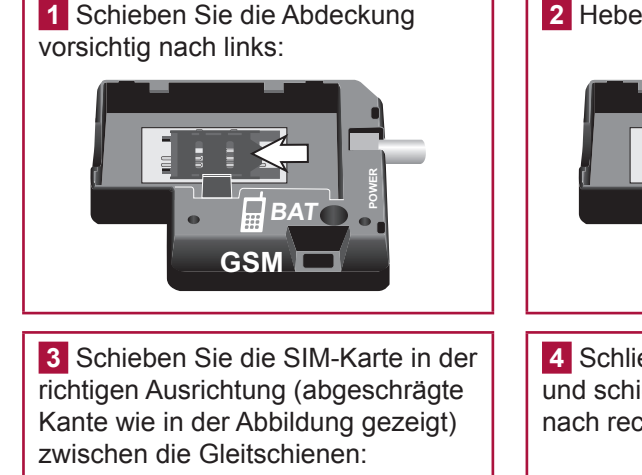

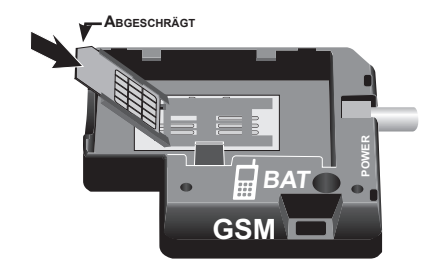

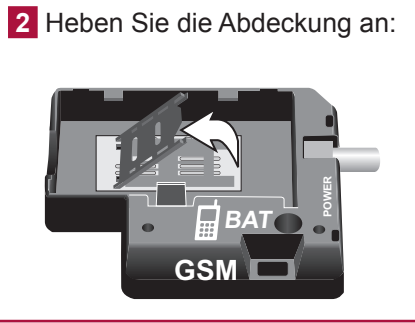

4 Schließen Sie die Abdeckung und schieben Sie sie vorsichtig nach rechts:

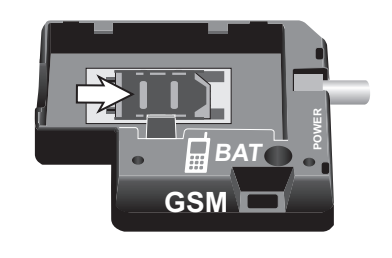

#### Akku inbetriebnehmen

Die GSM-Funktion ist erst betriebsbereit, wenn der Akku angeschlossen ist.

Vor dem Anschließen des Akkus muss die SIM-Karte eingesetzt sein.

Setzen Sie den Akku in das Akkufach ein und schließen Sie ihn an, indem Sie darauf achten, den Stecker in der richtigen Richtung einzustecken und die Drähte nicht zu beschädigen:

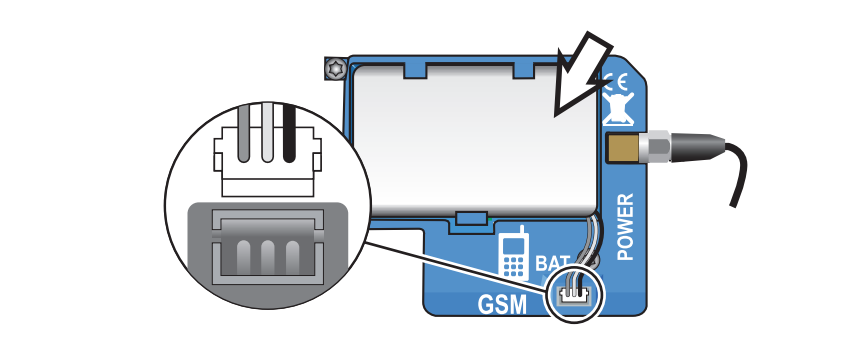

#### 3 Monate Speicherung bei Stromausfall.

Bei schwacher GSM-Akkuladung erfolgt eine Benachrichtigung per SMS.

Ersetzen Sie einen verbrauchten GSM-Akku nur durch einen Somfy-Originalakku. Achtung: Es besteht Explosionsgefahr, wenn der Akku durch einen Akku des falschen Typs ersetzt wird.

Entsorgen Sie verbrauchte Akkus entsprechend den geltenden Bestimmungen.

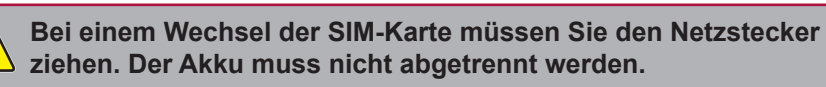

Zentrale anschließen

#### Allgemeine Hinweise für die Installation der Zentrale:

- Alle Telefongeräte (einschließlich Faxgeräte und Anrufbeantworter) müssen nach der Zentrale angeschlossen werden.
- F
  ür eine optimale Funk
  übertragung sollte die Zentrale m
  öglichst nicht in der N
  ähe von elektrischen Leitungen installiert werden.
- Montieren Sie die Zentrale mindestens 60 cm über dem Boden.
- Schließen Sie die Zentrale nicht an eine Telefonanlage (Telefonzentrale für den Privatgebrauch) an.

#### Zentrale anschließen

**1** Führen Sie das Ethernet-Kabel und das Kabel des Steckernetzteils mit dem USB-Stecker durch die dafür vorgesehene Öffnung im Boden der Zentrale.

- **1.** Schließen Sie das Ethernet-Kabel an die Buchse  $\frac{1}{2}$  des IP-Moduls an.
- 2. Schließen Sie das Netzkabel an die Buchse POWER des IP-Moduls an.

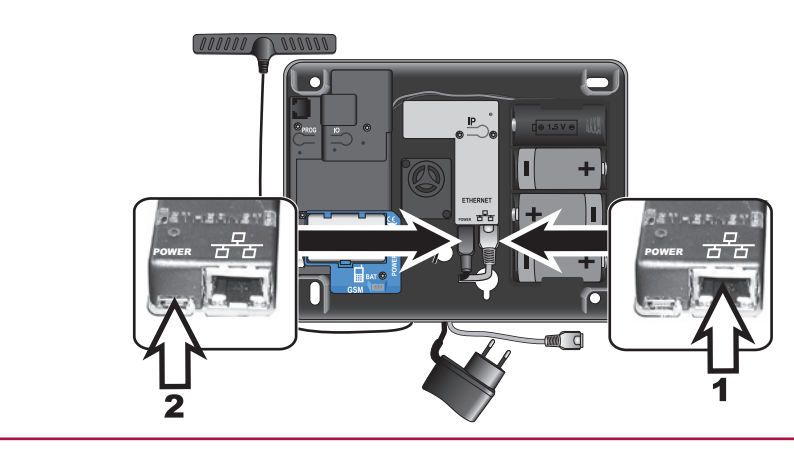

2 Stecken Sie das Steckernetzteil in eine Wandsteckdose: Die grüne Kontrollampe des GSM-Moduls leuchtet kontinuierlich.

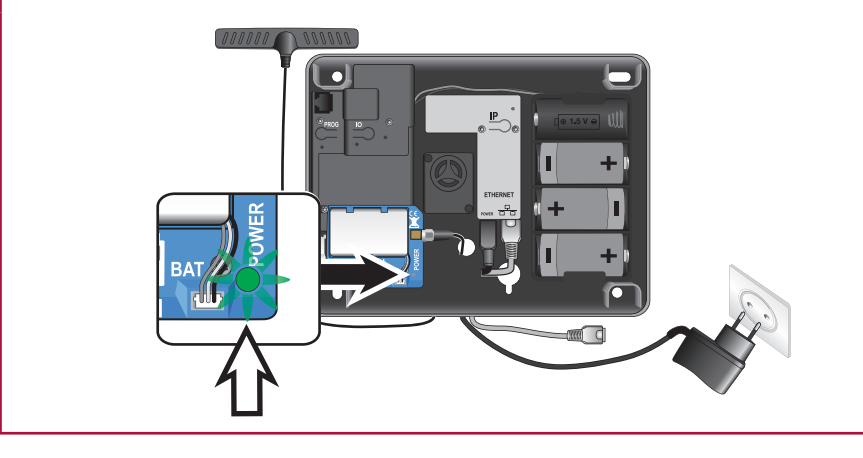

**3** Setzen Sie die LR20-Batterie wieder ein: Die rote Kontrollampe des GSM-Moduls blinkt.

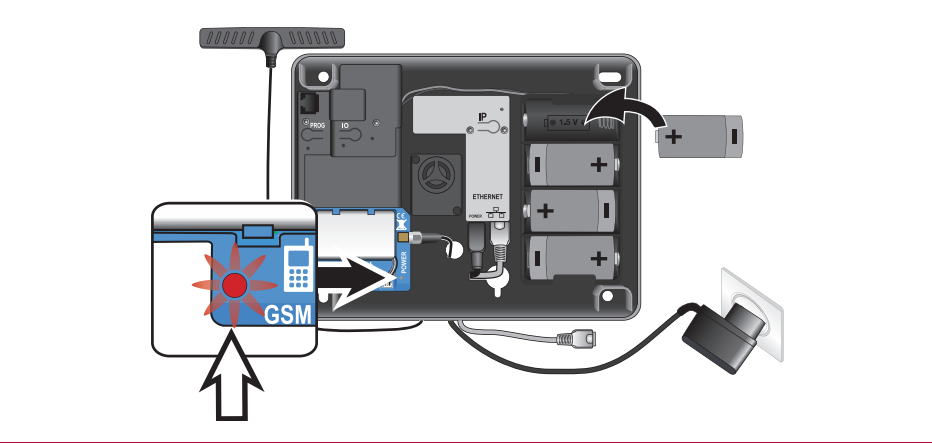

#### Zentrale mit dem Telefonfestnetz verbinden

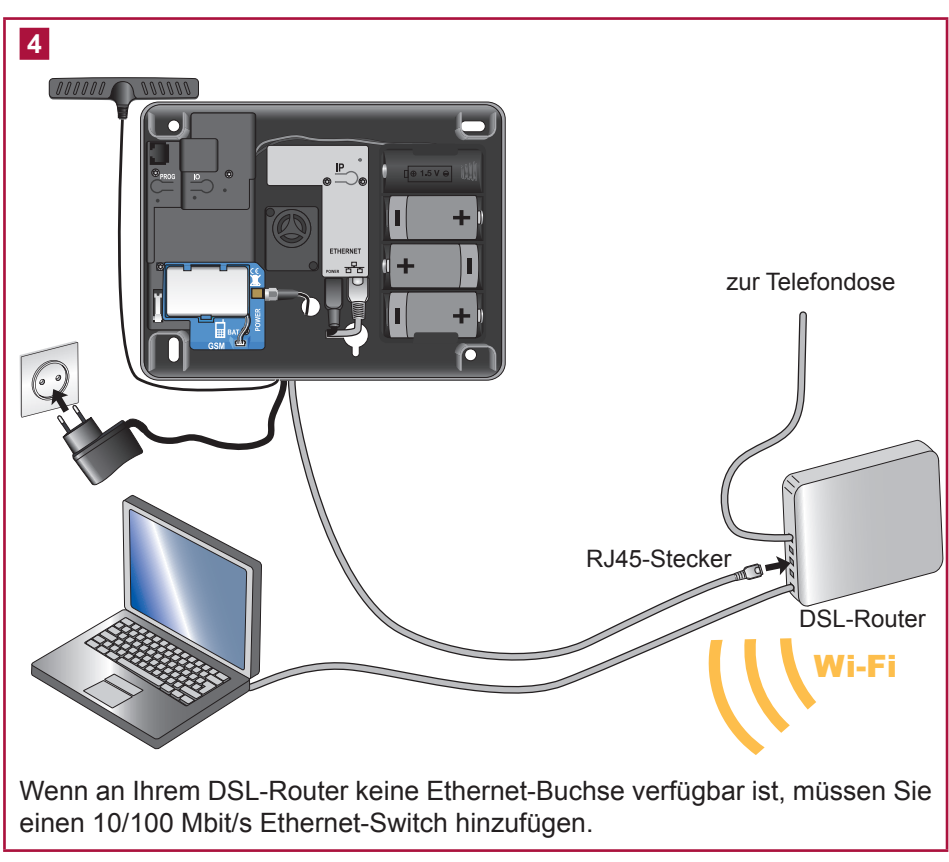

#### Zentrale befestigen

5

Markieren Sie mit einem Bleistift die Löcher für die Befestigung der Zentrale je nach der gewünschten Seite für die austretenden Kabel (nach oben oder nach unten).

Bohren Sie die Löcher und befestigen Sie die Zentrale **unbedingt** an der Wand, und zwar waagerecht oder senkrecht.

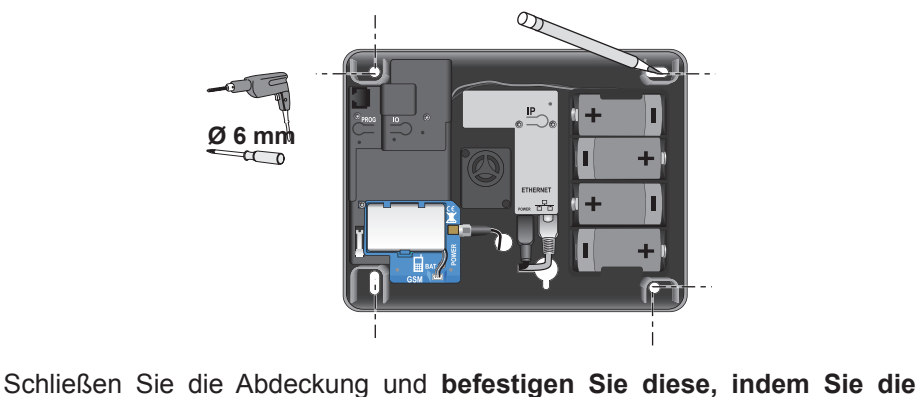

Schließen Sie die Abdeckung und befestigen Sie diese, indem Sie die Schrauben festziehen.

Sie können die Gefahrenwarnanlage auf zwei Arten einstellen:

- mithilfe eines Computers. Die Einstellung mithilfe eines Computers ist einfacher und schneller;
- mit dem LCD-Bedienteil, siehe Seite 53 und folgende.

Sie können den Computer und das LCD-Bedienteil auch gemeinsam verwenden.

#### Gefahrenwarnanlage mit einem Computer einstellen

#### IP-Adresse der Zentrale abfragen

Nach dem Anschluss des Ethernet-Kabels an Ihr DSL-Modem fragen Sie die IP-Adresse im Menü 780 des **LCD-Bedienteils** ab und notieren Sie sie auf dem **Merkblatt** *Seite* 66.

#### Menüzugriff:

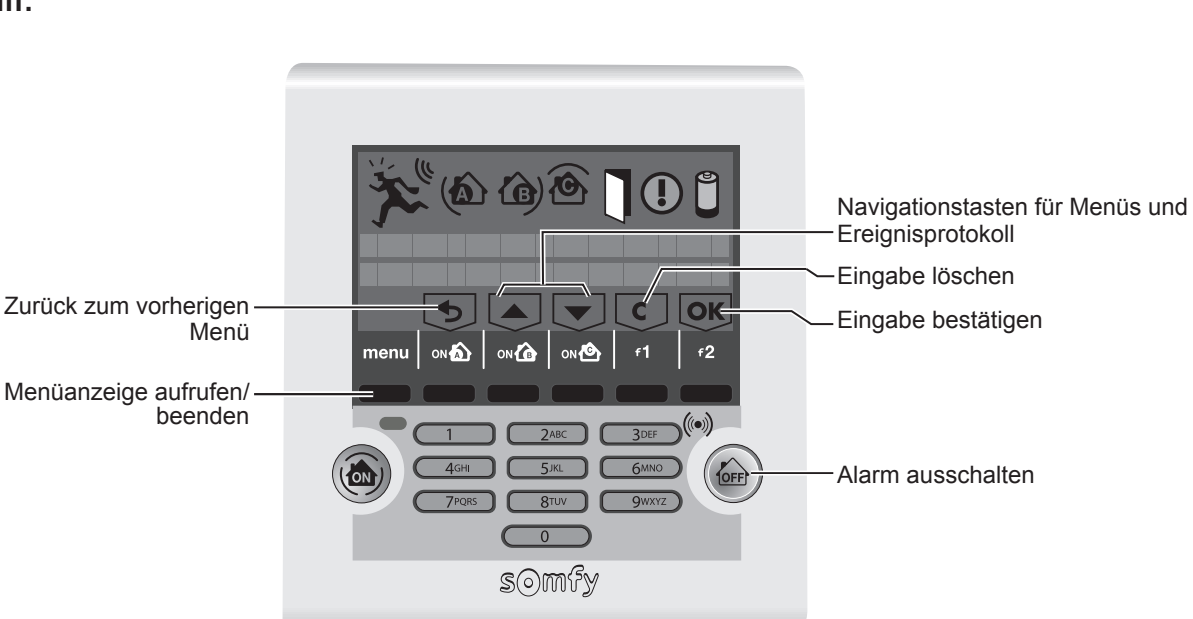

Der **Errichter-Code** ermöglicht den Zugriff auf die Menüs zur Einstellung der Gefahrenwarnanlage. Die **Benutzer-Codes** ermöglichen die In- bzw. Außerbetriebnahme der Anlage. **Sie müssen diese Codes unbedingt ändern.** 

Rufen Sie das Menü auf, indem Sie menu drücken.

Geben Sie den Errichter-Code ein (werkseitiger Code: 2222).

In der letzten Display-Zeile erscheint eine für die Einstellung spezifische Anzeige. Drücken Sie die schwarze Taste, die sich über der zu aktivierenden Taste befindet.

Geben Sie die Nummer des gewünschten Menüs ein und drücken Sie or.

Notieren Sie die IP-Adresse der Zentrale auf dem Merkblatt Seite 66.

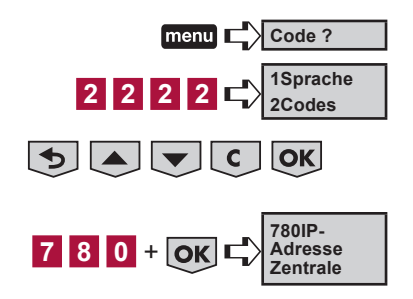

RJ45

Box/modem ADSL

Um die Menüanzeige zu beenden, drücken Sie die Taste menu, bis die Anzeige erlischt.

#### Computerschnittstelle einstellen

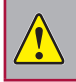

Die Zentrale und das LCD-Bedienteil müssen mit eingesetzten Batterien in Betrieb sein.

#### a. Computerschnittstelle einstellen

Öffnen Sie eine aktuelle Version des Webbrowsers.

Geben Sie die IP-Adresse der Zentrale direkt in die Adressenleiste ein:

| Fichier | Edition | Affichage           | Favo   | oris | Outils | ? |         |   |    |   |   |    |
|---------|---------|---------------------|--------|------|--------|---|---------|---|----|---|---|----|
| 🕑 Pré   | cédente | • 🕘 -               | ×      | 2    |        |   | Favoris | Ø | 8. | W | • | 12 |
| Adresse | 192.16  | 8. <b>0.3</b> (Beis | spiel) |      |        |   |         |   |    |   |   |    |

Drücken Sie die Eingabetaste. Die folgende Seite wird angezeigt:

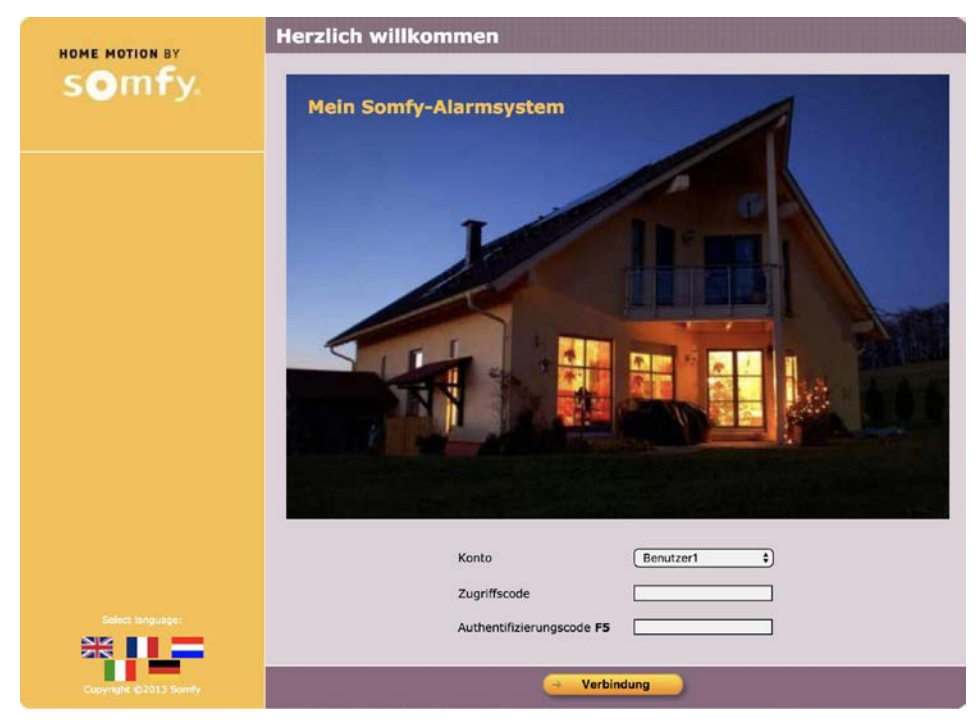

#### b. Konto "Errichter" auswählen

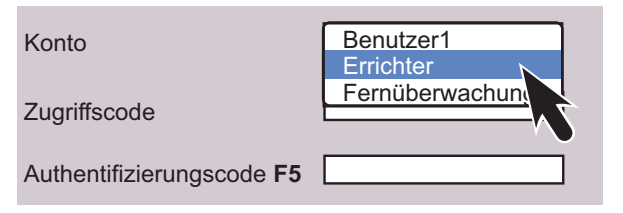

Geben Sie den Errichter-Code ein (werkseitiger Code): 2222.

#### c. Authentifizierungscode

Die Eingabe dieses Codes wird beim Zugriff auf das Konto verlangt. Es handelt sich um einen Zahlencode zur Überprüfung der Identität der Person, bevor sie den Zugriff auf die Bildschirmseiten erhält.

Aus Sicherheitsgründen müssen Sie mit dem Konto "Benutzer 1" (siehe Seite 45) eine neue Karte erstellen, ausdrucken und aufbewahren.

Dieser Code wird bei jeder Verbindung geändert.

Die Zentrale wird werkseitig mit einer entsprechenden Karte geliefert. Die werkseitige Karte sieht so aus:

|   | Α    | В    | С    | Т    | E    | F    |
|---|------|------|------|------|------|------|
| 1 | 5032 | 0831 | 3064 | 0594 | 5446 | 1555 |
| 2 | 7829 | 8374 | 3421 | 3675 | 5665 | 5212 |
| 3 | 1026 | 1739 | 2579 | 8449 | 8707 | 7626 |
| 4 | 0531 | 9407 | 9542 | 1998 | 7371 | 6537 |
| 5 | 0817 | 7003 | 0265 | 0213 | 4844 | 0585 |

Beispiel: Wenn der Code **E3** verlangt wird, müssen Sie **8707** eingeben und auf → Verbindung klicken.

Wird der Code dreimal hintereinander falsch eingegeben, wird die Anlage 10 Minuten lang gesperrt.

#### d. IP-Adresse anpassen

Wählen Sie das Menü "Netzeinstellungen".

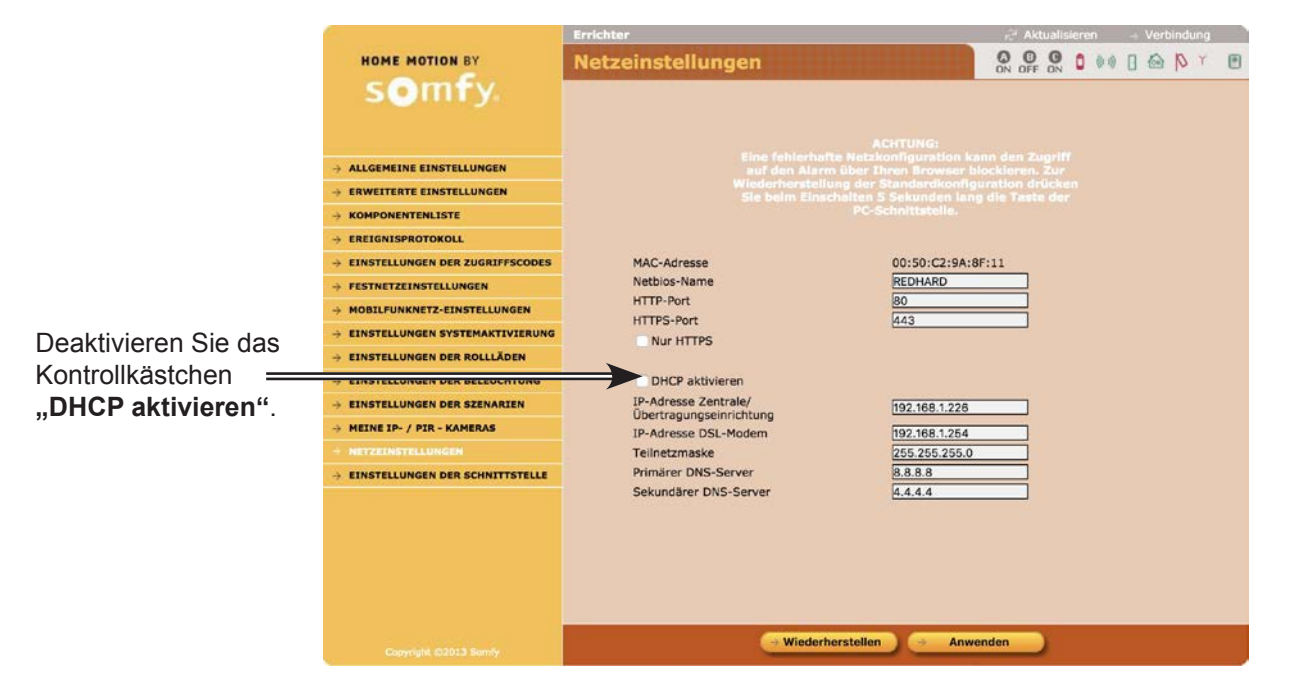

Ändern Sie die letzte Ziffer der IP-Adresse der **Zentrale** (Beispiel: die 3 der Adresse 192.168.0.3). Sie müssen diese Ziffer **unbedingt** durch eine Zahl zwischen 201 und 240 ersetzen. (Lesen Sie bei Problemen in der Anleitung des Routers nach, um eine Zahl außerhalb des DHCP-Bereichs zu wählen).

Bewahren Sie die von Ihnen gewählte neue IP-Adresse gut auf und tragen Sie sie sofort auf dem Merkblatt ein.

Klicken Sie auf die Schaltfläche **Anwenden** am unteren Rand der Bildschirmseite.

#### e. Programm aufrufen

Öffnen Sie Ihren Webbrowser.

Geben Sie die neue IP-Adresse in die Adressenleiste ein. Drücken Sie die Eingabetaste.

#### Konto auswählen

Im Feld "Konto" stehen drei Konten zur Verfügung:

| Konto "Errichter"                                                                                                    | Konto "Benutzer 1"                                                                                                    | Konto                                                                                                    |
|----------------------------------------------------------------------------------------------------|----------------------------------------------------------------------------------------------------|----------------------------------------------------------------------------------------------------|
| <ul> <li>Es bietet folgende Möglichkeiten:</li> <li>Ereignisprotokoll lesen</li> <li>Komponenten konfigurieren (Zonen definieren, Komponenten benennen, vorübergehend außer Kraft setzen, endgültig löschen usw.)</li> <li>Komponentenliste anzeigen und ihren Zustand abfragen</li> <li>Anlage einstellen</li> <li>Rollläden, Beleuchtung und automatische Inbetriebnahme des Alarms programmieren</li> <li>Errichter-Passwort der Startseite ändern</li> <li>Feste IP-Adresse programmieren (durch Deaktivieren des Kontrollkästchens "DHCP aktivieren")</li> <li>Hardware- und Softwareversion der Computerschnittstelle abfragen</li> <li>Dauer der Verbindung programmieren</li> </ul> | <ul> <li>Es bietet folgende Möglichkeiten:</li> <li>Gefahrenwarnanlage aktivieren/<br/>deaktivieren</li> <li>Antriebe steuern</li> <li>Ereignisprotokoll lesen</li> <li>Liste der Systemkomponenten<br/>anzeigen und ihren Zustand abfragen</li> <li>Neue Karte mit<br/>Authentifizierungscodes ausdrucken</li> <li>Passwort für Benutzer 1 ändern</li> </ul> | "Fernüberwachung"<br>Es ermöglicht einer Person<br>der Fernüberwachung<br>die Eingabe der<br>Verbindungsparameter,<br>wenn Sie den Anschluss<br>Ihrer Anlage an eine<br>Fernüberwachungszentrale<br>wünschen. |

#### Geben Sie den Code für das ausgewählte Konto ein:

Werkseitiger Benutzer-Code 1: 1111

#### Werkseitiger Errichter-Code: 2222

Aus Sicherheitsgründen sollten Sie diese beiden Codes unbedingt ändern. Der Benutzer-Code 1 und der Errichter-Code müssen unterschiedlich sein.

Alle zu speichernden Codes müssen zwischen 0001 und 9998 liegen. Tragen Sie sie anschließend sofort auf dem Merkblatt ein.

#### Navigation

|   |                                                                                                    |                                                                                                    |                                                                                                    | 3 5     |
|---|----------------------------------------------------------------------------------------------------|----------------------------------------------------------------------------------------------------|----------------------------------------------------------------------------------------------------|---------|
| 1 | Mit jedem der beiden Konten<br>(Benutzer und Errichter)<br>gelangen Sie auf eine Startseite,<br>wo Sie die gewünschte Aktion<br>auswählen, indem Sie auf der<br>linken Bildschirmseite auf das<br>entsprechende Menü klicken. | HOME MOTION BY<br>Somfy.<br>U<br>• ALLGEMETRE EXISTELLUNGEN<br>• ERWEITERE EINSTELLUNGEN<br>• KOMPONENTENLISTE                                                                                  | Errichter<br>Allgemeine Einstellungen<br>Datum<br>Uhrzeit<br>Automatische Zeiteinstellung<br>Verzögerung Betreten (1 bis 60)                                                                                                    |         |
| 2 | Manche Einstellungen werden mit<br>einem aktivierten Kontrollkästchen<br>dargestellt. Sie können das<br>Kontrollkästchen deaktivieren,<br>indem Sie darauf klicken.                                                           | → EREIGNISPROTOKOLL     → EINSTELLUNGEN DER ZUGRIFPSCODES     → FESTNETZEINSTELLUNGEN     → MOBILFUNKNETZ-EINSTELLUNGEN     → EINSTELLUNGEN SYSTEMAKTIVIERUNG     → EINSTELLUNGEN DER ROLLLÄDEN | Ding-Dong der Innensirene beim Öffnen einer Tür,<br>die von einem Öffnungsmelder der Zone AV (mit<br>verzögerter Auslösung) bei Teilschutz (Zone A)<br>geschützt wird<br>Piepton auf der Übertragungseinrichtung<br>Lautstärke der Pieptöne der Sirenen<br>Lautstärke des Alarmtons der Sirenen | Leise t |
| 3 | Mit der Schaltfläche CAktualisieren können Sie die Bildschirmseite aktualisieren.                                                                                                    | EINSTELLUNGEN DER BELEUCHTUNG     EINSTELLUNGEN DER SZENARIEN     MEINE TP- / PIR - KAMERAS     NETZEINSTELLUNGEN                                                                               |                                                                                                    |         |
| 4 | Mit der Schaltfläche → Speichern<br>werden die vorgenommenen<br>Einstellungen bestätigt.                                                                                                    | → EINSTELLUNGEN DER SCHNITTSTELLE                                                                                                    |                                                                                                    |         |
| 5 | Um zwischen den Konten (Errichter<br>und Benutzer) zu wechseln, klicken<br>Sie auf $\rightarrow$ Verbindung.                                                                                                    | Conversité (52013 Score)                                                                                                    | 4<br>Spotcher                                                                                                    | n       |
| 6 | Sie können den <b>Systemzustand</b><br>jederzeit in der oberen Leiste auf<br>jeder Bildschirmseite ablesen.                                                                                                    | and the first state                                                                                                    |                                                                                                    |         |

Nach einem bestimmten Zeitraum der Inaktivität oder bei einer abrupten Trennung der Verbindung ohne Klick auf die Schaltfläche "Verbindung trennen", trennt das System die Verbindung automatisch und zeigt eine Aufforderung zur Wiederherstellung der Verbindung an (Zeitraum im Benutzermenü "Einstellungen der Schnittstelle" einstellbar).

| Piktogramm                           |                                                      | (( ))                         |                                    |                                 | þ                                             | Lat                                |                             |
|--------------------------------------|------------------------------------------------------|-------------------------------|------------------------------------|---------------------------------|-----------------------------------------------|------------------------------------|-----------------------------|
| Grüner Text =<br>kein Fehler         | Batterie OK                                          | Funkverbindung<br>OK          | Tür oder<br>Fenster<br>geschlossen | Alles in Ordnung                | Gehäuse OK                                    | GSM-<br>Netzstärke OK              | Verbindung mit<br>Kamera OK |
| Roter Text<br>=Fehler<br>gespeichert | Batterie<br>schwach bei<br>mind. einer<br>Komponente | Verlust der<br>Funkverbindung | Tür oder<br>Fenster offen          | Vorfall oder<br>Einbruchversuch | Gehäuse<br>mind. einer<br>Komponente<br>offen | GSM-<br>Netzstärke<br>unzureichend | Verbindungs-<br>verlust     |

#### **Zustand des Systems**

#### Programm beenden

Klicken Sie auf die Schaltfläche  $\rightarrow$  Verbindung .

Bildschirmseiten des Menüs "Errichter"

#### Startseite

- Sie müssen speichern:
- Datum und Uhrzeit
- Zugriffscodes
- Empfänger für SMS-Versand

|                            | Errichter | Aktualisieren                                                                                                    |
|----------------------------|-----------|----------------------------------------------------------------------------------------------------|
| HOME MOTION BY             | Start     |                                                                                                    |
| → ALLGEMEINE EINSTELLUNGEN |           | Herzlich willkommen bei der Schnittstelle zur Abfrage<br>und Konfiguration des Somfy-Alarmsystems für Thr<br>Zuhause. |
|                            |           | Diese Schnittstelle bietet Zugriff auf verschiedene                                                                   |
|                            |           | Funktionen.<br>Wählen Sie dazu im Menü links auf der Seite die                                                        |
|                            |           | gewünschte Aktion aus.                                                                                                |
|                            |           | Viel Spaß bei der Navigation                                                                                          |
| - FECTNETZEINCTELLUNGEN    |           |                                                                                                    |

#### Allgemeine Einstellungen

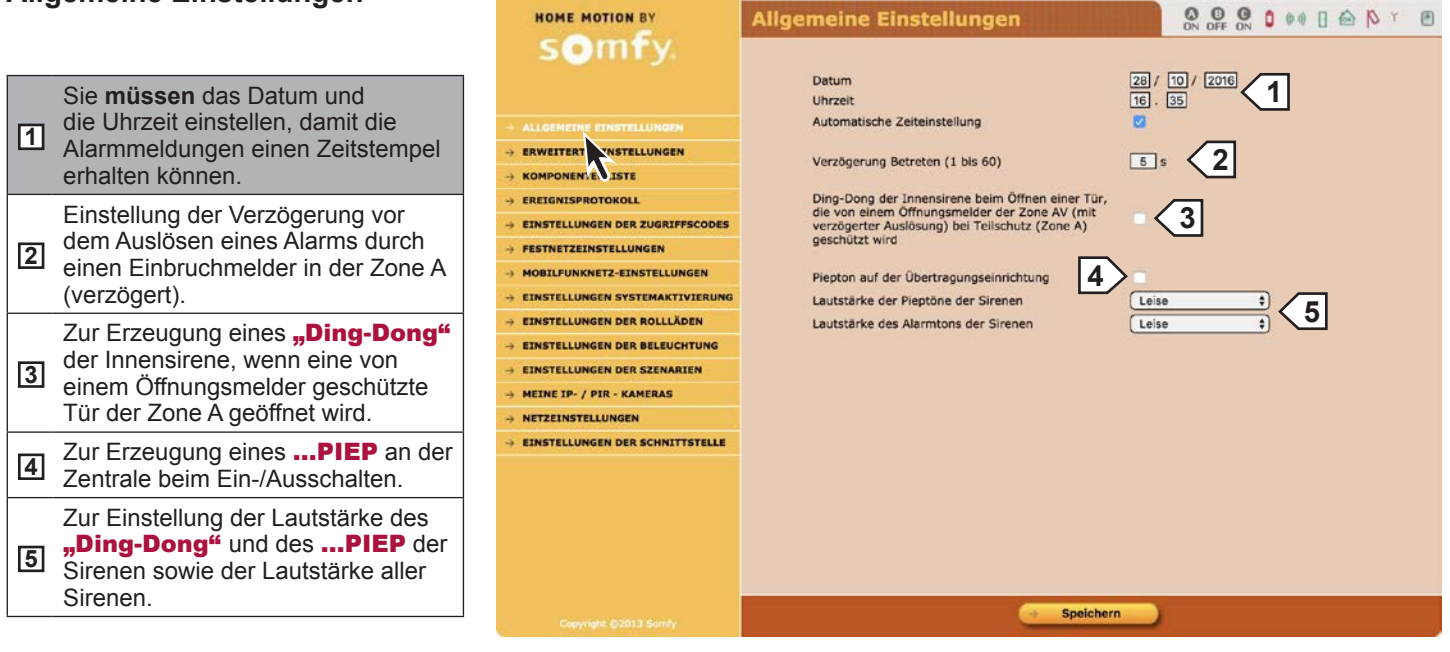

#### Erweiterte Einstellungen

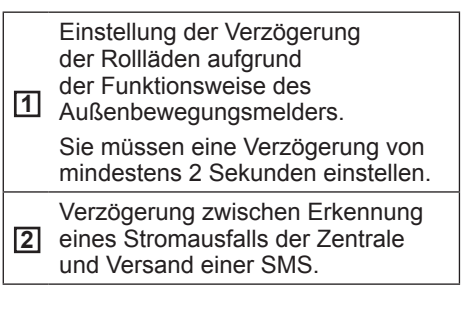

|                                   | Errichter                                                                      | 🛱 Aktualisieren 🛛 👄 Verbindung |  |  |  |  |  |  |  |  |  |  |  |
|-----------------------------------|--------------------------------------------------------------------------------|--------------------------------|--|--|--|--|--|--|--|--|--|--|--|
| HOME MOTION BY                    | Erweiterte Einstellungen                                                       |                                |  |  |  |  |  |  |  |  |  |  |  |
| somfy                             |                                                                                |                                |  |  |  |  |  |  |  |  |  |  |  |
|                                   | Öffnen des Speichers durch langes Drücken der OFF-Taste<br>einer Fernbedienung | 0                              |  |  |  |  |  |  |  |  |  |  |  |
|                                   | Erkennung Funkstörung                                                          |                                |  |  |  |  |  |  |  |  |  |  |  |
| → ALLGEMEINE EINSTELLUNGEN        | Genehmigung der Fernbedienung des Systems per Telefon                          |                                |  |  |  |  |  |  |  |  |  |  |  |
| + ERWEITERTE EINSTELLUNGEN        | Erkennung einer Störung der Telefonleitung                                     |                                |  |  |  |  |  |  |  |  |  |  |  |
| + KOMPONEN - LISTE                | Lauter Alarmton der Sirenen bei Teilinbetriebnahme des                         |                                |  |  |  |  |  |  |  |  |  |  |  |
|                                   | Neutralisierung der Selbstschutzvorrichtungen durch kurzes                     |                                |  |  |  |  |  |  |  |  |  |  |  |
|                                   | Tel. Alarmübermittlung mit Empfangsbestätigung                                 | ø                              |  |  |  |  |  |  |  |  |  |  |  |
| HOBILFUNKNETZ-EINSTELLUNGEN       | Verzögertes Schließen der Rollläden bei Außenalarm (0 bis                      | 2 5 1                          |  |  |  |  |  |  |  |  |  |  |  |
| + EINSTELLUNGEN SYSTEMAKTIVIERUNG | Verzög, bei Erkennung eines Stromausfalls der                                  | 15 min                         |  |  |  |  |  |  |  |  |  |  |  |
| → EINSTELLUNGEN DER ROLLLÄDEN     | Ubertragungseinrichtung                                                        |                                |  |  |  |  |  |  |  |  |  |  |  |
| + EINSTELLUNGEN DER BELEUCHTUNG   | Verriegelung der Fernüberwächung                                               | 2 tive                         |  |  |  |  |  |  |  |  |  |  |  |
| → EINSTELLUNGEN DER SZENARIEN     |                                                                                |                                |  |  |  |  |  |  |  |  |  |  |  |
| + MEINE IP- / PIR - KAMERAS       |                                                                                |                                |  |  |  |  |  |  |  |  |  |  |  |
|                                   |                                                                                |                                |  |  |  |  |  |  |  |  |  |  |  |
|                                   |                                                                                |                                |  |  |  |  |  |  |  |  |  |  |  |
|                                   |                                                                                |                                |  |  |  |  |  |  |  |  |  |  |  |
|                                   |                                                                                |                                |  |  |  |  |  |  |  |  |  |  |  |
|                                   |                                                                                |                                |  |  |  |  |  |  |  |  |  |  |  |
|                                   |                                                                                |                                |  |  |  |  |  |  |  |  |  |  |  |
|                                   |                                                                                |                                |  |  |  |  |  |  |  |  |  |  |  |

000 .....

#### Komponentenliste

|     |                                                                                                    | c Om Ev                                                                          | LISUE | uer sy       | stemkompor              | rente      | en         |           | -       | 2          | OFF ON V            |       | 1001 | 19 · 0 |
|-----|----------------------------------------------------------------------------------------------------|----------------------------------------------------------------------------------|-------|--------------|-------------------------|------------|------------|-----------|---------|------------|---------------------|-------|------|--------|
|     |                                                                                                    | Somry.                                                                           |       |              |                         |            |            |           | ļ       | 5          |                     |       |      |        |
| 1   | Komponente hinzufügen.                                                                                   |                                                                                  |       | Hinzu        | Itugen                  | 8          | 00 [       |           | þ       | Zone       |                     | _     | _    |        |
| 2   | Zone eines Einbruchmelders oder<br>SYS für System.                                                       | → ALLGEMEINE EINSTELLUNGEN  → ERWEITERTE EINSTELLUNGEN                           |       | UBT          | 597266                  | 3          | v          | v<br>0    | Ø       | SYS<br>SYS |                     | 5     | 6    |        |
| 3   | Namen eines Produkts anpassen<br>(max. 14 Zeichen + Eingabetaste).                                       | → EREIGNISPRI KOLL → EINSTELLUNCE, DER ZUGRIFFSCODES                             |       | FB 2         | 283177                  | 4          | Y.         | *         | *       | с          | (Switch 🛊)          | •     | •    |        |
| 4   | Seriennummer (nicht editierbar)                                                                          | → FESTNETZEINSTELLUNGEN  → MOBILFUNKNETZ-EINSTELLUNGEN                           |       | Piere Piere  | 202393                  | ÷          | v ,        |           | ×       | c (1)      |                     |       | Û    |        |
|     | Um eine Systemkomponente                                                                                 |                                                                                  |       | OM<br>BM Kam | 415179                  | *          | ~          | ÷         | ¥       | с          | Switch :            | •     | 1    |        |
|     | B. um die Batterien auszuwechseln                                                                        | → EINSTELLUNGEN DER SZENARIEN → MEINE IP- / PIR - KAMERAS                        |       | Badge        | Badge_orange<br>795870  |            |            | ~         |         | SYS        |                     | •     | ŵ    |        |
| 5   | oder bei einem fehlerhaften Melder <sup>(2)</sup><br><sup>(3)</sup> , klicken Sie auf Pause <b>(1)</b> . | $\rightarrow$ NETZEINSTELLUNGEN<br>$\rightarrow$ EINSTELLUNGEN DER SCHNITTSTELLE |       | FB 4         | 183670                  |            |            | ÷         |         | SYS        |                     | •     | ŵ    |        |
|     | Um die Komponente erneut zu                                                                              |                                                                                  |       | BM           | 282768                  | ~~         | ÷          | ×         | ~       | c          | Switch \$           |       | 1    |        |
|     | Taste .                                                                                                  |                                                                                  |       | LCD-Bed.     | 842312                  | æ          | ÷          | ~         | ÷       | SYS        |                     | •     | 1    |        |
| 6   | Komponente endgültig aus dem System entfernen <sup>(1)(3).</sup>                                         |                                                                                  |       | FB 4         | teleco<br>150770        |            |            | *         |         | SYS        |                     | •     | 1    |        |
| [5] | Wahl der Zone (hat Vorrang vor                                                                           |                                                                                  |       | Badge        | mon rfid<br>799999      |            |            | ~         |         | SYS        |                     |       | 1    |        |
|     | Komponente).                                                                                             |                                                                                  |       | Uni.M        | emetteuruniv<br>1047999 | *          | *          | ~         | *       | B (f)      | (B \$)              |       | Û    |        |
|     |                                                                                                    |                                                                                  |       |              | 300002                  | *          | * *        | ~ ~       | *       | AV         | Switch \$           | •     | Û    |        |
|     |                                                                                                    |                                                                                  |       | BM.Kam.      | 413144                  | *          | *          | *         | ×       | c          | (Switch \$          |       | 1    |        |
|     |                                                                                                    |                                                                                  |       | Innensir.    | 648190                  | wite hat V | orrang ye  | vr der Co | dierung | SYS        | dio Schalter in de  | Weide |      |        |
|     |                                                                                                    |                                                                                  |       |              | ucken                   |            | erreing ri |           | and any |            | ana ana tanàn 11140 |       |      |        |
|     |                                                                                                    |                                                                                  |       | Öffnen un    | d Schließen des Spei    | chers 2    | ur Spe     | icheru    | ng ne   | uer K      | omponenten          |       |      |        |
|     |                                                                                                    |                                                                                  |       | ⊖ Õi         | ffnen 🔶                 | Schließ    | en         | 2         |         |            |                     |       |      |        |
|     |                                                                                                    | Fehler löschen                                                                   |       |              |                         |            |            |           |         |            |                     |       |      |        |
|     |                                                                                                    |                                                                                  |       | Bat          | tterien 🚽 Ve            | erbindu    | ngen       |           |         | Alarm      | •                   |       |      |        |
|     |                                                                                                    |                                                                                  |       |              |                         |            |            |           |         |            |                     |       |      |        |
|     |                                                                                                    |                                                                                  |       |              |                         |            |            |           |         |            |                     |       |      |        |

(1) Wenn die Multifunktions-Fernbedienung gelöscht wird, können die gespeicherten Antriebe weiter bedient werden, nicht aber der Alarm.

(2) Bei den Sirenen kann mit der Taste (II) für ein problemloses Auswechseln der Batterien der Selbstschutz beim Öffnen neutralisiert werden. Bei Erkennung eines Einbruchs oder bei Rauch werden die Sirenen jedoch normal ausgelöst.

(3) Wird eine Außen- oder Innensirene vorübergehend oder endgültig gelöscht, wird sie im Fall eines Einbruchs jedoch weiter ausgelöst. Nehmen Sie die Batterien heraus, um den Alarmton der Sirene zu unterdrücken.

Wir empfehlen Ihnen, diese Seite auszudrucken, da hier alle Komponenten der Anlage aufgeführt sind.

#### Ereignisprotokoll

Ermöglicht die Anzeige der letzten 300 Ereignisse.

#### 1 Anpassung.

**2** Seriennummer (nicht editierbar)

|                                   | Entrender        |                                    | - Aktubilateren - Verbillut |  |  |  |  |  |
|-----------------------------------|------------------|------------------------------------|-----------------------------|--|--|--|--|--|
| HOME MOTION BY                    | Ereignisprotokol |                                    |                             |  |  |  |  |  |
| somty.                            |                  |                                    |                             |  |  |  |  |  |
|                                   | Seite 1          | Seite 2 Seite 3 Seite 4            | Seite 5 Seite 6             |  |  |  |  |  |
| → ALLGEMEINE EINSTELLUNGEN        |                  | Seite 7 Seite 8 Seite 9            | Seite 10                    |  |  |  |  |  |
|                                   |                  |                                    |                             |  |  |  |  |  |
|                                   | Datum Uh         | rzeit Ereignisse                   | Betroffene                  |  |  |  |  |  |
| + EREIGNISPROTOKOLL               |                  |                                    |                             |  |  |  |  |  |
|                                   | 28/10/16 15      | ih30 Ausfall GSM-Netz              | (597266)                    |  |  |  |  |  |
|                                   | 39/10/16 12      | NED Ausfall CEM Nata               |                             |  |  |  |  |  |
| + MOBILFUNKNETZ-EINSTELLUNGEN     | 20/10/10 13      | Austali GSM-Netz                   | (597266)                    |  |  |  |  |  |
| → EINSTELLUNGEN SYSTEMAKTIVIERUNG | 28/10/16 12      | th29 Ethernet Sia CT. Tcp Error    | (597266)                    |  |  |  |  |  |
| → EINSTELLUNGEN DER ROLLLÄDEN     |                  |                                    |                             |  |  |  |  |  |
| → EINSTELLUNGEN DER BELEUCHTUNG   | 28/10/16 12      | .h28 Ethernet Sia CT. Nack         | (597266)                    |  |  |  |  |  |
| → EINSTELLUNGEN DER SZENARIEN     | 28/10/16 12      | h26 Ethernet Sia CT. Tcp Error     | (507266)                    |  |  |  |  |  |
| → MEINE IP- / PIR - KAMERAS       |                  |                                    | (397200)                    |  |  |  |  |  |
|                                   | 28/10/16 12      | h26 Ethernet Sia CT. General Error | (597266)                    |  |  |  |  |  |
| → EINSTELLUNGEN DER SCHNITTSTELLE | 28/10/16 12      | h26 Ethernet Sia CT. Nack          | (597266)                    |  |  |  |  |  |
|                                   | 28/10/16 08      | h10 Ausfall GSM-Netz               | (597266)                    |  |  |  |  |  |
|                                   | 28/10/16 05      | h30 Ausfall GSM-Netz               | (597266)                    |  |  |  |  |  |
|                                   | 28/10/16 03      | h00 Ausfall GSM-Netz               | (597266)                    |  |  |  |  |  |
|                                   | 28/10/16 02      | h16 Ausfall GSM-Netz               | (597266)                    |  |  |  |  |  |

#### Einstellung der Zugriffscodes

Ermöglicht die Änderung der Zugriffscodes:

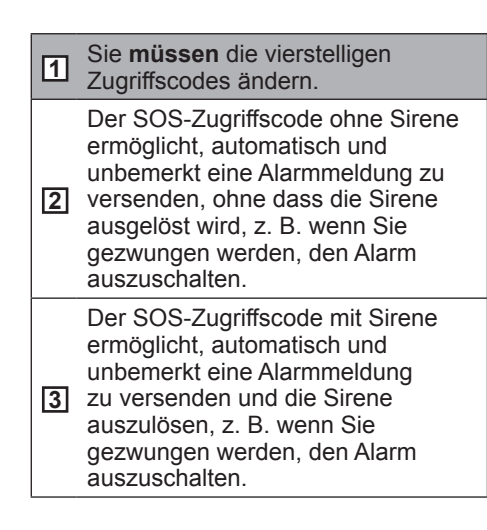

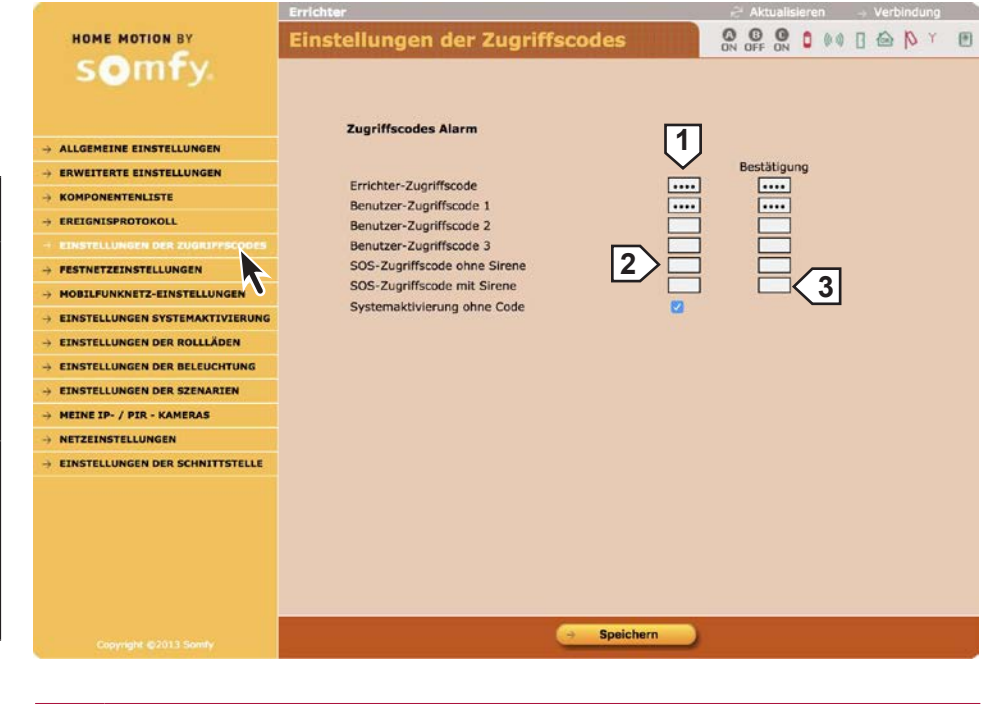

Der Errichter-Zugriffscode und die 3 Benutzer-Zugriffscodes müssen unterschiedlich sein.
#### Festnetzeinstellungen

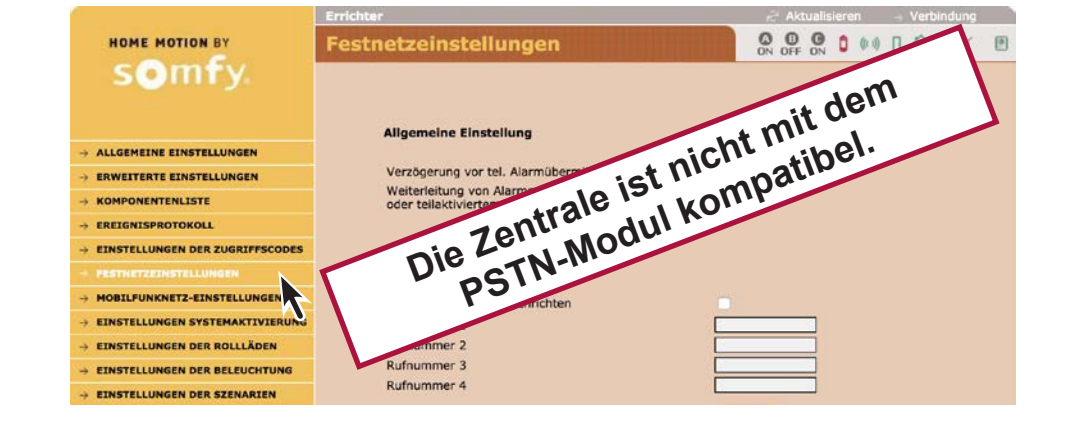

#### Mobilfunknetz-Einstellungen

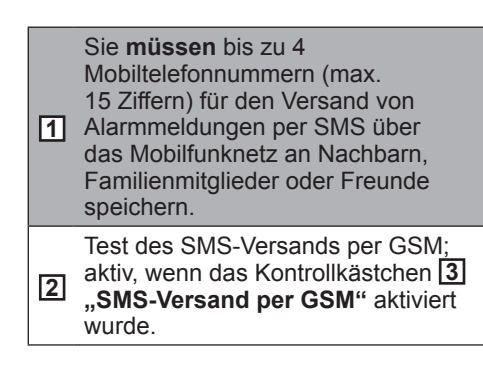

| HOME MOTION BY                  | Mobilfunknetz-Einstellungen                 | 0 0 0 0 0 0 0 0 0 0 0 0 0 0 0 0 0 0 0      |
|---------------------------------|---------------------------------------------|--------------------------------------------|
| somfy.                          |                                             |                                            |
|                                 |                                             |                                            |
|                                 | Einstellung und Versand von SMS             |                                            |
| ALLGEMEINE EINSTELLUNGEN        |                                             |                                            |
| ERWEITERTE EINSTELLUNGEN        | SMS-Versand uber GSM                        | 3                                          |
| KOMPONENTENLISTE                | SMS-Emptanger 1                             | 0613320257                                 |
| EREIGNISPROTOKOLL               | SMS-Emplanger 2                             |                                            |
| EINSTELLUNGEN DER ZUGRIFFSCODES | SMS-Empfänger 4                             |                                            |
| FESTNETZEINSTELLUNGEN           | SMS-Versand bei Eingabe von Benutzer-Code 2 |                                            |
| HOBILFUNKNETZ-EINSTELLUNGEN     | SMS-Versand bei Eingabe von Benutzer-Code 3 |                                            |
| EINSTELLUNGEN SYSTEMAKTIN       | Anpassung der SMS                           | hhhh                                       |
| EINSTELLUNGEN DER ROLLLÄDEN     | Link für Videoabfrage bei Alarm             |                                            |
| EINSTELLUNGEN DER BELEUCHTUNG   |                                             | Test 2                                     |
| EINSTELLUNGEN DER SZENARIEN     |                                             |                                            |
| MEINE IP- / PIR - KAMERAS       |                                             |                                            |
| NETZEINSTELLUNGEN               | Einstellung GSM                             |                                            |
| EINSTELLUNGEN DER SCHNITTSTELLE |                                             |                                            |
|                                 | Betreiber                                   | -1                                         |
|                                 | Status                                      | Konfiguration ausgeführt                   |
|                                 | PIN-Code                                    | 0000                                       |
|                                 | PUK-Code                                    |                                            |
|                                 | Aktivieren des zyklischen Tests             |                                            |
|                                 | Pathenialadara                              | 0 Tag(e)                                   |
|                                 | Batterieladung<br>Batterie und Ladegerät OK | 92 %                                       |
|                                 |                                             |                                            |
|                                 | Einstellung GPRS                            |                                            |
|                                 | APN                                         |                                            |
|                                 | Benutzername                                |                                            |
|                                 | Passwort                                    |                                            |
|                                 |                                             |                                            |
|                                 |                                             |                                            |
|                                 |                                             |                                            |
|                                 | Speiche                                     | ern en en en en en en en en en en en en en |

HOME MOTION BY

somfy

#### Einstellungen der Systemaktivierung

Zur Programmierung von ein oder zwei Uhrzeiten für die automatische Systemaktivierung (Beispiel: morgens um 8:50 Uhr, wenn alle das Haus verlassen haben, oder abends um 23:00 Uhr, wenn alle zu Bett gegangen sind).

- 1 ... z. B. abends für die Garage. 2 ... z. B. nachts für das Erdgeschoss.
- 3 2 bis 120 Sekunden.

|                                   | Errichter                                      | 🖨 Aktualisieren 🚽 Verbindung |
|-----------------------------------|------------------------------------------------|------------------------------|
| HOME MOTION BY                    | Einstellungen der Systemaktivieru              |                              |
| somfy.                            |                                                |                              |
|                                   |                                                |                              |
|                                   | Uhrzeiteinstellungen                           |                              |
| → ALLGEMEINE EINSTELLUNGEN        |                                                |                              |
| + ERWEITERTE EINSTELLUNGEN        | 1. Uhrzeit für autom. Systemaktivierung        | 16.48                        |
|                                   | Zu schützende Zone(n)                          |                              |
| -> EREIGNISPROTOKOLL              | an sense annetity                              |                              |
| EINSTELLUNGEN DER ZUGRIFFSCODES   | 2. Uhrzeit für autom. Systemaktivierung        | 16.59                        |
| -> FESTNETZEINSTELLUNGEN          |                                                |                              |
| MOBILFUNKNETZ-EINSTELLUNGEN       | Zu schutzende Zone(n)                          |                              |
| + EINSTELLUNGEN SYSTEMAKTIVIERUNG |                                                | Montag                       |
| → EINSTELLUNGEN DER ROLLLÄDEN     | 4                                              | O Dienstag                   |
| → EINSTELLUNGEN DER BELEUCHTUNG   |                                                | Mittwoch                     |
| EINSTELLUNGEN DER SZENARIEN       | Wahi der Tage für die autom. Systemaktivierung | Donnerstag                   |
| → MEINE IP- / PIR - KAMERAS       |                                                | Samstag                      |
| -> NETZEINSTELLUNGEN              |                                                | 🖸 Sonntag                    |
| EINSTELLUNGEN DER SCHNITTSTELLE   |                                                |                              |
|                                   | Systemaktivierung                              |                              |
|                                   |                                                | 3                            |
|                                   |                                                |                              |
|                                   |                                                |                              |
|                                   |                                                |                              |
|                                   |                                                |                              |
|                                   | Speichern                                      |                              |

Einstellungen der Rollläden

#### Einstellungen der Rollläden

Programmierung des Aufund Rollläden für die Abfahrens von simulierte Anwesenheit.

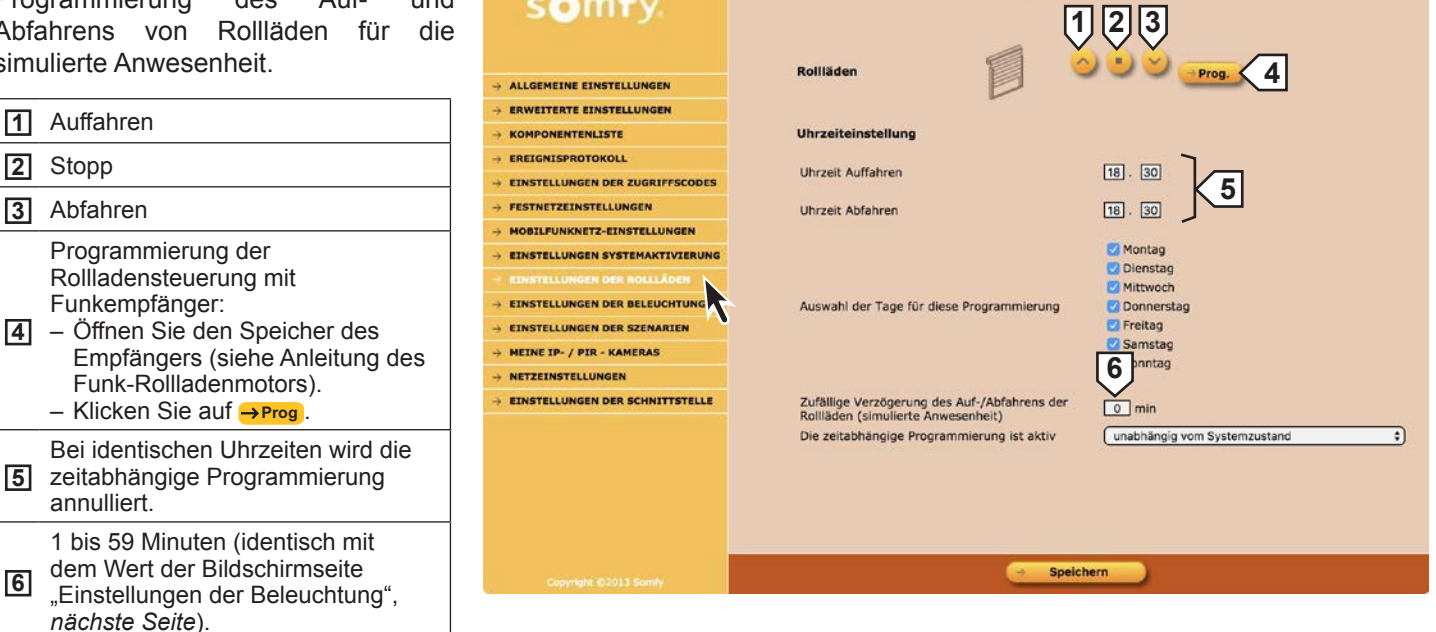

6

### Einstellungen der Beleuchtung

Programmierung des Ein- und Ausschaltens einer Lampe für die simulierte Anwesenheit.

| 1 | Beleuchtung einschalten                                                                                                    |
|---|----------------------------------------------------------------------------------------------------|
| 2 | Beleuchtung ausschalten                                                                                                    |
| 3 | Programmierung des<br>Funklichtschalters:<br>– Öffnen Sie den Speicher des<br>Empfängers.<br>– Klicken Sie auf →Prog.      |
| 4 | Bei identischen Uhrzeiten wird die<br>zeitabhängige Programmierung<br>annulliert.                                          |
| 5 | 1 bis 59 Minuten (identisch mit<br>dem Wert der Bildschirmseite<br>"Einstellungen der Rollläden",<br>vorhergehende Seite). |

|                                    | Errichter                                                                                   | 🖓 Aktualisleren 🛛 -> Verbindung                                                                                  |
|------------------------------------|---------------------------------------------------------------------------------------------|----------------------------------------------------------------------------------------------------|
| HOME MOTION BY                     | Einstellungen der Beleuchtung                                                               |                                                                                                    |
| somty.                             |                                                                                             | 1 2 3                                                                                                    |
|                                    | Beleuchtung                                                                                 | EIN + AUS + Prog.                                                                                                |
| -> ALLGEMEINE EINSTELLUNGEN        | 1                                                                                           |                                                                                                    |
| ERWEITERTE EINSTELLUNGEN           |                                                                                             |                                                                                                    |
|                                    | Uhrzeiteinstellung                                                                          |                                                                                                    |
| + EREIGNISPROTOKOLL                |                                                                                             |                                                                                                    |
|                                    | 1. Einschaltzeit                                                                            |                                                                                                    |
|                                    | 1. Ausschaltzeit                                                                            | 07.30                                                                                                    |
| > MOBILFUNKNETZ-EINSTELLUNGEN      |                                                                                             |                                                                                                    |
| -> EINSTELLUNGEN SYSTEMAKTIVIERUNG | 2. Einschaltzeit                                                                            |                                                                                                    |
| → EINSTELLUNGEN DER ROLLLÄDEN      | 2. Ausschaltzeit                                                                            |                                                                                                    |
| + EINSTELLUNGEN DER BELEUCHTUNG    |                                                                                             | /                                                                                                    |
| → EINSTELLUNGEN DER SZEN           |                                                                                             | C Montag                                                                                                    |
| -> MEINE IP- / PIR - KAMERAS       |                                                                                             | Mittwoch                                                                                                    |
|                                    | Auswahl der Tage für diese Programmierung                                                   | O Donnerstag                                                                                                    |
|                                    |                                                                                             | 🖸 Freitag                                                                                                    |
|                                    |                                                                                             | Samstag                                                                                                    |
|                                    |                                                                                             | 5 <sup>printag</sup>                                                                                             |
|                                    | Zufällige Verzögerungen des Ein- und Ausschalte<br>der Beleuchtung (simulierte Anwesenheit) | ns 0 min                                                                                                    |
|                                    | Die zeitabhängige Programmierung ist aktiv                                                  | unabhängig vom Systemzustand                                                                                     |
|                                    |                                                                                             |                                                                                                    |
|                                    |                                                                                             |                                                                                                    |
|                                    |                                                                                             | nern                                                                                                    |
|                                    |                                                                                             | and the second second second second second second second second second second second second second second second |

### Einstellungen der Szenarien

| 1 | Konfiguration der Tasten <b>f</b> 1 und<br>f2 des LCD-Bedienteils.                    |
|---|---------------------------------------------------------------------------------------|
| 2 | bei In- oder Außerbetriebnahme der Gefahrenwarnanlage oder bei einem Einbruchversuch. |
| 3 | bei In- oder Außerbetriebnahme<br>der Gefahrenwarnanlage oder bei<br>einem Alarm.     |
| 4 | Wenn Wert = 0, bleibt die<br>Beleuchtung immer eingeschaltet.                         |
|   |                                                                                       |

| HOME MOTION BY                    | Einstellungen der Szenarien                                   |
|-----------------------------------|---------------------------------------------------------------|
| somfy.                            |                                                               |
|                                   |                                                               |
|                                   | Programmierung                                                |
|                                   |                                                               |
| + ERWEITERTE EINSTELLUNGEN        | Rollläden                                                     |
| + KOMPONENTENLISTE                |                                                               |
|                                   | Beleuchtung                                                   |
| EINSTELLUNGEN DER ZUGRIFFSCODES   |                                                               |
| > FESTNETZEINSTELLUNGEN           | Hoftor Prog.                                                  |
| HOBILFUNKNETZ-EINSTELLUNGEN       | Garagentor                                                    |
| → EINSTELLUNGEN SYSTEMAKTIVIERUNG | - Tug                                                         |
| + EINSTELLUNGEN DER ROLLLÄDEN     |                                                               |
| EINSTELLUNGEN DER BELEUCHTUNG     | 1 Konfiguration der Tasten F1 und F2                          |
| + EINSTELLUNGEN DER SZENARIEN     |                                                               |
| HEINE IP- / PIR - KAMERAS         | Taste F1 Keine                                                |
| -> NETZEINSTELLUNGEN              | Taste F2 Keine +                                              |
| + EINSTELLUNGEN DER SCHNITTSTELLE |                                                               |
|                                   | 2 Verhalten der Rollläden                                     |
|                                   | Abfahren der Rollläden bei Einbrucherkennung                  |
|                                   | Abfahren der Rollläden (Kein Befehl \$)                       |
|                                   | Auffahren der Rollläden bei Raucherkennung                    |
|                                   | Auffahren der Rollläden Kein Befehl 🗘                         |
|                                   | 3 Verhalten der Beleuchtung                                   |
|                                   | Einschalten der Beleuchtung bei Einbrucherkennung             |
|                                   | Einschalten der Beleuchtung bei Systemaktivierung Kein Befehl |
|                                   | Einschalten der Beleuchtung bei Deaktivierung des             |
|                                   | Dauer der Beleuchtung                                         |
|                                   |                                                               |
|                                   |                                                               |
|                                   |                                                               |
|                                   | Speicnern                                                     |
|                                   |                                                               |

#### Netzeinstellungen HOME MOTION BY Netzeinstellungen somfy Nicht ändern. Lassen Sie dieses 1 Kontrollkästchen deaktiviert. → ALLGEMEINE EINSTELLUNGEN ERWEITERTE EINSTELLUNGEN -> EREIGNISPROTOKOLL -> EINSTELLUNGEN DER ZUGRIFFSCODES MAC-Adresse 00:50:C2:9A:8F:11 REDHARD Netbios-Name HTTP-Port - MOBILFUNKNETZ-EINSTELLUNGEN HTTPS-Port 443 - EINSTELLUNGEN SYSTEMAKTIVIERUNG Nur HTTPS -> EINSTELLUNGEN DER ROLLLÄDEN 1 -> EINSTELLUNGEN DER BELEUCHTUNG DHCP aktivieren -> EINSTELLUNGEN DER SZENARIEN IP-Adresse Zentrale/ Übertragungseinrichtung 192,168,1,226 -> MEINE IP- / PIR - KAMERAS IP-Adresse DSL-Modem 192.168.1.254 Teilnetzmaske 255.255.255.0 → EINSTELLUNGEN DER SC Primärer DNS-Server 8.8.8.8 Sekundärer DNS-Server 4.4.4.4 -> Wiederherstellen 🛛 -> Anwenden

### Einstellungen der Schnittstelle

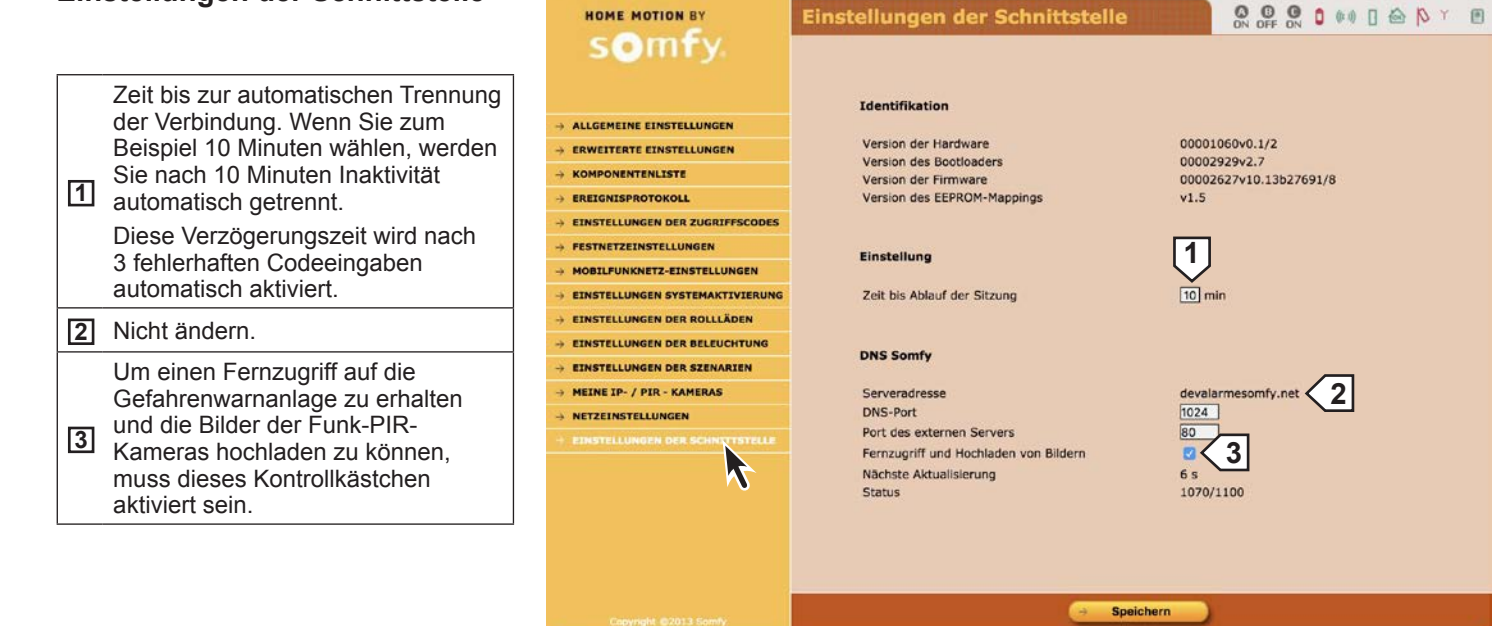

Bildschirmseiten des Menüs "Benutzer"

#### Startseite

Die Einstellungen auf den Bildschirmseiten des Menüs "Errichter" werden auf den Bildschirmseiten des Menüs "Benutzer" wiedergegeben.

Jede Änderung annulliert und ersetzt die vorherigen Einstellungen.

|                                                                                                    | Benutzer | 🖓 Aktualisieren 🔄 🚽 Verbindung                                                                                                    |
|----------------------------------------------------------------------------------------------------|----------|----------------------------------------------------------------------------------------------------|
| HOME MOTION BY                                                                                                    | Start    |                                                                                                    |
| somfy.                                                                                                    |          |                                                                                                    |
| STEUERUNG ALARM/AUTOMATION     SCHNELLEINSTELLUNGEN     KOMPONENTENLISTE     EREIGNISPROTOKOLL     EINSTELLUNGEN SYSTEMAKTIVIERUNG     EINSTELLUNGEN DER ROLLLÄDEN     EINSTELLUNGEN DER BELEUCHTUNG |          | Herzlich willkommen bei der Schnittstelle zur Abfrage<br>und Konfiguration des Somfy-Alarmsystems für Ihr<br>Zuhause.<br>Diese Schnittstelle bletet Zugriff auf verschiedene<br>Funktionen.<br>Wählen Sie dazu im Menü links auf der Seite die<br>gewünschte Aktion aus.<br>Viel Spaß bei der Navigation |
|                                                                                                    |          |                                                                                                    |
|                                                                                                    |          |                                                                                                    |
|                                                                                                    |          |                                                                                                    |
| Copyright ©2013 Somly                                                                                                    |          |                                                                                                    |

#### Steuerung der Gefahrenwarnanlage und der Antriebe

Anzeige der Seite **"Komponentenliste**", um im Fall eines roten Piktogramms mehr Einzelheiten zu erhalten.

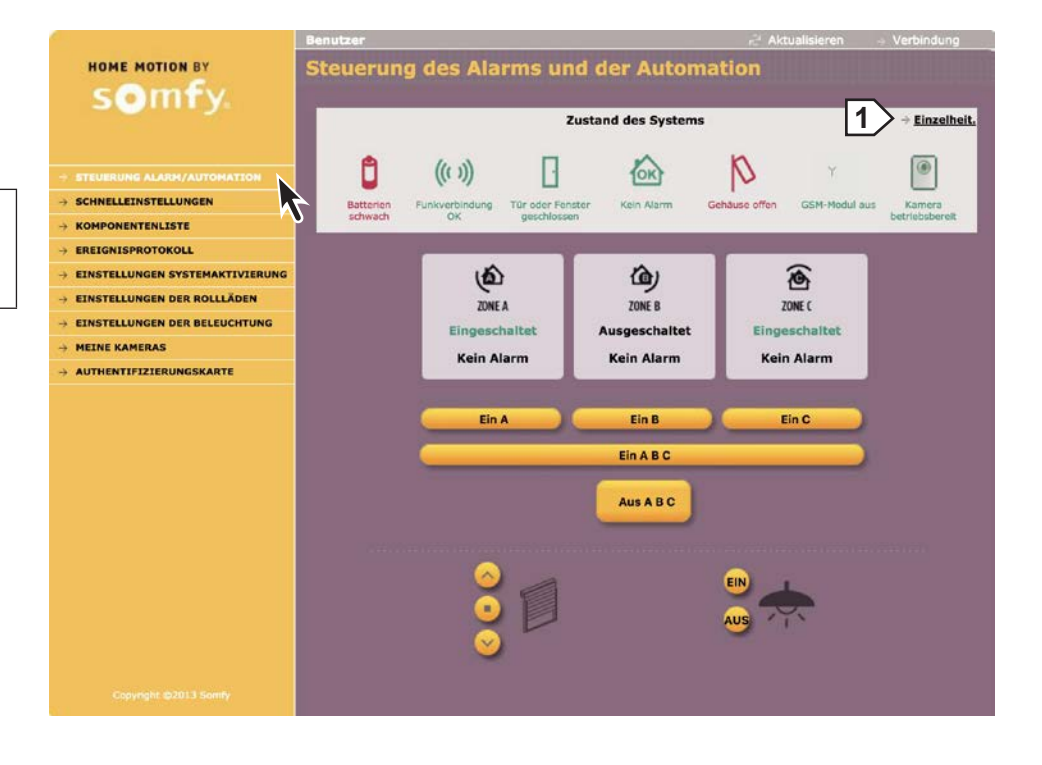

| So | chnelleinstellungen                                                                                                    |                                                                                                    | Benutzer                                                                                                    | <i>i</i> ≓ Ak                | tualisieren Verbindung |
|----|----------------------------------------------------------------------------------------------------|----------------------------------------------------------------------------------------------------|----------------------------------------------------------------------------------------------------|------------------------------|------------------------|
|    |                                                                                                    | HOME MOTION BY                                                                                                    | Schnelleinstellungen                                                                                                    | ON OFF                       |                        |
|    |                                                                                                    | somfy.                                                                                                    |                                                                                                    |                              |                        |
| 1  | Sie <b>müssen</b> das Datum und<br>die Uhrzeit einstellen, damit die<br>Alarmmeldungen einen Zeitstempel<br>erhalten können.                                                                                            | → STEUERUNG ALARM/AUTOMATION  → SOMELEDISTILUM OF  → KOMPONENTENLISTE                                                     | Datum<br>Uhrzeit<br>Automatische Zeiteinstellung                                                                                                 | 28/10/2016<br>16.40          | 1                      |
| 2  | Sie <b>müssen</b> die vierstelligen<br>Zugriffscodes ändern.                                                                                                    | <ul> <li>→ EREIGNISPROTOKOLL</li> <li>→ EINSTELLUNGEN SYSTEMAKTIVIERUNG</li> <li>→ EINSTELLUNGEN DER ROLLLÄDEN</li> </ul> | Zugriffscodes                                                                                                    | 2                            | Bestätigung            |
| 3  | Der SOS-Zugriffscode ohne Sirene<br>ermöglicht, automatisch und<br>unbemerkt eine Alarmmeldung zu<br>versenden, ohne dass die Sirene<br>ausgelöst wird, z. B. wenn Sie<br>gezwungen werden, den Alarm<br>auszuschalten. | <ul> <li>→ EINSTELLUNGEN DER BELEUCHTUNG</li> <li>→ MEINE KAMERAS</li> <li>→ AUTHENTIFIZIERUNGSKARTE</li> </ul>           | Benutzer-Zugriffscode 2<br>Benutzer-Zugriffscode 3<br>SOS-Zugriffscode ohne Sirene<br>SOS-Sugriffscode mit Sirene<br>Systemaktivierung ohne Code | 3 4                          |                        |
| 4  | Der SOS-Zugriffscode mit Sirene<br>ermöglicht, automatisch und<br>unbemerkt eine Alarmmeldung<br>zu versenden und die Sirene<br>auszulösen, z. B. wenn Sie<br>gezwungen werden, den Alarm<br>auszuschalten.             |                                                                                                    | Einstellung und Versand von SM                                                                                                    | nicht mit des<br>kompatibel. |                        |
| 5  | Aktivieren Sie dieses<br>Kontrollkästchen.                                                                                                    |                                                                                                    | Versandart<br>SMS-Empfänger 1<br>SMS-Empfänger 2<br>SMS-Empfänger 2                                                                              | 0613320257<br>0102           | 6                      |
| 6  | Sie <b>müssen</b> bis zu 4<br>Mobiltelefonnummern (max.<br>15 Ziffern) für den Versand von<br>Alarmmeldungen per SMS über<br>das Mobilfunknetz an Nachbarn,<br>Familienmitglieder oder Freunde<br>speichern.            | Courrent 62213 Survey<br>Nicht verwendet: Auf                                                                             | MS-Empfanger 4                                                                                                    | speichern<br>keine Sprachnac | hrichten verwaltet.    |

| Komponentenliste                | e                                 | Benutzer |                               |                         |        |         |   |   |    | - é   | Aktualisio | eren  | - Verbi | indung | 1 |
|---------------------------------|-----------------------------------|----------|-------------------------------|-------------------------|--------|---------|---|---|----|-------|------------|-------|---------|--------|---|
| •                               | HOME MOTION BY                    | Liste d  | der Sy                        | stemkompor              | ent    | ten     |   |   |    | ON    | OFF ON     | 0 0 0 |         | DY.    |   |
|                                 | somfy.                            |          |                               |                         |        |         |   |   |    | 1]    |            |       |         |        |   |
| Zono oinos Einbruchmoldors odor |                                   |          |                               |                         | 8      | ((: 1)) | 0 |   | þ  | Zone  |            |       |         |        |   |
| SVS für System                  |                                   | Г        |                               |                         |        |         |   | 3 | n  | SYS   |            |       |         |        |   |
|                                 | → STEDERUNG ALARM/AUTOMATION      |          | ŬBT                           | 597266                  | ×.     | ×       |   | × | 10 |       |            |       |         |        |   |
|                                 |                                   |          | Î                             |                         |        |         |   | × |    | SYS   |            |       |         |        |   |
|                                 |                                   | -        | FB 2                          | 100000                  |        |         | _ | _ |    | _     |            |       |         |        |   |
|                                 | → EINSTELLUNGEN SYSTEMAKTIVIERUNG |          |                               | 283177                  | ~      | Y       |   | * | *  | с     |            |       |         |        |   |
|                                 | → EINSTELLUNGEN DER ROLLLÄDEN     | -        | вм                            |                         |        |         |   |   |    |       |            |       |         |        |   |
|                                 |                                   |          | OM                            | 302383                  | *      | *       | * | * | ~  | C (f) |            |       |         |        |   |
|                                 | → AUTHENTIFIZIERUNGSKARTE         |          | BM.Kam.                       | 415179                  | ×      | ×       |   | Y | ×  | С     |            |       |         |        |   |
|                                 |                                   |          | <b>O</b><br>Badge             | Badge_orange<br>795870  |        |         |   | × |    | SYS   |            |       |         |        |   |
|                                 |                                   |          | 600<br>FB 4                   | 183670                  |        |         |   | - |    | SYS   |            |       |         |        |   |
|                                 |                                   |          | D<br>BM                       | 282768                  | ~      | v       |   | ~ | ~  | с     |            |       |         |        |   |
|                                 |                                   |          | LCD-Bed.                      | 842312                  | ×      | 4       |   | ÷ | ~  | SYS   |            |       |         |        |   |
|                                 |                                   |          | 11<br>FB 4                    | teleco<br>150770        |        |         |   | ÷ |    | SYS   |            |       |         |        |   |
|                                 |                                   |          | Q<br>Badge                    | mon rfid<br>799999      |        |         |   | * |    | SYS   |            |       |         |        |   |
|                                 |                                   |          | Uni.M                         | emetteuruniv<br>1047999 | *      | *       |   | ~ | ~  | B (f) |            |       |         |        |   |
|                                 |                                   |          | III<br>ÓM                     | 300002                  | ~      | *       | ~ | ~ | *  | AV    |            |       |         |        |   |
|                                 |                                   |          | BM.Kam.                       | 413144                  | *      | ~       |   | ¥ | *  | с     |            |       |         |        |   |
|                                 |                                   |          | Innensir.                     | 648190                  | v      | 4       |   | v | ×  | SYS   |            |       |         |        |   |
|                                 |                                   | F        | → Dru<br>ehler lösc<br>→ Batt | cken<br>hen<br>erien Ve | rbinde | ungen   |   | - |    | Alarm | le J       |       |         |        |   |
|                                 |                                   |          |                               |                         |        |         |   |   |    |       |            |       |         |        |   |
|                                 |                                   |          |                               |                         |        |         |   |   |    |       |            |       |         |        |   |

### Ereignisprotokoll

Ermöglicht die Anzeige der letzten 300 Ereignisse.

| 1 Anpassung | J. |
|-------------|----|
|-------------|----|

**2** Seriennummer (nicht editierbar)

|                                 | Benutzer          |             |                                | Aktualisieren                     |
|---------------------------------|-------------------|-------------|--------------------------------|-----------------------------------|
| HOME MOTION BY                  | Ereignisprotok    | oll         |                                |                                   |
| somty.                          | Selte 1           | Seite       | 2 Seite 3 Seite 4              | Seite 5 Seite 6                   |
| → STEUERUNG ALARM/AUTOMATION    |                   | Seite       | 7 Seite 8 Seite 9              | Seite 10                          |
|                                 |                   |             |                                |                                   |
|                                 | Datum             | Uhrzeit     | Ereignisse                     | Betroffene<br>Komponent <u>en</u> |
| * EREIGNISPROTOKOLL             |                   |             |                                |                                   |
| -> EINSTELLUNGEN SYSTEMAKTI     | 28/10/16          | 15h30       | Ausfall GSM-Netz 2             | (597266)                          |
| → EINSTELLUNGEN DER ROLLLÄDEN   | 28/10/16          | 13h50       | Ausfall GSM-Netz               | (507365)                          |
| → EINSTELLUNGEN DER BELEUCHTUNG | The second second | Chinese and |                                | (397200)                          |
| → MEINE KAMERAS                 | 28/10/16          | 12h29       | Ethernet Sia CT. Tcp Error     | (597266)                          |
| - AUTHENTIFICIERUNGSKARTE       | 28/10/16          | 12h28       | Ethernet Sia CT. Nack          | (597266)                          |
|                                 | 28/10/16          | 12h26       | Ethernet Sia CT. Tcp Error     | (597266)                          |
|                                 | 28/10/16          | 12h26       | Ethernet Sia CT. General Error | (597266)                          |
|                                 | 28/10/16          | 12h26       | Ethernet Sia CT. Nack          | (597266)                          |
|                                 | 28/10/16          | 08h10       | Ausfall GSM-Netz               | (597266)                          |
|                                 | 28/10/16          | 05h30       | Ausfall GSM-Netz               | (597266)                          |
|                                 | 28/10/16          | 03h00       | Ausfall GSM-Netz               | (597266)                          |

### Einstellungen der Systemaktivierung

Zur Programmierung von ein oder zwei Uhrzeiten für die automatische Systemaktivierung (Beispiel: morgens um 8:50 Uhr, wenn alle das Haus verlassen haben, oder abends um 23:00 Uhr, wenn alle zu Bett gegangen sind).

- 1 ... z. B. abends für die Garage.
- **2** ... z. B. nachts für das Erdgeschoss.
- 3 2 bis 120 Sekunden.

|                                   | Benutzer                                                               | 🖓 Aktualisieren 🛛 🚽 Verbindung |
|-----------------------------------|------------------------------------------------------------------------|--------------------------------|
| HOME MOTION BY                    | Einstellungen der Systemaktivierun                                     |                                |
| somfy.                            |                                                                        |                                |
| → STEUERUNG ALARM/AUTOMATION      | Uhrzeiteinstellungen                                                   |                                |
| → SCHNELLEINSTELLUNGEN            | 1. Onizer für autom. Systemaktivierung                                 |                                |
|                                   | Zu schützende Zone(n)                                                  |                                |
| → EREIGNISPROTOKOLL               |                                                                        | `` <b>_</b>                    |
| - EINSTELLUNGEN SYSTEMAKTIVIERUNG | <ol><li>Uhrzeit f ür autom. Systemaktivierung</li></ol>                | 16.59                          |
| → EINSTELLUNGEN DER ROLLLÄDEN     | Zu schützende Zone(n)                                                  |                                |
| → EINSTELLUNGEN DER BELEUCHTUNG   |                                                                        |                                |
| → MEINE KAMERAS                   |                                                                        | C Montag                       |
| → AUTHENTIFIZIERUNGSKARTE         |                                                                        | Dienstag                       |
|                                   | Wahl der Tage für die autom. Systemaktivierung                         | Vointag     Sonntag            |
|                                   | Verzögerung zwischen Signal (Pieptöne) und autom.<br>Systemaktivierung | 1 s<br>3                       |
| Copyright @2013 Somely            | Speichern                                                              |                                |

### Einstellungen der Rollläden

Programmierung des Auf- und Abfahrens von Rollläden für die simulierte Anwesenheit.

| 1 | Auffahren                                                                        |
|---|----------------------------------------------------------------------------------|
| 2 | Stopp                                                                            |
| 3 | Abfahren                                                                         |
| 4 | Bei identischen Uhrzeiten wird die<br>zeitabhängige Programmierung<br>annulliert |
| 5 | 1 bis 59 Minuten                                                                 |

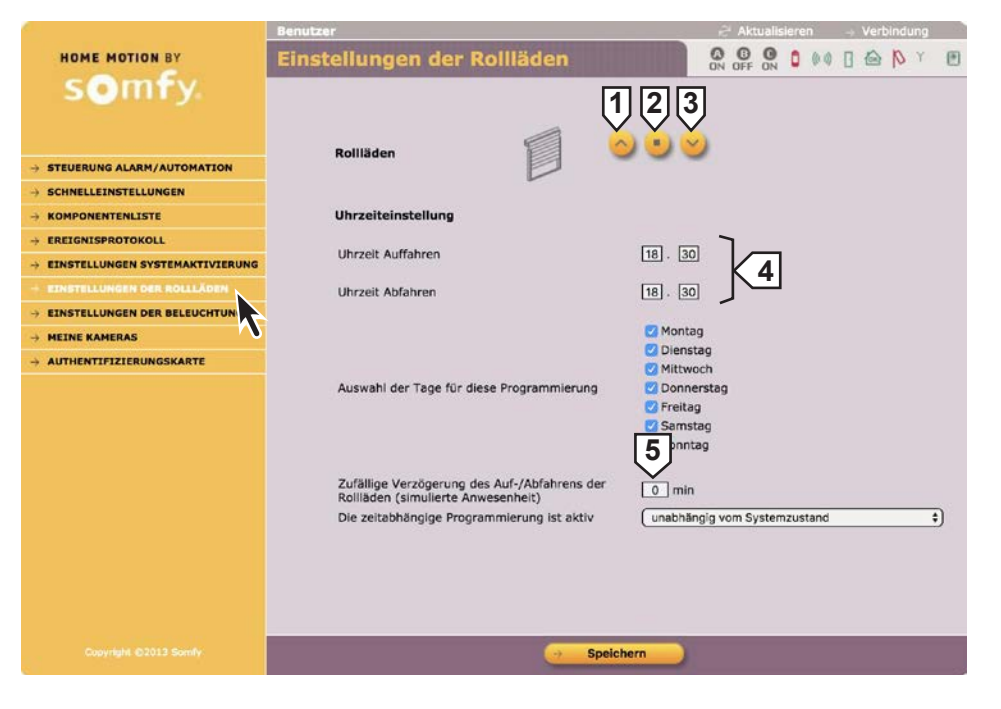

### Einstellungen der Beleuchtung

Programmierung des Ein- und Ausschaltens einer Lampe für die simulierte Anwesenheit.

Beleuchtung einschalten
 Beleuchtung ausschalten
 Bei identischen Uhrzeiten wird die zeitabhängige Programmierung annulliert.
 1 bis 59 Minuten

|                                 | Emstendingen der beledentung                                                               | ON OFF ON VVV U CO                                                                                                    |
|---------------------------------|--------------------------------------------------------------------------------------------|----------------------------------------------------------------------------------------------------|
| somty.                          | Beleuchtung                                                                                |                                                                                                    |
| STEUERUNG ALARM/AUTOMATION      |                                                                                            |                                                                                                    |
| SCHNELLEINSTELLUNGEN            |                                                                                            |                                                                                                    |
| * KOMPONENTENLISTE              | Uhrzeiteinstellung                                                                         |                                                                                                    |
| + EREIGNISPROTOKOLL             | 1 Einschaltzeit                                                                            |                                                                                                    |
| EINSTELLUNGEN SYSTEMAKTIVIERUNG | 1. Einschaltzeit                                                                           | 3                                                                                                    |
| EINSTELLUNGEN DER ROLLLÄDEN     | 1. Ausschaltzeit                                                                           | 07.30                                                                                                    |
| EINSTELLUNGEN DER BELEUCHTUNG   |                                                                                            |                                                                                                    |
| HEINE KAMERAS                   | 2. Einschaltzeit                                                                           | 30                                                                                                    |
| AUTHENTIFIZIERUNGSKARTI         | 2. Ausschaltzeit                                                                           | 18.30                                                                                                    |
|                                 | Auswahl der Tage für diese Programmierung                                                  | <ul> <li>Montag</li> <li>Dienstag</li> <li>Mittwoch</li> <li>Donnerstag</li> <li>Freitag</li> <li>Samstag</li> <li>Inntag</li> </ul> |
|                                 | Zufällige Verzögerungen des Ein- und Ausschalt<br>der Beleuchtung (simulierte Anwesenhelt) | ens o min                                                                                                    |
|                                 | Die zeitabhängige Programmierung ist aktiv                                                 | unabhängig vom Systemzustand                                                                                                    |
|                                 | Speic                                                                                      | chern                                                                                                    |
|                                 |                                                                                            |                                                                                                    |

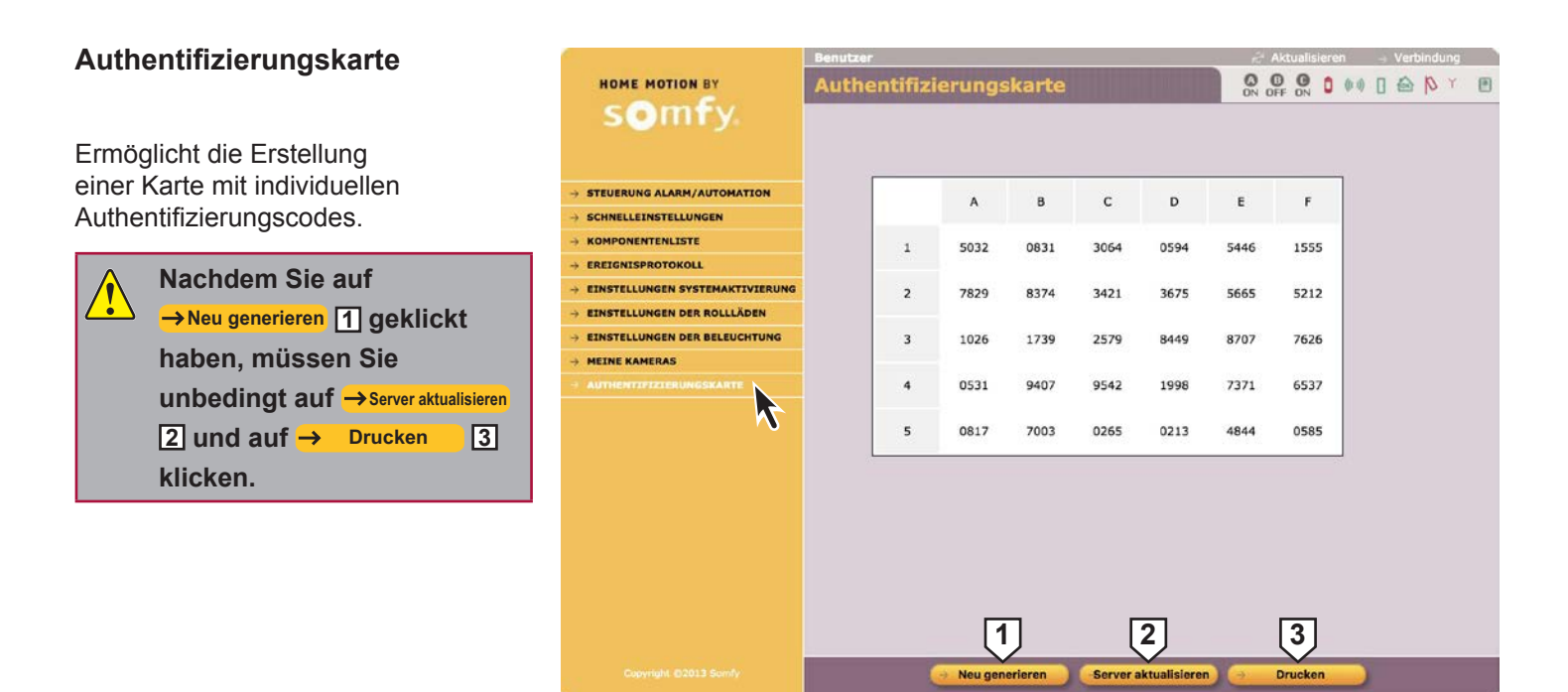

## Zusammen mit der Gebrauchsanleitung erhalten Sie eine Karte mit einer Kunststoffabdeckung.

Sie können die neue Karte mit Authentifizierungscodes (im Kreditkartenformat) ausschneiden, in die Kunststoffkarte einsetzen, mit der selbstklebenden Folie abdecken und in Ihrer Brieftasche aufbewahren.

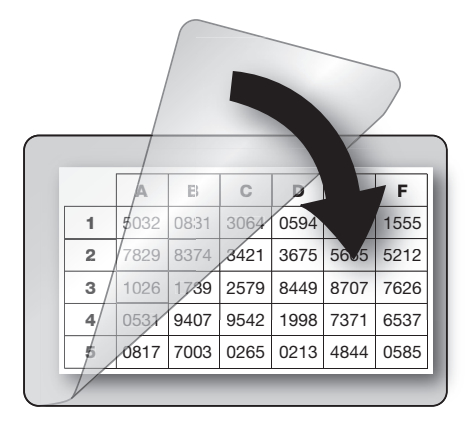

### Fernzugriff auf die Gefahrenwarnanlage

Um **mithilfe eines Smartphones aus der Ferne** auf die Gefahrenwarnanlage zugreifen zu können, müssen Sie auf dem SOMFY-Adressenserver ein Konto erstellen (kostenlos) (siehe **1**.) und Ihr DSL-Modem einstellen (siehe **2**.).

Dies ist jedoch erst möglich, wenn die Anlage vollständig betriebsbereit ist und Sie den Schritt *IP-Adresse anpassen (Seite 31)* ausgeführt haben. Sie müssen vor Ort mit dem Installations-Computer auf die Systemeinstellungen der Anlage zugreifen können.

Die öffentliche IP-Adresse, die vom DSL-Modem für die externe Kommunikation verwendet wird, kann sich ändern.

Wenn Sie diese öffentliche IP-Adresse zu einem Zeitpunkt "t" nicht kennen, ist es nicht möglich, aus der Ferne auf die Gefahrenwarnanlage zuzugreifen.

Somfy hat einen kostenlosen Adressenserver entwickelt, der Ihnen permanent ermöglicht, mit Ihrer Gefahrenwarnanlage in Verbindung zu bleiben.

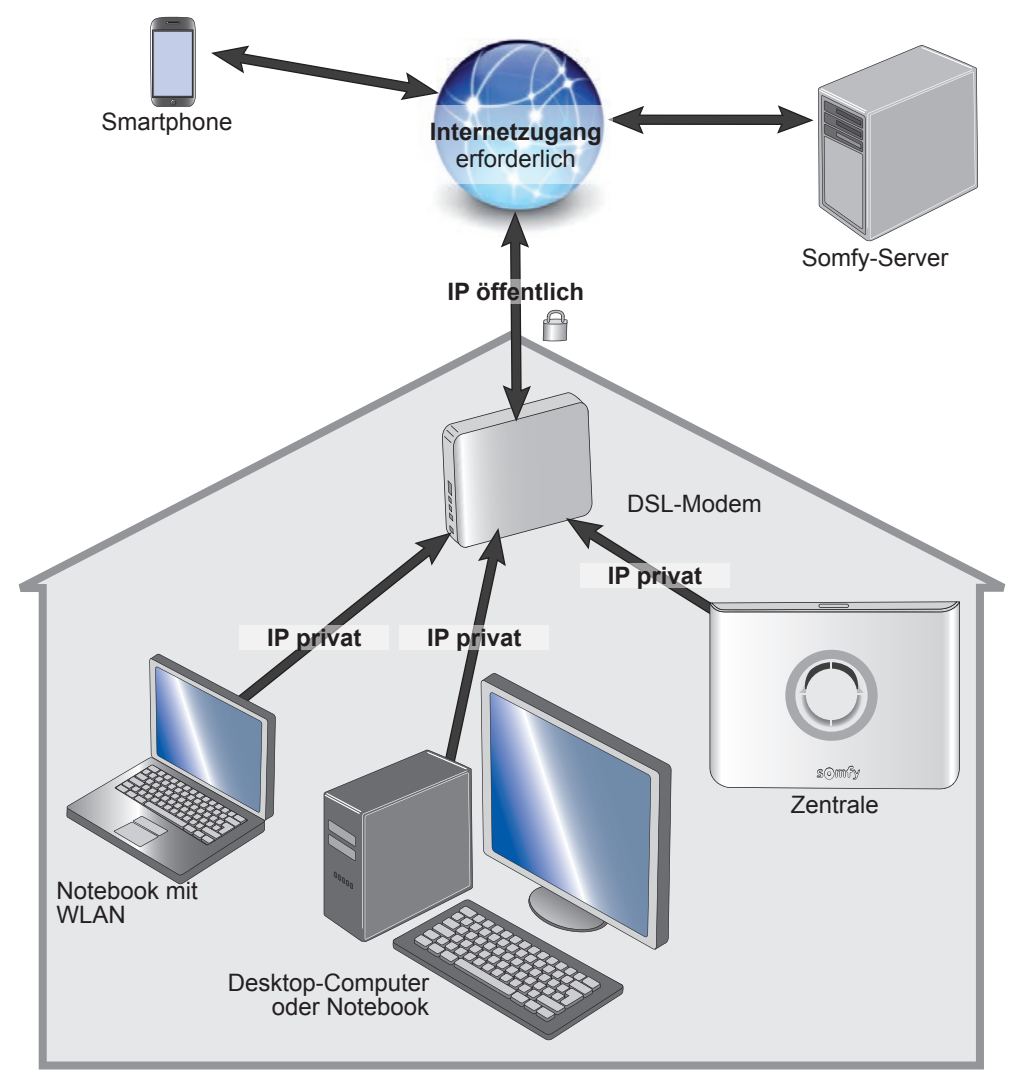

1. Konto auf dem Somfy-Adressenserver erstellen

#### a. Melden Sie sich mit dem Konto "Errichter" an.

Tragen Sie anhand der Einstellungen im Menü "**Netzeinstellungen**" die 3 angegebenen Adressen in die untenstehenden Tabelle ein:

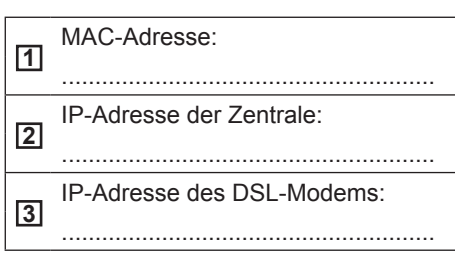

Identifizieren Sie das DSL-Modem anhand des Etiketts auf der Unterseite des Modems.

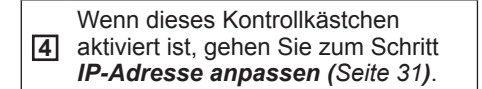

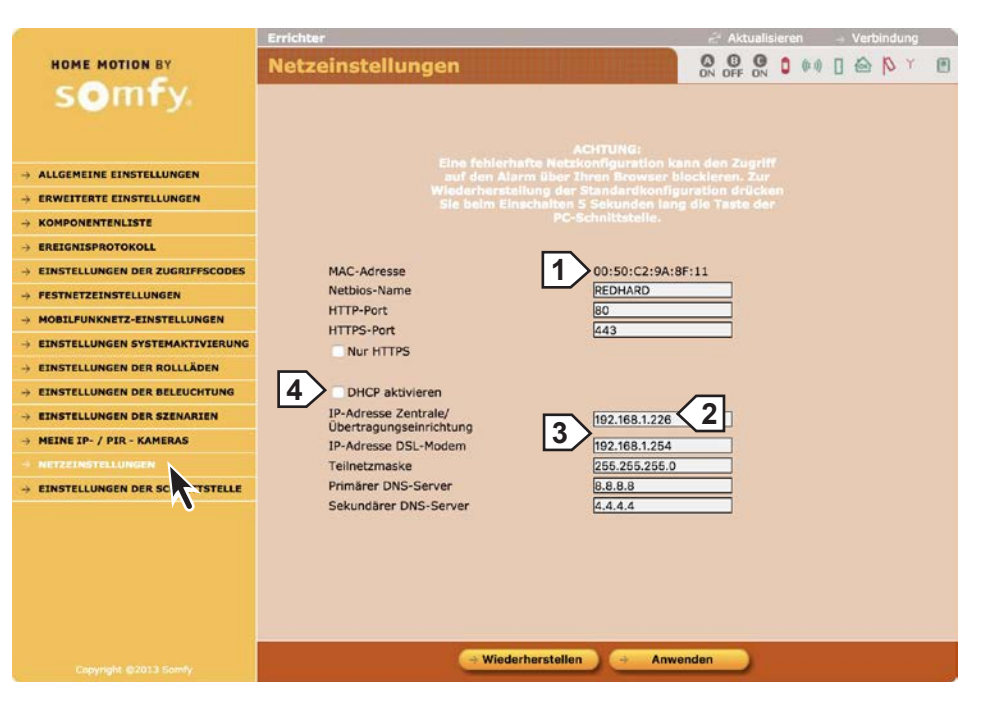

## Gehen Sie im Menü **"Einstellungen** der Schnittstelle" wie folgt vor:

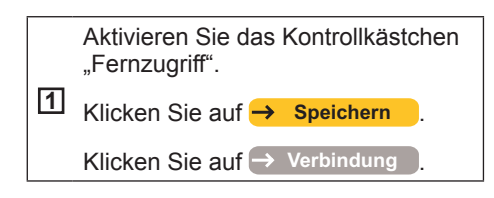

|                                               | Errichter                                                                                                    | 🖆 Aktualisieren 🚽 Verbindung   |  |  |  |  |
|-----------------------------------------------|----------------------------------------------------------------------------------------------------|--------------------------------|--|--|--|--|
| HOME MOTION BY                                | Einstellungen der Schnittstelle                                                                                                    |                                |  |  |  |  |
| somfy.                                        |                                                                                                    | UN UPP UN UN UN UN UN UN UN UN |  |  |  |  |
|                                               | Identifikation                                                                                                    |                                |  |  |  |  |
| → ALLGEMEINE EINSTELLUNGEN                    | Varsian dar Hardwara                                                                                                    | 00001050-0 1/2                 |  |  |  |  |
| → ERWEITERTE EINSTELLUNGEN                    | Version des Bootloaders                                                                                                    | 0000292992.7                   |  |  |  |  |
|                                               | Version der Firmware                                                                                                    | 00002627v10.13b27691/8         |  |  |  |  |
|                                               | Version des EEPROM-Mappings                                                                                                    | v1.5                           |  |  |  |  |
| $\rightarrow$ EINSTELLUNGEN DER ZUGRIFFSCODES |                                                                                                    |                                |  |  |  |  |
|                                               | Finstellung                                                                                                    |                                |  |  |  |  |
|                                               | Linsteining                                                                                                    |                                |  |  |  |  |
| → EINSTELLUNGEN SYSTEMAKTIVIERUNG             | Zeit bis Ablauf der Sitzung                                                                                                    | 10 min                         |  |  |  |  |
| → EINSTELLUNGEN DER ROLLLÄDEN                 |                                                                                                    |                                |  |  |  |  |
| → EINSTELLUNGEN DER BELEUCHTUNG               | DNS Samfu                                                                                                    |                                |  |  |  |  |
| → EINSTELLUNGEN DER SZENARIEN                 | DR3 Johny                                                                                                    |                                |  |  |  |  |
| → MEINE IP- / PIR - KAMERAS                   | Serveradresse                                                                                                    | devalarmesomfy.net             |  |  |  |  |
|                                               | DNS-Port                                                                                                    | 1024                           |  |  |  |  |
| + EINSTELLUNGEN DER SCHNITTSTELLE             | Port des externen Servers                                                                                                    | 80                             |  |  |  |  |
|                                               | Pernzugnit und Hochiaden von Bildern                                                                                                    |                                |  |  |  |  |
|                                               | Status                                                                                                    | 1070/1100                      |  |  |  |  |
|                                               |                                                                                                    |                                |  |  |  |  |
|                                               |                                                                                                    |                                |  |  |  |  |
|                                               |                                                                                                    |                                |  |  |  |  |
|                                               |                                                                                                    |                                |  |  |  |  |
|                                               | Speicherr                                                                                                    |                                |  |  |  |  |
| Capyright ©2013 Somly                         | and the second second se |                                |  |  |  |  |

#### b. Erstellen Sie das Konto.

**Ziel:** Erstellung einer angepassten Adresse für die spätere Herstellung einer Verbindung (= Name der Unterdomäne).

Sie müssen ein Konto auf dem Somfy-Adressenserver erstellen. Der Computer und die Zentrale müssen mit dem DSL-Anschluss der Wohnung verbunden sein, in der die Gefahrenwarnanlage installiert ist.

Geben Sie auf dem Rechner **www.alarmsomfy.eu** in der Adressenleiste des Browsers ein. Die folgende Seite wird angezeigt:

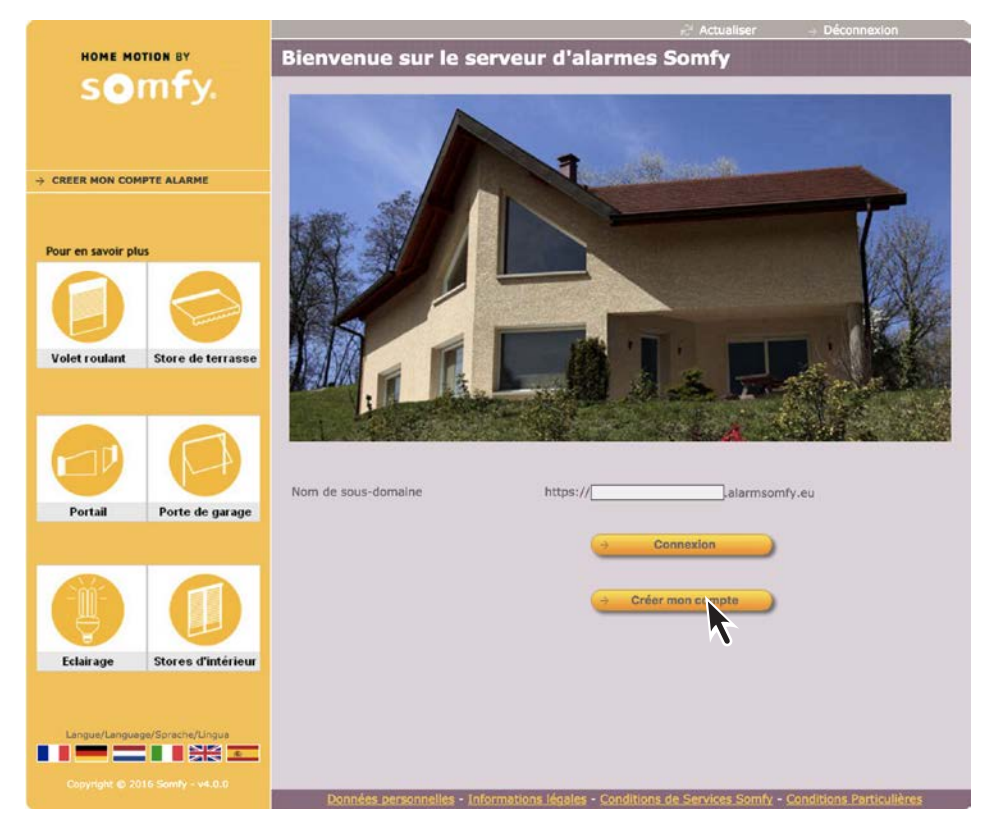

Sobald das Konto erstellt ist, erhalten Sie von dem Server eine erste E-Mail mit einem Link, der die Aktivierung der Verbindung auf dem Somfy-Adressenserver ermöglicht.

Klicken Sie auf diesen Link, um die Verbindung zu aktivieren.

Sobald das Konto aktiviert ist, erhalten Sie von dem Server eine zweite E-Mail, die Sie aufbewahren müssen, mit folgendem Inhalt:

Name f
ür den Fernzugriff per Internet auf die Gefahrenwarnanlage (Name der Unterdom
äne gefolgt von .alarmsomfy.eu), den Sie hier notieren sollten:

.....

Einstellungen, mit denen Sie das Konto auf dem Somfy-Adressenserver bei Bedarf später ändern können:

Kennung (E-Mail-Adresse des Kunden)

 PDF-Datei in der Anlage mit genauen Angaben f
ür die Einstellung des DSL-Modems.

.....

Wählen Sie eine Sprache, indem Sie auf die entsprechende Flagge klicken.

Klicken Sie auf →Mein Konto erstellen und folgen Sie den Bildschirmanweisungen.

### 2. DSL-Modem einstellen

Aufgrund des großen Angebots von DSL-Modems auf dem Markt kann die Serviceline für die Einstellung des DSL-Modems keine Hilfe bereitstellen.

Hilfe für diesen Schritt finden Sie in der Anleitung Ihres DSL-Modems und in der PDF-Datei, die Sie per E-Mail erhalten haben.

Füllen Sie folgende Tabelle anhand der Angaben des Betreibers Ihres Internetzugangs aus:

| Kennung (oder "Login") des DSL-Modems     | : © |
|-------------------------------------------|-----|
| Passwort (oder "Password") des DSL-Modems | : © |

Sie müssen die Konfigurationsschnittstelle Ihres DSL-Modems aufrufen und die Anweisungen in der Anleitung Ihres Modems und der PDF-Datei befolgen, die Sie per E-Mail erhalten haben.

Hinweis: Satelliten- und 4G-Modems sind mit der Gefahrenwarnanlage Protexiom nicht kompatibel.

3. Von Ihrer Wohnung aus eine Verbindung mit Ihrer Gefahrenwarnanlage herstellen

Geben Sie die IP-Adresse Ihrer Zentrale ein.

4. Aus der Ferne eine Verbindung mit Ihrer Gefahrenwarnanlage herstellen

Es handelt sich um eine Verbindung, die von einem Gerät außerhalb Ihrer Wohnung mit der Gefahrenwarnanlage hergestellt wird. Für diese Art der Verbindung ist ein Internetzugang erforderlich.

#### **Mit einem Computer**

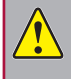

Somfy kann den Fernzugriff auf die Gefahrenwarnanlage mit unterschiedlichen Browsern eines Computers langfristig nicht gewährleisten.

Wir empfehlen Ihnen daher dringend, die kostenlose App Somfy-Alarmsystem auf Ihr Smartphone zu laden.

### Kostenlose Smartphone-App Somfy-Alarmsystem einstellen und verwenden

Mit der kostenlosen Mobiltelefon-App Somfy-Alarmsystem können Sie von Zuhause oder unterwegs mit einem einzigen Klick Ihre Somfy-Gefahrenwarnanlage, aber auch Rollläden und Beleuchtung bedienen. Wenn Sie Funk-PIR-Kameras verwenden, können Sie Fotos anzeigen, die bei einem Alarm oder für die Raumüberwachung erstellt wurden.

Die App ist kompatibel mit der Somfy-Gefahrenwarnanlage Protexiom und kann kostenlos im App Store oder bei Google Play heruntergeladen werden.

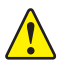

Die App funktioniert, wenn die Ports 80 und 443 auf Ihrem DSL-Modem offen sind (siehe PDF-Datei der Einrichtung des Kontos auf dem Somfy-Adressenserver).

Nach dem Download wird folgendes Symbol angezeigt:

#### **Einstellen:**

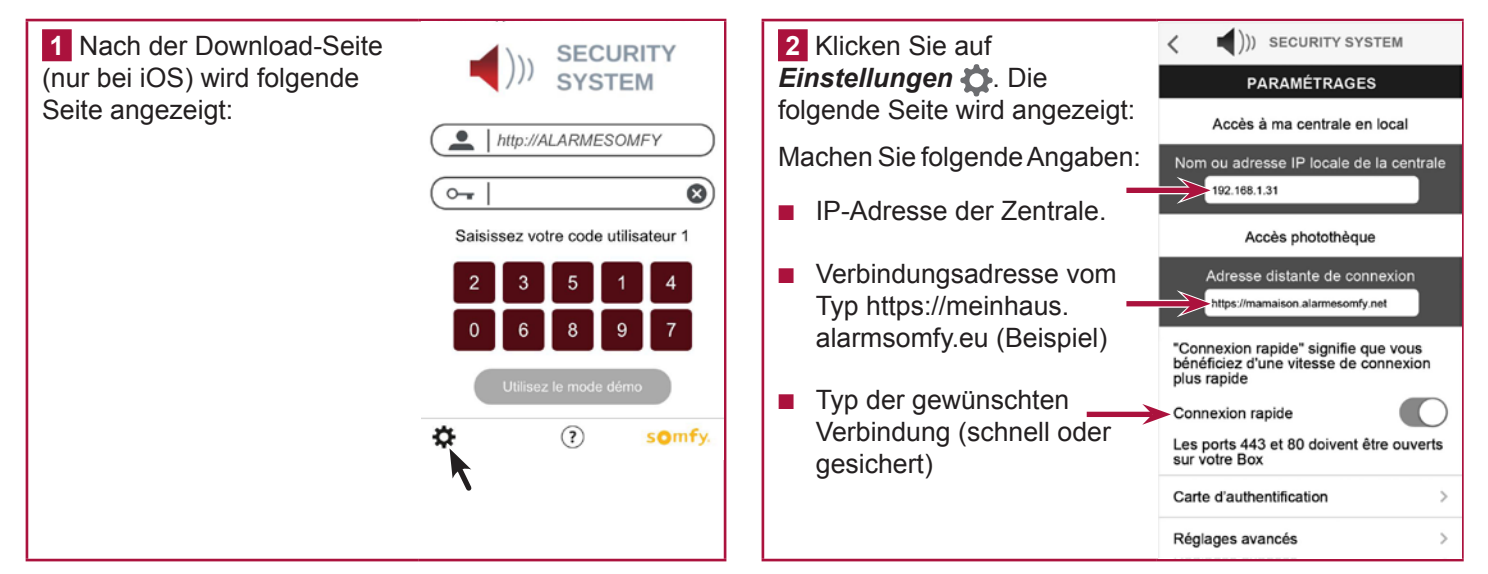

3 Klicken Sie auf Authentifizierungskarte. Die folgende Seite wird angezeigt:

Geben Sie unbedingt die Codes der Authentifizierungskarte ein. die Sie auf Ihrem Rechner angepasst haben (siehe Seite 48). Dann können Sie später schnell und sicher eine Verbindung herstellen.

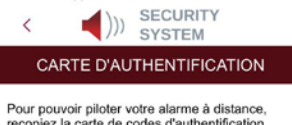

recopiez la carte de codes d'authentification personnalisée que vous avez regenéré.

|   |          |           | с        | D         |          |      |
|---|----------|-----------|----------|-----------|----------|------|
| 1 | 5032     | 0831      | 3064     | 0594      | 5446     | 1555 |
| 2 | 7829     | 8374      | 3421     | 3675      | 5665     | 5212 |
| 3 | 1026     | 1739      | 2579     | 8449      | 8707     | 7626 |
| 4 | 0531     | 9407      | 9542     | 1998      | 7371     | 6537 |
| 5 | 0817     | 7003      | 0265     | 0213      | 4844     | 0585 |
|   |          |           |          |           |          |      |
|   | (Une foi | s rentrés | les code | s restent | t mémori | sés) |

Wenn Sie die Codes der Authentifizierungskarte auf Ihrem Rechner geändert haben, vergessen Sie nicht, diese Codes auch auf Ihrem Smartphone zu ändern.

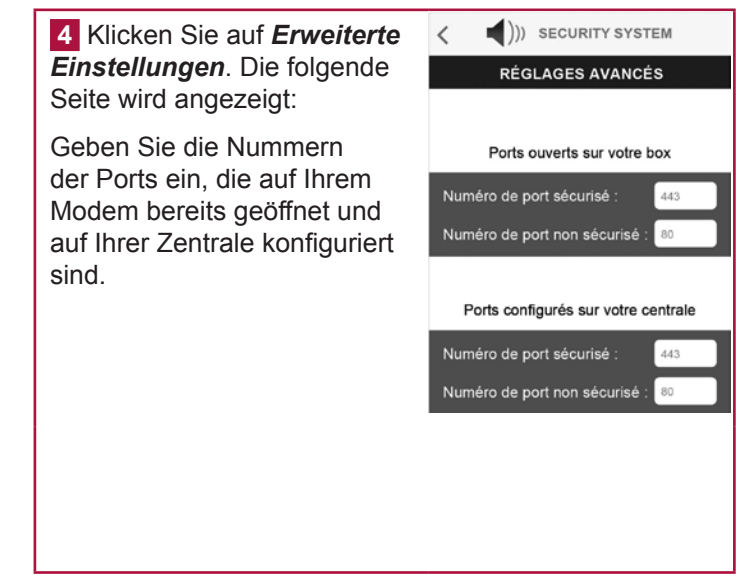

#### Verwenden:

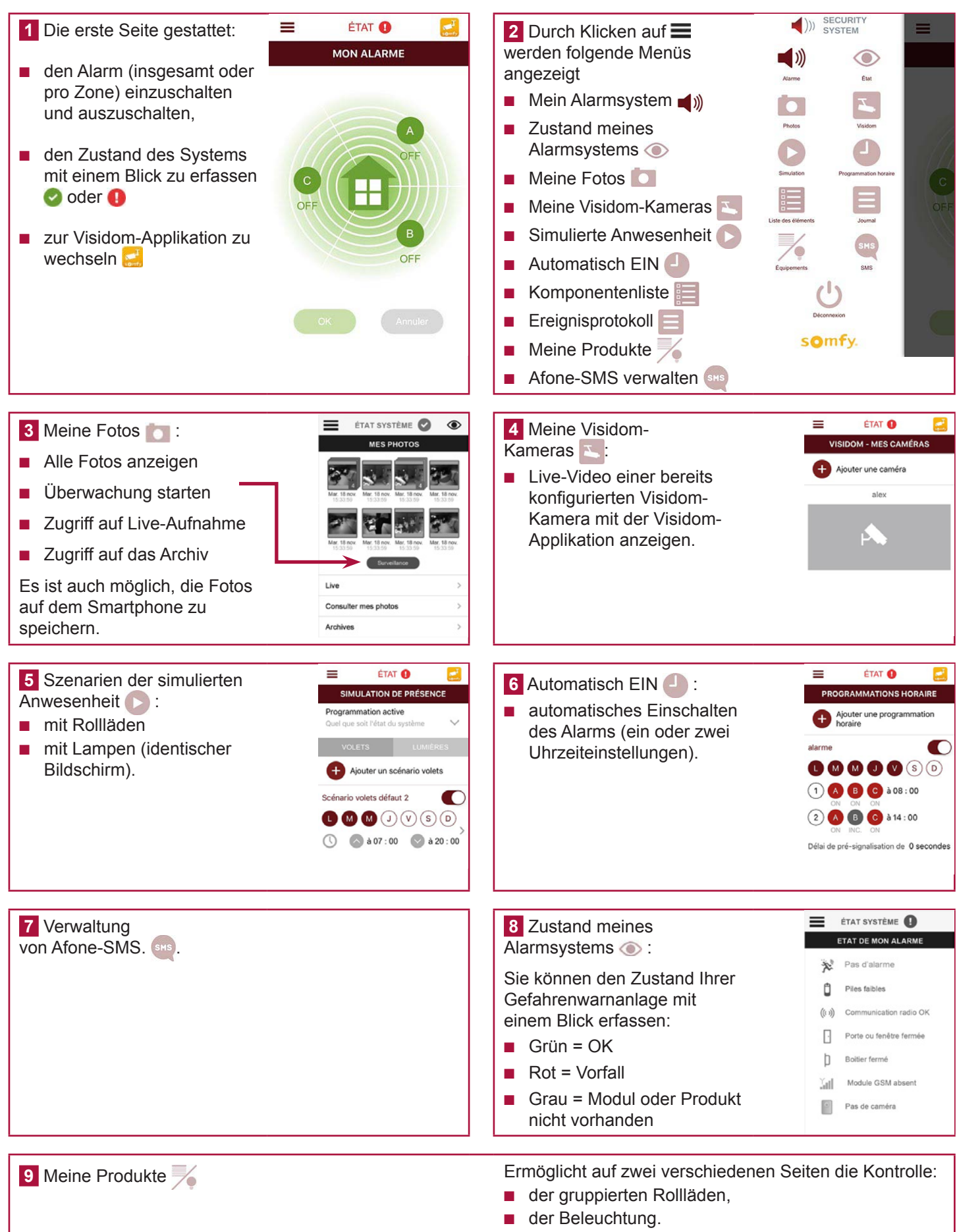

### Gefahrenwarnanlage mit dem LCD-Bedienteil einstellen

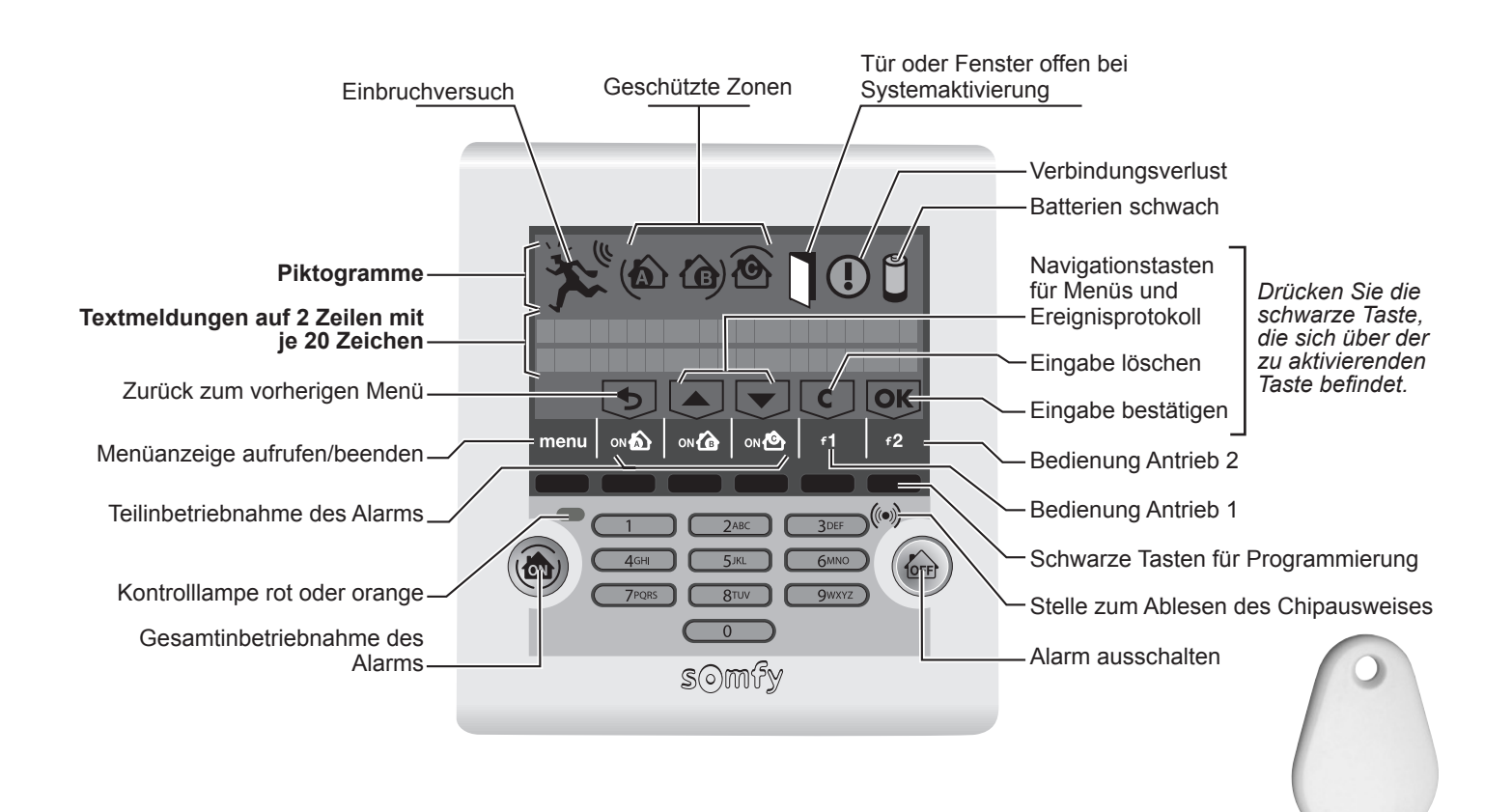

### Menüzugriff

Rufen Sie das Menü auf, indem Sie menu drücken.

Geben Sie den Errichter-Code ein (werkseitiger Code: 2222).

In der letzten Display-Zeile erscheint eine für die Einstellung spezifische Anzeige. Drücken Sie die schwarze Taste, die sich über der zu aktivierenden Taste befindet.

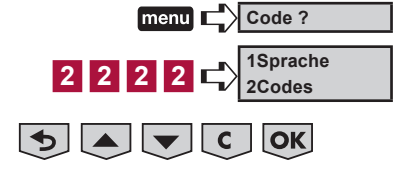

### Menünavigation

**Um zwischen den einzelnen Menüs zu wechseln**, verwenden Sie die Tasten oder vund **OK** oder geben Sie die Nummer des gewünschten Menüs ein und drücken **OK**.

Nach der Bestätigung mit or erscheint eine Animation im Display, bis das gewünschte Menü angezeigt wird.

Die Anzeige bleibt 2 Minuten im Display, bevor sie erlischt.

Warten Sie, bis die rote Kontrolllampe nicht mehr blinkt, bevor Sie Daten eingeben.

Um die Menüanzeige zu beenden, drücken Sie die Taste menu, bis die Anzeige erlischt.

### Übersicht der Menüs - Grundfunktionen

Sie **müssen** speichern: 

- - die Codes,
- - die Nummern für die Alarmübermittlung,
- - den PIN-Code,

in der Übersicht grau hinterlegt

- - das Datum und die Uhrzeit.

| 1 Sprache          | 13 Deutsch              |                                       |                      |  |  |  |  |  |
|--------------------|-------------------------|---------------------------------------|----------------------|--|--|--|--|--|
|                    | 20 Errichter-Code       |                                       |                      |  |  |  |  |  |
|                    | 21 Benutzer-Code 1      |                                       |                      |  |  |  |  |  |
|                    | 22 Benutzer-Code 2      |                                       |                      |  |  |  |  |  |
| 2 Codes            | 23 Benutzer-Code 3      |                                       |                      |  |  |  |  |  |
|                    | 24 Code SOS ohne Sirene |                                       |                      |  |  |  |  |  |
|                    | 25 Code SOS mit Sirene  |                                       |                      |  |  |  |  |  |
|                    | 26 Ein ohne Code        |                                       |                      |  |  |  |  |  |
|                    |                         |                                       | 3121 SMS-Empfänger 1 |  |  |  |  |  |
|                    | 31 Alarm sondon         | 312 SMS-Versand (über GSM             | 3122 SMS-Empfänger 2 |  |  |  |  |  |
|                    |                         | oder IP)                              | 3123 SMS-Empfänger 3 |  |  |  |  |  |
|                    |                         |                                       | 3124 SMS-Empfänger 4 |  |  |  |  |  |
|                    |                         | 320 Anpassung SMS                     |                      |  |  |  |  |  |
|                    | 32 Einstellung SMS      | 322 SMS, wenn BenCode 2               |                      |  |  |  |  |  |
| 2 Waitarlaitung    |                         | 323 SMS, wenn BenCode 3               |                      |  |  |  |  |  |
|                    |                         | 340 Zustand GSM-Modul                 |                      |  |  |  |  |  |
|                    |                         | 341 Ausfall GSM-Netz                  |                      |  |  |  |  |  |
|                    |                         | 342 Sendetest SMS über GSM            |                      |  |  |  |  |  |
|                    | 34 Einstellung GSM      | 343 Name GSM-Betreiber                |                      |  |  |  |  |  |
|                    |                         | 344 Eingabe PIN-Code (wenn GSM-Modul) |                      |  |  |  |  |  |
|                    |                         | 345 Eingabe PUK-Code                  |                      |  |  |  |  |  |
|                    |                         | 346 Zyklischer Test GSM               |                      |  |  |  |  |  |
| 4 Datum+Ubrzoit    | 41 Datum                |                                       |                      |  |  |  |  |  |
| - Datam Onizen     | 42 Uhrzeit              |                                       |                      |  |  |  |  |  |
| 5 Komponentenliste |                         |                                       |                      |  |  |  |  |  |
| 6 Ereignistabelle  |                         |                                       |                      |  |  |  |  |  |
| 7 Einstellung      |                         |                                       |                      |  |  |  |  |  |
| 8 Fernüberwachung  |                         |                                       |                      |  |  |  |  |  |

| 1. Sprach        | e für di                                                   | e Anzeige d                                              | es LCD-Bedier                                                                              | nteils und die Spr                                                                              | ac                          | hsynthese                                                                                          |
|------------------|------------------------------------------------------------|----------------------------------------------------------|--------------------------------------------------------------------------------------------|-------------------------------------------------------------------------------------------------|-----------------------------|----------------------------------------------------------------------------------------------------|
| 1Sprache         |                                                            | Deutsch ist ber                                          | eits ausgewählt.                                                                           |                                                                                                 |                             |                                                                                                    |
|                  |                                                            |                                                          |                                                                                            |                                                                                                 |                             |                                                                                                    |
| 2. Anpass        | ung de                                                     | r Codes mi                                               | t dem Bediente                                                                             | eil                                                                                             |                             |                                                                                                    |
| 2Codes           |                                                            | 2 OK Alle<br>ans<br>Die                                  | e zu speichernden Co<br>schließend sofort auf<br>se Codes müssen i                         | odes müssen zwischen <b>(</b><br>dem Merkblatt, <i>Seite 72</i><br><b>mit den im Computer g</b> | 0001<br>, eir<br><b>esp</b> | ו und <b>9998</b> liegen. Tragen Sie sie<br>ז.<br><b>eicherten Codes identisch sein</b> , wenn die |
|                  |                                                            | Ani                                                      | age minnine eines Co                                                                       | Simputers eingestellt wurd                                                                      | ue.                         |                                                                                                    |
| 20Errichter-Code |                                                            | Der Errichter-<br>Sie müssen d                           | Code gestattet den 2<br>en werkseitigen Err                                                | Zugriff auf die Menüs und<br>richter-Code unbedingt                                             | d die<br>ä <b>n</b>         | e Einstellung Ihrer Alarmanlage.<br><b>dern</b> .                                                  |
| 2 0 OK           | 2222<br>Der werks<br>voreingest<br>Code, 222               | eitig<br>ellte Errichter-<br>2, wird angezeigt.          | 2 1 4 8 OK                                                                                 | 2148                                                                                            | ] →                         | Der neue Errichter-Code, hier 2148, wurde gespeichert.                                             |
| 21Benutzer-Code  | 1                                                          | Die <b>Benutzer</b> -<br>den Personen<br>Einstellungen o | <b>Codes 1</b> , <b>2</b> und <b>3</b> err<br>in Ihrer Umgebung, d<br>der Anlage zu änderr | möglichen das Ein- und A<br>das System ein- und aus<br>n.                                       | Aus<br>zus                  | schalten des Systems. Sie gestatten<br>chalten, ohne dabei versehentlich die                       |
|                  |                                                            | Sie müse<br>Benutzer                                     | sen den werkseitige<br>r-Codes müssen un                                                   | en Benutzer-Code 1 unl<br>terschiedlich sein.                                                   | bed                         | ingt ändern. Der Errichter-Code und die 3                                                          |
| 2 1 OK           | 1111<br>Der werks<br>voreingest<br>Code 1 11<br>angezeigt. | eitig<br>ellte Benutzer-<br>11, wird                     | 4 0 0 1 OK                                                                                 | 4001                                                                                            | ] →                         | Der neue Benutzer-Code 1, hier 4001, wurde gespeichert.                                            |
| 22Benutzer-Code  | 2                                                          | ] siehe Benut                                            | zer-Code 1.                                                                                |                                                                                                 |                             |                                                                                                    |
| 2 2 OK           | Leer                                                       |                                                          |                                                                                            |                                                                                                 |                             |                                                                                                    |
| 23Benutzer-Code  | 3                                                          | siehe Benut                                              | zer-Code 1.                                                                                |                                                                                                 |                             |                                                                                                    |
| 2 3 OK           | Leer                                                       |                                                          |                                                                                            |                                                                                                 |                             |                                                                                                    |
| 24SOS-Code ohne  | e Sirene                                                   | Der <b>SOS-Code</b><br>zu versenden,<br>auszuschalten    | e ohne Sirene ermög<br>ohne dass die Sirend<br>Dieser Code kann z                          | glicht, automatisch und u<br>e ausgelöst wird, z. B. w<br>z. B. der Benutzer-Code               | inbe<br>enn<br>+1 ទ         | emerkt eine Alarmmeldung per Telefon<br>Sie gezwungen werden, den Alarm<br>sein.                   |
| 2 4 OK           | Leer                                                       |                                                          | 6 5 6 6 OK                                                                                 | 6566                                                                                            | ] →                         | Der neue SOS-Code ohne Sirene, hier<br>6566, wurde gespeichert.                                    |
|                  |                                                            |                                                          | oder 0 OK                                                                                  | Gelöscht                                                                                        | ] →                         | Der SOS-Code ohne Sirene wurde gelöscht.                                                           |
| 25SOS-Code mit S | Sirene                                                     | Der <b>SOS-Code</b><br>versenden und<br>Dieser Code ka   | e <b>mit Sirene</b> ermögli<br>die Sirenen auszulö<br>ann z. B. der Benutzo                | cht, automatisch und unl<br>sen, z. B. wenn Sie gez<br>er-Code +2 sein.                         | berr<br>wun                 | nerkt eine Alarmmeldung über Telefon zu<br>gen werden, den Alarm auszuschalten.                    |
| 2 5 OK           | Leer                                                       |                                                          | 4 8 9 7 OK                                                                                 | 4897                                                                                            | ] →                         | Der neue SOS-Code mit Sirene, hier 4897,<br>wurde gespeichert.                                     |
|                  |                                                            |                                                          | oder 0 OK                                                                                  | Gelöscht                                                                                        | <b>→</b>                    | Der SOS-Code mit Sirene wurde gelöscht.                                                            |
| 26Ein ohne Code  |                                                            | Um den Alarm                                             | n mit oder ohne Coo                                                                        | de (Ein ohne Code) einz                                                                         | zus                         | chalten:                                                                                           |
| 2 6 OK           | 1 Ja, 0 Nein                                               | I                                                        | 0 OK                                                                                       | → Inbetriebnahme mit                                                                            | t Co                        | de                                                                                                 |
|                  |                                                            |                                                          | oder 1 OK                                                                                  | → Inbetriebnahme oh<br>(Standardvorgabe)                                                        | ne (                        | Code                                                                                               |

| weiterieitung                                               | 3 OK                                                                                                    |                                                                                                    |                                                                                                    |
|-------------------------------------------------------------|----------------------------------------------------------------------------------------------------|----------------------------------------------------------------------------------------------------|----------------------------------------------------------------------------------------------------|
| 1Alarm senden                                               | Zur Speicherung von:<br>– 4 Empfängern für den Ver<br>– oder über die beiden Übe                                                                                                    | rsand von Alarmmeldu<br>rtragungsmodule PSTI                                                                                                    | ngen per SMS über das Mobilfunknetz<br>N und GSM.                                                                                                    |
| 3 1 OK                                                      |                                                                                                    |                                                                                                    |                                                                                                    |
| 312SMS-Versand                                              | Zur Speicherung von 4 Er<br>oder das Mobilfunknetz ar<br>vom Betreiber in Sprache                                                                                                    | npfängern für den Versa<br>n Mobiltelefone oder Fes<br>umgewandelt) von Nacł                                                                                                    | nd von Alarmmeldungen per SMS über das Festnetz<br>stnetzanschlüsse (in diesem Fall wird die Alarm-SMS<br>nbarn, Familienmitgliedern oder Freunden:                                                                                                    |
| 3 1 2 OK                                                    |                                                                                                    |                                                                                                    |                                                                                                    |
| 3121SMS-Empfänger                                           | 1 3 1 2 1 OK                                                                                                    | Leer                                                                                                    |                                                                                                    |
| 0                                                           | 7 6 0 9 6 4 8 1 2 OK                                                                                                    | 0760964812                                                                                                    | → Die neue Telefonnummer wurde gespeichert<br>(max. 15 Ziffern).                                                                                                    |
|                                                             | oder 0 OK                                                                                                    | Gelöscht                                                                                                    | → Die Nummer wurde gelöscht.                                                                                                    |
| 3122SMS-Empfänger                                           | 2 3 1 2 2 OK                                                                                                    | Leer                                                                                                    | siehe Menü <b>3121</b>                                                                                                    |
| 3123SMS-Empfänger                                           | 3 1 2 3 OK                                                                                                    | Leer                                                                                                    | siehe Menü <b>3121</b>                                                                                                    |
| 3124SMS-Empfänger                                           | 4 3 1 2 4 OK                                                                                                    | Leer                                                                                                    | siehe Menü <b>3121</b>                                                                                                    |
|                                                             | 3 2 0 OK                                                                                                    | Anpassung                                                                                                    | 7                                                                                                    |
|                                                             |                                                                                                    |                                                                                                    |                                                                                                    |
|                                                             | MICHAELOK<br>0 ok                                                                                                    | MICHAEL                                                                                                    | <ul> <li>→ Eingabe des Namens oder der<br/>Beschreibung (max. 15 Zeichen).</li> <li>→ Die Anpassung wurde gelöscht.</li> </ul>                                                                                                    |
|                                                             | MICHAELOK<br>0 OK<br>die alphanumerische Taste so d                                                                                                    | MICHAEL                                                                                                    | <ul> <li>→ Eingabe des Namens oder der<br/>Beschreibung (max. 15 Zeichen).</li> <li>→ Die Anpassung wurde gelöscht.</li> </ul>                                                                                                    |
| Drücken Sie<br>322SMS, wenn BenCode                         | MICHAELOK<br>OOK<br>die alphanumerische Taste so o<br>Erhalt einer Benachrichtig<br>Gesamtinbetriebnahme<br>nur der erste SMS-Empfä                                                                                                    | MICHAEL<br>Leer<br>Doft, bis der gewünschte B<br>Jung per SMS nach einer<br>des Systems) mit dem<br>nger verständigt.                                                                                                    | <ul> <li>→ Eingabe des Namens oder der<br/>Beschreibung (max. 15 Zeichen).</li> <li>→ Die Anpassung wurde gelöscht.</li> <li>Buchstabe angezeigt wird.</li> </ul> m Ein- oder Ausschalten (nur bei<br>in Menü 22 gespeicherten Benutzer-Code 2. Es wird                                                                                                    |
| Drücken Sie<br>322SMS, wenn BenCode                         | M I C H A E L OK<br>O OK<br>die alphanumerische Taste so d<br>Erhalt einer Benachrichtig<br>Gesamtinbetriebnahme<br>nur der erste SMS-Empfä<br>Der Erhalt einer Benachric                                                                                                    | MICHAEL<br>Leer<br>Dft, bis der gewünschte B<br>Jung per SMS nach einer<br>des Systems) mit dem<br>nger verständigt.<br>chtigung per SMS ist nur                                                                                                    | <ul> <li>→ Eingabe des Namens oder der<br/>Beschreibung (max. 15 Zeichen).</li> <li>→ Die Anpassung wurde gelöscht.</li> <li>Buchstabe angezeigt wird.</li> <li>m Ein- oder Ausschalten (nur bei<br/>in Menü 22 gespeicherten Benutzer-Code 2. Es wird<br/>r möglich:</li> </ul>                                                                                                    |
| Drücken Sie<br>322SMS, wenn BenCode                         | M I C H A E L OK<br>0 OK<br>die alphanumerische Taste so d<br>2 Erhalt einer Benachrichtig<br>Gesamtinbetriebnahme<br>nur der erste SMS-Empfä<br>Der Erhalt einer Benachric<br>– - wenn Menü 333 aktivie<br>– - wenn die Zentrale mit                                                                                                    | MICHAEL<br>Leer<br>Dift, bis der gewünschte B<br>Jung per SMS nach einer<br>des Systems) mit dem<br>nger verständigt.<br>chtigung per SMS ist nur<br>ert wurde,<br>einem GSM-Modul auso                                                                                                    | <ul> <li>→ Eingabe des Namens oder der<br/>Beschreibung (max. 15 Zeichen).</li> <li>→ Die Anpassung wurde gelöscht.</li> <li>Buchstabe angezeigt wird.</li> <li>m Ein- oder Ausschalten (nur bei<br/>in Menü 22 gespeicherten Benutzer-Code 2. Es wird<br/>r möglich:</li> </ul>                                                                                                    |
| Drücken Sie<br>322SMS, wenn BenCode                         | M I C H A E L OK<br>O OK<br>die alphanumerische Taste so d<br>Erhalt einer Benachrichtig<br>Gesamtinbetriebnahme<br>nur der erste SMS-Empfä<br>Der Erhalt einer Benachrid<br>– - wenn Menü 333 aktivit<br>– - wenn die Zentrale mit<br>– - wenn das System mit                                                                                                    | MICHAEL<br>Leer<br>Doft, bis der gewünschte B<br>Jung per SMS nach einer<br>des Systems) mit dem<br>nger verständigt.<br>chtigung per SMS ist nur<br>ert wurde,<br>einem GSM-Modul ausg<br>Gesamtschutz in Betrieb                                                                                                    | <ul> <li>→ Eingabe des Namens oder der<br/>Beschreibung (max. 15 Zeichen).</li> <li>→ Die Anpassung wurde gelöscht.</li> <li>Buchstabe angezeigt wird.</li> <li>m Ein- oder Ausschalten (nur bei<br/>in Menü 22 gespeicherten Benutzer-Code 2. Es wird<br/>r möglich:</li> <li>gestattet ist oder<br/>o genommen wurde.</li> </ul>                                                                                                    |
| Drücken Sie<br>322SMS, wenn BenCode                         | M I C H A E L OK<br>0 OK<br>die alphanumerische Taste so d<br>2 Erhalt einer Benachrichtig<br>Gesamtinbetriebnahme<br>nur der erste SMS-Empfär<br>Der Erhalt einer Benachric<br>– wenn Menü 333 aktivie<br>– wenn die Zentrale mit<br>– wenn das System mit d<br>Beispiel: Sie möchten ben<br>die Reinigungskraft das H                                                       | MICHAEL<br>Leer<br>Dft, bis der gewünschte B<br>ung per SMS nach einer<br>des Systems) mit dem<br>nger verständigt.<br>chtigung per SMS ist nur<br>ert wurde,<br>einem GSM-Modul ausg<br>Gesamtschutz in Betriet<br>nachrichtigt werden, wen<br>laus verlässt.                                                                                         | <ul> <li>→ Eingabe des Namens oder der<br/>Beschreibung (max. 15 Zeichen).</li> <li>→ Die Anpassung wurde gelöscht.</li> <li>Buchstabe angezeigt wird.</li> <li>m Ein- oder Ausschalten (nur bei<br/>in Menü 22 gespeicherten Benutzer-Code 2. Es wird<br/>r möglich:</li> <li>gestattet ist oder<br/>o genommen wurde.</li> <li>in Ihre Kinder aus der Schule zurück sind oder wenn</li> </ul>                                                                                         |
| Drücken Sie<br>322SMS, wenn BenCode                         | M I C H A E L OK<br>0 OK<br>die alphanumerische Taste so d<br>2 Erhalt einer Benachrichtig<br>Gesamtinbetriebnahme<br>nur der erste SMS-Empfäl<br>Der Erhalt einer Benachrich<br>– wenn Menü 333 aktivie<br>– wenn die Zentrale mit<br>– wenn das System mit<br>Beispiel: Sie möchten ben<br>die Reinigungskraft das H<br>3 2 2 OK                                            | MICHAEL<br>Leer<br>Dift, bis der gewünschte B<br>ung per SMS nach einen<br>des Systems) mit dem<br>nger verständigt.<br>chtigung per SMS ist nur<br>ert wurde,<br>einem GSM-Modul ausg<br>Gesamtschutz in Betrieb<br>nachrichtigt werden, wen<br>laus verlässt.<br>1 Ja, 0 Nein                                                                        | <ul> <li>→ Eingabe des Namens oder der<br/>Beschreibung (max. 15 Zeichen).</li> <li>→ Die Anpassung wurde gelöscht.</li> <li>Buchstabe angezeigt wird.</li> <li>m Ein- oder Ausschalten (nur bei<br/>in Menü 22 gespeicherten Benutzer-Code 2. Es wird<br/>r möglich:</li> <li>gestattet ist oder<br/>o genommen wurde.</li> <li>in Ihre Kinder aus der Schule zurück sind oder wenn</li> </ul>                                                                                         |
| Drücken Sie<br>322SMS, wenn BenCode                         | M I C H A E L OK<br>O OK<br>die alphanumerische Taste so d<br>Erhalt einer Benachrichtig<br>Gesamtinbetriebnahme<br>nur der erste SMS-Empfä<br>Der Erhalt einer Benachric<br>– wenn Menü 333 aktivie<br>– wenn die Zentrale mit<br>– wenn das System mit<br>Beispiel: Sie möchten ben<br>die Reinigungskraft das H<br>3 2 2 OK<br>0 OK<br>1 OK                                | MICHAEL<br>Leer<br>Dift, bis der gewünschte B<br>ung per SMS nach einen<br>des Systems) mit dem<br>nger verständigt.<br>chtigung per SMS ist nur<br>ert wurde,<br>einem GSM-Modul ausg<br>Gesamtschutz in Betrieb<br>nachrichtigt werden, wen<br>laus verlässt.<br>1 Ja, 0 Nein<br>Kein SMS-Versand<br>SMS-Versand OK                                  | <ul> <li>→ Eingabe des Namens oder der<br/>Beschreibung (max. 15 Zeichen).</li> <li>→ Die Anpassung wurde gelöscht.</li> <li>Buchstabe angezeigt wird.</li> <li>m Ein- oder Ausschalten (nur bei<br/>in Menü 22 gespeicherten Benutzer-Code 2. Es wird<br/>r möglich:</li> <li>gestattet ist oder<br/>o genommen wurde.</li> <li>in Ihre Kinder aus der Schule zurück sind oder wenn</li> <li>(Standardvorgabe)</li> </ul>                                                              |
| Drücken Sie<br>322SMS, wenn BenCode<br>322SMS, wenn BenCode | M I C H A E L OK<br>0 OK<br>die alphanumerische Taste so d<br>2 Erhalt einer Benachrichtig<br>Gesamtinbetriebnahme<br>nur der erste SMS-Empfär<br>Der Erhalt einer Benachric<br>– wenn Menü 333 aktivie<br>– wenn die Zentrale mit<br>– wenn das System mit H<br>Beispiel: Sie möchten ben<br>die Reinigungskraft das H<br>3 2 2 OK<br>0 OK<br>1 OK                           | MICHAEL<br>Leer<br>Dift, bis der gewünschte B<br>ung per SMS nach einer<br>des Systems) mit dem<br>nger verständigt.<br>chtigung per SMS ist nur<br>ert wurde,<br>einem GSM-Modul ausg<br>Gesamtschutz in Betrieb<br>nachrichtigt werden, wen<br>laus verlässt.<br>1 Ja, 0 Nein<br>Kein SMS-Versand<br>SMS-Versand OK                                  | <ul> <li>→ Eingabe des Namens oder der<br/>Beschreibung (max. 15 Zeichen).</li> <li>→ Die Anpassung wurde gelöscht.</li> <li>Buchstabe angezeigt wird.</li> <li>m Ein- oder Ausschalten (nur bei<br/>in Menü 22 gespeicherten Benutzer-Code 2. Es wird<br/>r möglich:</li> <li>gestattet ist oder<br/>o genommen wurde.</li> <li>In Ihre Kinder aus der Schule zurück sind oder wenn</li> <li>(Standardvorgabe)</li> <li>en mit dem in Menü 23 gespeicherten Benutzer-Code 3</li> </ul> |
| Drücken Sie<br>322SMS, wenn BenCode<br>322SMS, wenn BenCode | M I C H A E L OK<br>O OK<br>die alphanumerische Taste so d<br>Erhalt einer Benachrichtig<br>Gesamtinbetriebnahme<br>nur der erste SMS-Empfä<br>Der Erhalt einer Benachrid<br>– wenn Menü 333 aktivie<br>– wenn die Zentrale mit<br>– wenn das System mit<br>Beispiel: Sie möchten ben<br>die Reinigungskraft das H<br>3 2 2 OK<br>0 OK<br>1 OK<br>3 Erhalt einer SMS nach ein | MICHAEL<br>Leer<br>Dift, bis der gewünschte B<br>Jung per SMS nach einer<br>des Systems) mit dem in<br>nger verständigt.<br>chtigung per SMS ist nur<br>ert wurde,<br>einem GSM-Modul ausg<br>Gesamtschutz in Betrieb<br>nachrichtigt werden, wen<br>laus verlässt.<br>1 Ja, 0 Nein<br>Kein SMS-Versand<br>SMS-Versand OK<br>hem Ein- oder Ausschalter | <ul> <li>→ Eingabe des Namens oder der<br/>Beschreibung (max. 15 Zeichen).</li> <li>→ Die Anpassung wurde gelöscht.</li> </ul> Buchstabe angezeigt wird. Buchstabe angezeigt wird. Im Ein- oder Ausschalten (nur bei<br>in Menü 22 gespeicherten Benutzer-Code 2. Es wird<br>möglich: gestattet ist oder<br>o genommen wurde. In Ihre Kinder aus der Schule zurück sind oder wenn (Standardvorgabe) en mit dem in Menü 23 gespeicherten Benutzer-Code 3                                 |

# **INSTALLATION** — Gefahrenwarnanlage mit dem LCD-Bedienteil einstellen

| 4Einstellung GSM        | Ermöglicht die Identifizierun<br>Zustand der GSM-Leitung, d<br>einer Alarm-SMS an den 1. | ng des stärksten GSM-<br>die Einstellung der SIM<br>Empfänger. | Net<br>I-Ka    | zes für die Anlage, Informationen über den<br>Irte und die Durchführung eines Sendetests                                                            |
|-------------------------|------------------------------------------------------------------------------------------|----------------------------------------------------------------|----------------|----------------------------------------------------------------------------------------------------|
| 3 4 OK                  |                                                                                          |                                                                |                |                                                                                                    |
| 340Zustand GSM-Modul    | Ermöglicht Ihnen jederzeit                                                               | t die Abfrage des Zustan                                       | ds d           | der Verbindung mit dem GSM-Netz.                                                                                                    |
|                         | Liste der Meldungen:                                                                     |                                                                | 1              |                                                                                                    |
|                         | 3 4 0 OK                                                                                 | GSM AUS                                                        | ] →<br>]       | Die Netzstromversorgung ist ausgefallen.                                                                                                    |
|                         |                                                                                          | GSM nicht initialisiert                                        | ] →<br>]       | (Temporåre Meldung)                                                                                                    |
|                         |                                                                                          | GSM PIN abgelehnt                                              |                |                                                                                                    |
|                         |                                                                                          |                                                                |                |                                                                                                    |
|                         |                                                                                          | GSM PIN falsch                                                 | <b>] →</b>     | Der PIN-Code muss neu eingegeben werden.                                                                                                    |
|                         |                                                                                          | Verbindung wird hergestellt                                    |                |                                                                                                    |
|                         |                                                                                          | Verbindung gescheitert                                         |                |                                                                                                    |
|                         |                                                                                          | GSM-Netzstarke 3/5                                             | ] →            | Die Zahlen von 0 bis 5 geben die Netzstärke an,<br>wobei 5/5 der maximalen Netzstärke entspricht.                                                   |
|                         |                                                                                          | GSM nicht vorhanden                                            | ] →            | Es wurde kein GSM-Modul gefunden.                                                                                                    |
| 341Ausfall GSM-Netz     | Ermöglicht die Einstellung<br>SMS über das Festnetz og                                   | des Zeitraums in Minute<br>der über IP (wenn Sie eir           | en (z<br>า Ko  | zwischen 0 und 240 Minuten), nach dem Sie per<br>nto eröffnet haben) benachrichtigt werden möchten.                                                 |
|                         | 3 4 1 OK                                                                                 | 15                                                             | •              | 15 <i>(Standardvorgabe: 15 Minuten)</i> , der Text der<br>Meldung lautet "Störung GSM-Netz"                                                         |
|                         | 0 OK                                                                                     |                                                                | ] →            | Die Funktion ist deaktiviert.                                                                                                    |
| 342Sendetest SMS über G | Zur Überprüfung des korre<br>gespeicherten SMS-Empf                                      | ekten Versands einer Te<br>änger (siehe Menü 3121              | st-S<br>) du   | MS über GSM. Dieser Test wird mit dem 1.<br>ırchgeführt.                                                                                            |
|                         | 3 4 2 OK                                                                                 | Sendetest OK                                                   | ] →            | Der Text der Test-SMS lautet "Sendetest SMS".                                                                                                    |
| 343Name GSM-Betreiber   | Zur Überprüfung des Nam                                                                  | nens des Betreibers.                                           |                |                                                                                                    |
|                         | 3 4 3 OK                                                                                 | Name Betreiber                                                 | ] →            | Vor dem Einsetzen der SIM-Karte in das GSM-<br>Modul der Zentrale wird der Name des Betreibers<br>des Netzes mit der höchsten Netzstärke angezeigt. |
|                         |                                                                                          |                                                                | <b>→</b>       | Nach dem Einsetzen der SIM-Karte und der<br>Eingabe eines gültigen PIN-Codes wird der Name<br>des Betreibers der SIM-Karte angezeigt.               |
| 344Eingabe PIN-Code     | Geben Sie den vierstellige<br>Karte ein PIN-Code aktivie                                 | en PIN-Code ein, der auf<br>ert wurde.                         | fIhre          | em Vertrag angegeben wird, wenn auf der SIM-                                                                                                    |
|                         | Wenn Sie den PIN-Code d<br>gelieferten PUK-Code (ode                                     | lreimal hintereinander fal<br>er erfragen Sie ihn bei Ihr      | sch<br>rem     | eingeben, verwenden Sie den mit der SIM-Karte<br>GSM-Betreiber), um die SIM-Karte zu entsperren.                                                    |
|                         | 3 4 4 OK<br>oder 0 OK                                                                    | XXXX<br>Gelöscht                                               | 」<br>] →       | Der PIN-Code wurde gelöscht.                                                                                                    |
| 345Fingabe PUK-Code     | Vorwondon Sie diese Eur                                                                  | rtion nur wonn die SIM k                                       | arte           | a gosport ist                                                                                                    |
|                         | Geben Sie den PUK-Code                                                                   | e ein, den Sie von Ihrem (                                     | GSN            | <i>I</i> -Betreiber erhalten haben.                                                                                                    |
|                         | 3 4 5 OK                                                                                 | XXXX                                                           |                |                                                                                                    |
|                         | oder 0 OK                                                                                | Gelöscht                                                       | ] →            | Der PUK-Code wurde gelöscht.                                                                                                    |
| 346Zyklischer Test GSM  | Ermöglicht den automatisc<br>einwandfreien Betrieb der                                   | chen Erhalt einer SMS, m<br>GSM-Funktion bestätigt.            | nit de<br>Es r | er der GSM-Betreiber jeweils um 12 Uhr den<br>wird nur der erste SMS-Empfänger verständigt.                                                         |
|                         | 3 4 6 OK                                                                                 | 14                                                             | ] →            | Geben Sie den Zeitraum in Tagen (1 bis 14 Tage)<br>ein (Standardvorgabe: 14 Tage).<br>Der Text der SMS lautet Zyklischer Text GSM"                  |
|                         | 0 OK                                                                                     | Gelöscht                                                       | <b>→</b>       | Es erfolgt kein zyklischer Test der GSM-Funktion.                                                                                                   |

| 4. Speicherung von Da                        | tum und Uhrzeit                                                                                                    |  |  |
|----------------------------------------------|----------------------------------------------------------------------------------------------------|--|--|
| 4Datum+Uhrzeit 4 OK                          | Dieses Menü ermöglicht, die Alarmmeldungen mit einem Zeitstempel zu versehen.<br>Wenn die Anlage ein IP-Modul umfasst und Ihre Zentrale an ein DSL-Modem<br>angeschlossen ist, verwaltet die Zentrale die Umstellung zwischen Sommer- und Winterzeit<br>automatisch. |  |  |
| 41Datum                                      |                                                                                                    |  |  |
| 4 1 OK<br>Datum: 01.01.2010<br>2 4 0         | <b>9 2 0 1 3 OK 24.09.2013</b> → Das neue Datum wurde gespeichert.                                                                                                    |  |  |
| 42Uhrzeit                                    |                                                                                                    |  |  |
| 4 2 OK<br>Uhrzeit: 12:00                     |                                                                                                    |  |  |
|                                              | 0 8 5 0 OK 08:50 → Die neue Uhrzeit, hier 8:50 Uhr, wurde gespeichert.                                                                                                    |  |  |
| 5. Anpassung der Kom                         | ponenten                                                                                                    |  |  |
| 5 Komponentenliste 5 OK                      | Dieses Menü ermöglicht:                                                                                                    |  |  |
|                                              | <ul> <li>f ür jede Komponente einen Namen zu definieren, um die Anlage vollst ändig auf den Kunden<br/>zuzuschneiden und die Komponenten im Fall einer St örung oder eines Verbindungsverlusts<br/>problemlos zu identifizieren,</li> </ul>                          |  |  |
|                                              | <ul> <li>jederzeit über den Zustand der einzelnen Komponenten des Systems informiert zu sein<br/>(Batterieladung, Alarm, Sabotage, Funkverbindung), die Sie mit der Taste  und  und  und</li> </ul>                                                                  |  |  |
| Produkt:                                     |                                                                                                    |  |  |
| Übertragungseinrichtung Auf<br>523456 Z: SYS | ruf einer anderen Komponente: Taste 💽 oder 💌                                                                                                    |  |  |
| Serien- Zone des<br>nummer Systems           |                                                                                                    |  |  |
|                                              | OK Komponentenname? → Zur Anpassung des Komponentennamens.                                                                                                    |  |  |
|                                              | X X X X OK XXXX → Geben Sie den Namen ein (max. 15 Zeichen),<br>Beispiel: Garagentor.                                                                                                    |  |  |
|                                              | <b>0</b> OK Gelöscht → Die Komponente ist nicht mehr im System gespeichert.                                                                                                    |  |  |

### 6. Tabelle der letzten Ereignisse

6 OK

6Ereignistabelle

Dieses Menü ermöglicht die Anzeige der letzten 300 Ereignisse (Alarme, Störungen, Ein-/ Ausschalten, Verbindungsverlust, Anfang und Ende des Versands von Alarmmeldungen, Sabotage, Codeeingabe, schwache Batterien) mit dem Datum und der Uhrzeit der Ereignisse.

Stopp 161166Z:ABC02/0116h36 → Anzeige des letzten Ereignisses (Beispiel)
 Aufruf eines anderen Ereignisses: Taste ▲ oder ▼

|                   | 71 Verzögerung Betreten  |                                      |                              |  |  |  |  |  |
|-------------------|--------------------------|--------------------------------------|------------------------------|--|--|--|--|--|
|                   | 72 Fehler löschen        |                                      |                              |  |  |  |  |  |
|                   |                          | 731 Kiela aktiv                      | 731 Kiela aktiv              |  |  |  |  |  |
|                   |                          | 732 Pieptöne Übertragungseinrichtung |                              |  |  |  |  |  |
|                   |                          | 733 Integrierte Sirene               |                              |  |  |  |  |  |
|                   | 73 Akustische Optionen   | 734 Laut bei Teilschutz              |                              |  |  |  |  |  |
|                   |                          | 735 Niveau Kiela                     |                              |  |  |  |  |  |
|                   |                          | 736 Niveau Sirenen                   |                              |  |  |  |  |  |
|                   | 74 Erkennuna Funkstöruna |                                      |                              |  |  |  |  |  |
|                   | <u>_</u>                 | 751 Anruf bei Teilschutz             |                              |  |  |  |  |  |
|                   |                          | 752 Verriegelung Fernüb.             |                              |  |  |  |  |  |
|                   |                          | 753 Speicher öffnen                  |                              |  |  |  |  |  |
|                   | 75 Erweiterte Funktionen | 754 Speicher schließen               |                              |  |  |  |  |  |
|                   |                          | 755 Version                          |                              |  |  |  |  |  |
|                   |                          | 756 Stromausfall Zentrale            |                              |  |  |  |  |  |
|                   |                          |                                      | 7611 Prog. Rollläden         |  |  |  |  |  |
|                   |                          |                                      | 7612 Prog. Licht             |  |  |  |  |  |
|                   |                          | 761 Prog. Automatikantriebe          | 7613 Prog. Hoftor            |  |  |  |  |  |
|                   |                          |                                      | <b>7614</b> Prog. Garagentor |  |  |  |  |  |
|                   |                          | <b>762</b> Taste f1                  |                              |  |  |  |  |  |
|                   |                          | <b>763</b> Taste f2                  |                              |  |  |  |  |  |
|                   |                          |                                      | 7641 RL bei Einbruch         |  |  |  |  |  |
|                   | 76 Bedienung Antriebe    | 764 Rollläden Ab                     | 7642 RL bei Ein              |  |  |  |  |  |
|                   |                          |                                      | 7651 RL bei Rauch            |  |  |  |  |  |
| 7 Einstellung     |                          | 765 Rollläden Auf                    | 7652 RL bei Aus              |  |  |  |  |  |
| 0                 |                          |                                      | 7661 Licht bei Einbruch      |  |  |  |  |  |
|                   |                          |                                      | 7662 Licht bei Ein           |  |  |  |  |  |
|                   |                          | 766 Licht                            | 7663 Licht bei Aus           |  |  |  |  |  |
|                   |                          |                                      | 7664 Verzögerung Licht       |  |  |  |  |  |
|                   |                          |                                      | 7711 Uhrzeit Ein 1           |  |  |  |  |  |
|                   |                          |                                      | 7712 Zonen Ein 1             |  |  |  |  |  |
|                   |                          |                                      | 7713 Uhrzeit Ein 2           |  |  |  |  |  |
|                   |                          | 771 Autom. Systemaktivierung         | 7714 Zonen Ein 2             |  |  |  |  |  |
|                   |                          |                                      | 7715 Tage wählen             |  |  |  |  |  |
|                   |                          |                                      | 7716 Pieptöne vorher         |  |  |  |  |  |
|                   |                          |                                      | 7721 Ein 1 Licht             |  |  |  |  |  |
|                   |                          |                                      | 7722 Aus 1 Licht             |  |  |  |  |  |
|                   | 77 Zeitabhängige         |                                      | 7723 Ein 2 Licht             |  |  |  |  |  |
|                   | Programmierung           | 772 Licht automatisch                | 7724 Aus 2 Licht             |  |  |  |  |  |
|                   |                          |                                      | 7725 Tage wählen             |  |  |  |  |  |
|                   |                          |                                      | 7726 Verzögerung Simulation  |  |  |  |  |  |
|                   |                          |                                      | 7731 Rollläden Auf           |  |  |  |  |  |
|                   |                          |                                      | 7732 Rollläden Ab            |  |  |  |  |  |
|                   |                          | 773 Rolliaden automatisch            | 7733 Tage wählen             |  |  |  |  |  |
|                   |                          |                                      | 7734 Verzögerung Simulation  |  |  |  |  |  |
|                   |                          | 774 Simulierte Anwesenheit           |                              |  |  |  |  |  |
|                   |                          | 775 Verzög. Befehl RL                |                              |  |  |  |  |  |
|                   |                          | 780 IP-Adresse Zentrale              |                              |  |  |  |  |  |
|                   | 18 IP-Konfiguration      | 781 IP-Adresse DSL-Modem             |                              |  |  |  |  |  |
| 8 Fernüberwachung |                          |                                      |                              |  |  |  |  |  |

| 7. Einstellung de                      | er erweiterten Funktionen                                                                                                    |
|----------------------------------------|----------------------------------------------------------------------------------------------------|
| 7Einstellung                           | 7 OK                                                                                                    |
| 71Verzög. Betreten                     | Ermöglicht, die Verzögerung der Einbruchmelder der Zone A mit verzögerter Auslösung bevor beim Betreten der Wohnung ein Alarm ausgelöst wird, auf einen Wert zwischen 1 und 60 Sekunden einzustellen:                                                                                                    |
| 7 1 OK                                 |                                                                                                    |
| 45                                     | (Standardvorgabe: 45 Sekunden) X X OK Intervall : XX → Die neue Verzögerung wurde gespeichert.                                                                                                    |
| 72Fehler löschen                       | Zum Löschen aller Fehlerereignisse auf dem LCD-Bedienteil und Ausschalten der orangefarbenen Kontrolllampe des LCD-Bedienteils:                                                                                                    |
| 7 2 OK                                 |                                                                                                    |
| 73Akustische Optionen                  | Die folgenden Menüs ermöglichen die Anpassung der <b>Pieptöne</b> und der Funktionsweise der Sirenen der Anlage.                                                                                                    |
| 7 3 OK                                 |                                                                                                    |
| 731Kiela aktiv                         | Zur Erzeugung eines <b>"Ding-Dong"</b> der Innensirene, wenn eine von einem Öffnungsmelder geschützte Tür der Zone A (mit verzögerter Auslösung) bei Teilschutz (Zone A) geöffnet wird:                                                                                                    |
|                                        | 7         3         1         OK         1 Ja, 0 Nein                                                                                                    |
|                                        | 0 OK Deaktiviert → Kein <b>"Ding-Dong"</b> (Standardvorgabe)                                                                                                    |
|                                        | 1 OK Aktiviert → "Ding-Dong"                                                                                                    |
| 732Pieptöne<br>Übertragungseinrichtung | Zur Erzeugung von <b>Pieptönen</b> auf der Zentrale beim Ein- oder Ausschalten:                                                                                                    |
|                                        | 7 3 2 OK 1 Ja, 0 Nein                                                                                                    |
|                                        | 0 OK Deaktiviert → Keine Pieptöne                                                                                                    |
|                                        | 1 OK Aktiviert →PIEP (Standardvorgabe)                                                                                                    |
| 733Integrierte Sirene                  | Einstellungen der integrierten Sirene:                                                                                                    |
|                                        | 7 3 3 OK 1 Ja, 0 Nein                                                                                                    |
|                                        | 0 OK Deaktiviert → integrierte Sirene nicht aktiv.                                                                                                    |
|                                        | 1 OK Aktiviert → Integrierte Sirene aktiv.                                                                                                    |
|                                        |                                                                                                    |
| 734Laut bei Teilschutz                 | Zur Anpassung der Funktionsweise der Sirenen bei Systemaktivierung mit Teilschutz:                                                                                                    |
|                                        | $0 \text{ OK} \xrightarrow{\text{Deaktiviert}} \rightarrow \text{Keine Außensirene und leise Innensirene}$                                                                                                    |
|                                        |                                                                                                    |
|                                        | <b>1</b> OK Aktiviert → Außen- und Innensirene laut ( <i>Standardvorgabe</i> ), wenn im Menü <b>736</b> "Niveau laut" gewählt wurde.                                                                                                    |
| 735Niveau Kiela                        | Zur Einstellung der Lautstärke des "Ding-Dong" und der Pieptöne der Sirenen:                                                                                                    |
|                                        | Bei jedem Ansprechen eines Öffnungsmelders der Zone A mit verzögerter Auslösung ertönt auf der<br>Innensirene ein <b>"Ding-Dong"</b> (Funktion KIELA), wenn die Gefahrenwarnanlage für Zone A und<br>Teilschutz eingeschaltet ist und wenn die Funktion KIELA im obigen Menü <b>731</b> ausgewählt wurde. |
|                                        | 7         3         5         OK         Niveau 1, 2 oder 3                                                                                                    |
|                                        | 1 OK Niveau leise                                                                                                    |
|                                        | 2 OK Niveau mittel (Standardvorgabe)                                                                                                    |
|                                        | 3 OK Niveau laut                                                                                                    |

# **INSTALLATION** — Gefahrenwarnanlage mit dem LCD-Bedienteil einstellen

| 736Niveau Sirenen       | Zur Finstellung der Lautst                             | ärke aller Sirenen der An                               | nladi          | ۵.                                                                                                    |
|-------------------------|--------------------------------------------------------|---------------------------------------------------------|----------------|----------------------------------------------------------------------------------------------------|
|                         | 7 3 6 OK                                               | Niveau 1, 2 oder 3                                      |                |                                                                                                    |
|                         | 1 OK                                                   | Niveau leise                                            |                |                                                                                                    |
|                         | 2 OK                                                   | Niveau mittel                                           |                |                                                                                                    |
|                         | 3 OK                                                   | Niveau laut                                             | ) (Si          | tandardvorgabe)                                                                                                    |
|                         |                                                        |                                                         |                |                                                                                                    |
| 74Erkennung Funkstörung | Ermöglicht eine Meldung im                             | n Freignisprotokoll auf                                 | der            | n extra flachen I CD-Bedienteil, wenn eine                                                                                      |
|                         | Funkstörung erkannt wird:                              |                                                         | aon            |                                                                                                    |
| 7 4 OK                  |                                                        |                                                         |                |                                                                                                    |
| 1 Ja, 0 Nein            | 0 OK                                                   | Keine Erkennung                                         | <b>→</b>       | Keine Meldung bei Erkennung einer Funkstörung (Standardvorgabe)                                                                 |
|                         | 1 OK                                                   | Erkennung aktiv                                         | <b>→</b>       | Meldung bei Erkennung einer Funkstörung                                                                                         |
|                         |                                                        |                                                         |                |                                                                                                    |
| 75Erweiterte Funktionen |                                                        |                                                         |                |                                                                                                    |
| 7 5 OK                  | Ermöglicht den Versand ei                              | iner Alarmmeldung bei S                                 | yste           | emaktivierung mit Teilschutz:                                                                                                   |
| 751Anruf bei Teilschutz | 7 5 1 OK                                               | 1 Ja, 0 Nein                                            |                | Ū.                                                                                                    |
|                         | 0 OK                                                   | Anruf Teilschutz AUS                                    |                |                                                                                                    |
|                         | 1 OK                                                   | Anruf Teilschutz EIN                                    | ) (Si          | tandardvorgabe)                                                                                                    |
| 750Verriegelung Fernüh  |                                                        | · · · · · · · · · · · · · · · · · · ·                   |                |                                                                                                    |
| 752 vernegelung Fernub. | speichern, die Sie von der                             | Fernüberwachungszent                                    | rale           | erhalten:                                                                                                    |
|                         | 7 5 2 OK                                               | Nr. Fernüb.                                             |                |                                                                                                    |
| XXX                     | ХХХХХХХОК                                              | XXXXXXXXXXXX                                            | <b>→</b>       | Die Nummer wurde gespeichert.                                                                                                   |
| 753Speicher öffnen      | Ermöglicht das Einschalte<br>zu speichern, wenn die Ze | n des Speichermodus de<br>entrale bereits installiert i | er Ze<br>st ui | entrale für 2 Minuten, um zusätzliche Komponenten<br>nd die Alarmanlage in Betrieb genommen wurde:                              |
|                         | 7 5 3 OK                                               | Speicher offen                                          | <b>→</b>       | "Speicher offen" wird angezeigt und das                                                                                         |
|                         |                                                        |                                                         |                | Komponente zu speichern (siehe <i>Seite 11</i> ).                                                                               |
| 754 Spoichar schließen  | Zum Deenden dee Creich                                 |                                                         |                |                                                                                                    |
| 7343peicher Schneisen   |                                                        | Speicher geschlossen                                    |                | Speigher appehlosopn" wird appezzigt und dag                                                                                    |
|                         | 7 5 4 OK                                               |                                                         |                | Bedienteil erlischt. Der Speichermodus wurde                                                                                    |
|                         |                                                        |                                                         |                | beendet.                                                                                                    |
| 755Version              | Zur Anzeige der Version.                               |                                                         |                |                                                                                                    |
| 756Stromausfall         | Ermöglicht den Erhalt eine                             | er Benachrichtigung per                                 | SMS            | S bei einem Stromausfall auf der Zentrale:                                                                                      |
|                         | 7 5 6 OK                                               | 15                                                      | <b>→</b>       | Einstellung der Verzögerung vor dem Versand<br>einer SMS "Stromausfall" auf 0 bis 240 Minuten<br>(Standardvorgabe: 15 Minuten). |
|                         | 0 OK                                                   |                                                         | →              | Die Funktion ist deaktiviert.                                                                                                   |

76Bedien. Antriebe

Dieses Menü ermöglicht:

- die Speicherung der Somfy-Antriebe (Rollläden, Hoftor, Garagentor) oder des Somfy-Funklichtschalters,
- die Zuordnung der Tasten **f1** und **f2** des LCD-Bedienteils zu diesen Antrieben,

 den Entwurf von Szenarien f
ür das Auf-/Abfahren der Rolll
äden bzw. Ein-/Ausschalten der Beleuchtung.
 Lesen Sie vorher die Anleitung des Somfy-Antriebs/Empf
ängers, den Sie ansteuern m
öchten (siehe Kapitel "Komponenten speichern").

| 7 6 OK                  |                                                                                                    |
|-------------------------|----------------------------------------------------------------------------------------------------|
| 751Anruf bei Teilschutz |                                                                                                    |
| 7 6 1 OK                |                                                                                                    |
|                         |                                                                                                    |
| 7611Prog. Kolliaden     | Zur Speicherung der Rolliadensteuerung mit Funkemptanger:                                                                                                    |
|                         | Drücken Sie <b>7 6 1 1 0 K</b> Die Delledensteuerung mit Funkempfänger wurde                                                                                 |
|                         | gespeichert.                                                                                                    |
| 7612Prog. Licht         | Zur Speicherung des Funklichtschalters:                                                                                                    |
|                         | – Öffnen Sie den Speicher des Funklichtschalters (siehe Anleitung des Geräts).                                                                               |
|                         | – Drücken Sie 7 6 1 2 OK → Der Funklichtschalter wurde gespeichert.                                                                                          |
| 7613Prog. Hoftor        | Zur Speicherung des Hoftorantriebs:                                                                                                    |
|                         | <ul> <li>Trennen Sie die Telefonleitung der Zentrale von der Telefonbuchse an der Wand.</li> </ul>                                                           |
|                         | <ul> <li>Neutralisieren Sie den Selbstschutz der Zentrale, indem Sie die Taste OFF der Fernbedienung<br/>drücken, bis die Kontrolllampe erlischt.</li> </ul> |
|                         | <ul> <li>Sie haben 2 Minuten Zeit, um die Zentrale zu öffnen und von der Wand abzunehmen.</li> </ul>                                                         |
|                         | <ul> <li>Trennen Sie alle Kabel im Innern der Zentrale ab.</li> </ul>                                                                                        |
|                         | <ul> <li>Öffnen Sie die Abdeckung des Hoftorantriebs.</li> </ul>                                                                                             |
|                         | Bringen Sie die Zentrale in die Nähe des Hoftorantriebs.                                                                                                    |
|                         | Offnen Sie den Speicher des Hoftorantriebs (siehe Anleitung des Antriebs).                                                                                   |
|                         | – Drücken Sie 7 6 1 3 OK → Der Hoftorantrieb wurde gespeichert.                                                                                              |
| 7614Prog. Garagentor    | Zur Speicherung des Garagentorantriebs:                                                                                                    |
|                         | <ul> <li>Öffnen Sie den Speicher des Garagentorantriebs (siehe Anleitung des Antriebs).</li> </ul>                                                           |
|                         | – Drücken Sie 7 6 1 4 OK → Der Garagentorantrieb wurde gespeichert.                                                                                          |
| 762Taste f1             | Dieses Menü ermöglicht die Zuordnung eines Somfy-Antriebs zur Taste                                                                                          |
|                         | (bzw. aller LCD-Bedienteile der Anlage):                                                                                                    |
|                         | 7 6 2 OK <sup>0</sup>                                                                                                    |
|                         | 0 OK → Die Zuordnung der Taste f1 wird gelöscht (Standardvorgabe).                                                                                           |
|                         | 1 OK → Die Taste f1 steuert die Rollläden.                                                                                                    |
|                         | 2 OK → Die Taste f1 steuert die Beleuchtung.                                                                                                    |
|                         | 3 OK → Die Taste f1 steuert das Hoftor.                                                                                                    |
|                         | 4 OK → Die Taste f1 steuert das Garagentor.                                                                                                    |
| 763 Taste f2            | Dieses Menü ermöglicht die Zuordnung eines Somfy-Antriebs zur Taste <b>f2</b> des LCD-Bedienteils                                                            |
|                         | (bzw. aller LCD-Bedienteile der Anlage):                                                                                                    |
|                         | 7 6 3 OK 0                                                                                                    |
|                         | 0 OK → Die Zuordnung der Taste <b>f</b> 2 wird gelöscht ( <i>Standardvorgabe</i> ).                                                                          |
|                         | 1 OK → Die Taste F2 steuert die Rollläden.                                                                                                    |
|                         | 2 OK → Die Taste F2 steuert die Beleuchtung.                                                                                                    |
|                         | 3 OK → Die Taste F2 steuert das Hoftor.                                                                                                    |
|                         | 4 OK → Die Taste F2 steuert das Garagentor.                                                                                                    |

# **INSTALLATION** — Gefahrenwarnanlage mit dem LCD-Bedienteil einstellen

| 764Rollläden Ab  | ] Dieses Menü ermöglicht                                                                                 | , da                                 | as Abfahren de                                                                | r Rollläden:                                                                                                    |
|------------------|----------------------------------------------------------------------------------------------------|--------------------------------------|-------------------------------------------------------------------------------|----------------------------------------------------------------------------------------------------|
|                  | <ul> <li>– entweder einem Einbruc</li> <li>– oder dem Einschalten d</li> </ul>                           | chve<br>es A                         | ersuch zuzuordı<br>Alarms beim Ve                                             | nen, um die Wohnung zu sichern,<br>rlassen der Wohnung zuzuordnen.                                                                                          |
| 7 6 4 OK         | 7641RL bei Einbruch                                                                                      | ]                                    |                                                                               |                                                                                                    |
|                  | 7 6 4 1 OK                                                                                               | 1 Ja                                 | a, 0 Nein                                                                     |                                                                                                    |
|                  | 0 OK                                                                                                    | →                                    | Kein Abfahren                                                                 | der Rollläden bei einem Einbruchversuch (Standardvorgabe).                                                                                                  |
|                  | 1 OK                                                                                                    | →                                    | Abfahren der                                                                  | Rollläden bei einem Einbruchversuch.                                                                                                    |
|                  | 7642RL bei Ein                                                                                           |                                      |                                                                               |                                                                                                    |
|                  | 7 6 4 2 OK                                                                                               | 0                                    |                                                                               |                                                                                                    |
|                  | 0 OK                                                                                                    | →                                    | Kein Befehl (S                                                                | Standardvorgabe).                                                                                                    |
|                  | 1 OK                                                                                                    | →                                    | Abfahren der                                                                  | Rollläden bei Gesamtinbetriebnahme (Zone A+B+C).                                                                                                    |
|                  | 2 OK                                                                                                    | →                                    | Abfahren der                                                                  | Rollläden bei Gesamt- oder Teilinbetriebnahme.                                                                                                    |
| 765Rollläden Auf | Dieses Menü ermöglicht<br>– entweder der Erkennung<br>um eine problemlose Ev<br>– oder dem Ausschalten d | , <b>da</b><br>g vo<br>vaku<br>les / | <b>as Auffahren de</b><br>on Rauch durch<br>uierung zu ermö<br>Alarms beim Na | e <b>r Rollläden:</b><br>den Somfy-Rauchmelder (Artikelnr. 2400443) zuzuordnen,<br>glichen,<br>achhausekommen zuzuordnen.                                   |
| 7 6 5 OK         |                                                                                                    | 1 1:                                 | a A Noin                                                                      |                                                                                                    |
|                  | 7 6 5 1 OK                                                                                               | 1.50                                 |                                                                               | a der Dellläden hei einer Ausläsung des Deushmeldere                                                                                                    |
|                  | U OK                                                                                                    | -                                    | (Standardvorg                                                                 | rabe).                                                                                                    |
|                  | 1 OK                                                                                                    | <b>→</b>                             | Auffahren der                                                                 | Rollläden bei Raucherkennung.                                                                                                    |
|                  | 7652RL bei Aus                                                                                           |                                      |                                                                               |                                                                                                    |
|                  | 7 6 5 2 OK                                                                                               | 0                                    |                                                                               |                                                                                                    |
|                  | 0 OK                                                                                                    | →                                    | Kein Befehl (S                                                                | Standardvorgabe).                                                                                                    |
|                  | 1 OK                                                                                                    | →                                    | Auffahren der                                                                 | Rollläden beim Ausschalten des Alarms.                                                                                                    |
| 766Licht         | Dieses Menü ermöglicht<br>– entweder einem Einbruc<br>– oder dem Einschalten d<br>beim Betreten der Wohr | , <b>da</b><br>hve<br>es A<br>nung   | <b>as Einschalten</b><br>ersuch zuzuordr<br>Alarms beim Ve<br>g zuzuordnen.   | der Beleuchtung:<br>en, um den Eindruck zu erwecken, dass jemand zuhause ist,<br>rlassen der Wohnung bzw. dem Ausschalten des Alarms                        |
| 7 6 6 OK         | 7661Licht bei Einbruch                                                                                   | ]                                    |                                                                               |                                                                                                    |
|                  | 7 6 6 1 OK                                                                                               | 1 Ja                                 | a, 0 Nein                                                                     |                                                                                                    |
|                  | 0 OK                                                                                                    | →                                    | Kein Einschalt<br>(Standardvorg                                               | ten der Beleuchtung bei einem Einbruchversuch<br>vabe).                                                                                                    |
|                  | 1 OK                                                                                                    | →                                    | Einschalten de                                                                | er Beleuchtung bei einem Einbruchversuch.                                                                                                    |
|                  | 7662Licht bei Ein                                                                                        | ]                                    |                                                                               |                                                                                                    |
|                  | 7 6 6 2 OK                                                                                               | 0                                    |                                                                               | Einschalten der Beleuchtung beim Einschalten des Alarms.                                                                                                    |
|                  | 0 OK                                                                                                    | →                                    | Kein Befehl (S                                                                | Standardvorgabe).                                                                                                    |
|                  | 1 OK                                                                                                    | →                                    | Einschalten de                                                                | er Beleuchtung bei Gesamtinbetriebnahme.                                                                                                    |
|                  | 2 OK                                                                                                    | →                                    | Einschalten de                                                                | er Beleuchtung bei Gesamt- oder Teilinbetriebnahme.                                                                                                    |
|                  | 7663Licht bei Aus                                                                                        | ]                                    |                                                                               |                                                                                                    |
|                  | 7 6 6 3 OK                                                                                               | 0                                    |                                                                               | Einschalten der Beleuchtung beim Ausschalten des Alarms.                                                                                                    |
|                  | 0 OK                                                                                                    | →                                    | Kein Befehl (S                                                                | Standardvorgabe).                                                                                                    |
|                  | 1 OK                                                                                                    |                                      | Einschalten de                                                                | er Beleuchtung beim Ausschalten des Alarms.                                                                                                    |
|                  | 7664Verzögerung Licht                                                                                    |                                      |                                                                               |                                                                                                    |
|                  | 7 6 6 4 OK                                                                                               | 120                                  |                                                                               | Zeitraum, den die Beleuchtung eingeschaltet bleibt<br><i>(Standardvorgabe: 120 Sekunden).</i><br>Nenn Wert = 0, bleibt die Beleuchtung immer eingeschaltet. |
|                  | 0 OK                                                                                                    | →                                    | Kein Befehl.                                                                  |                                                                                                    |

### Gefahrenwarnanlage mit dem LCD-Bedienteil einstellen — INSTALLATION

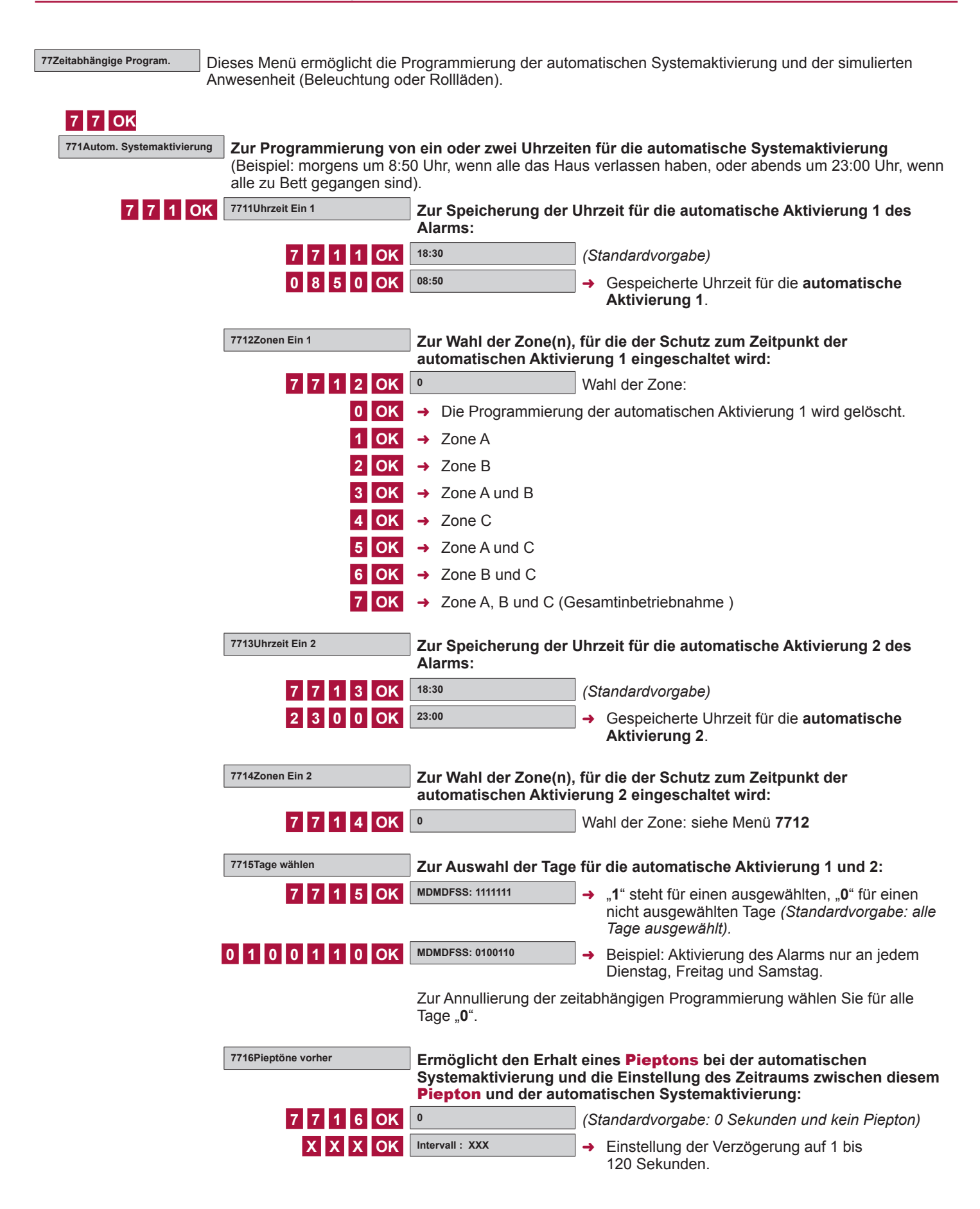

# **INSTALLATION** — Gefahrenwarnanlage mit dem LCD-Bedienteil einstellen

| 772Licht | Programmierung des Eir     | n- und Ausschaltens eir                                                      | ner Lampe für die simulierte Anwesenheit.                                                                                                    |
|----------|----------------------------|------------------------------------------------------------------------------|----------------------------------------------------------------------------------------------------|
| 7 7 2 OK | 7721Ein 1 Licht            | Einschaltzeit des Lich                                                       | ts, Zeitintervall 1:                                                                                                    |
|          | 7 7 2 1 OK                 | 07:30                                                                        |                                                                                                    |
|          | 0 6 4 5 OK                 | 06:45                                                                        | → Gespeicherte Einschaltzeit 1.                                                                                                    |
|          | 7722Aus 1 Licht            | Ausschaltzeit des Licl                                                       | hts, Zeitintervall 1:                                                                                                    |
|          | 7 7 2 2 OK                 | 07:30                                                                        |                                                                                                    |
|          | 0 8 1 5 OK                 | 08:15                                                                        | → Gespeicherte Ausschaltzeit 1.                                                                                                    |
|          |                            | Zur Annullierung der Pro<br>für die Ein- und Aussch                          | ogrammierung Licht 1 geben Sie identische Uhrzeiten altzeit ein.                                                                                             |
|          | 7723Ein 2 Licht            | Einschaltzeit des Lich                                                       | ts, Zeitintervall 2:                                                                                                    |
|          | 7 7 2 3 OK                 | 18:30                                                                        |                                                                                                    |
|          | 1 9 2 5 OK                 | 19:25                                                                        | → Gespeicherte Einschaltzeit 2.                                                                                                    |
|          | 7724Aus 2 Licht            | Ausschaltzeit des Licl                                                       | hts, Zeitintervall 2:                                                                                                    |
|          | 7 7 2 4 OK                 | 18:30                                                                        |                                                                                                    |
|          | 2 2 3 0 OK                 | 22:30                                                                        | → Gespeicherte Ausschaltzeit 2.                                                                                                    |
|          |                            | Zur Annullierung der Pro<br>für die Ein- und Aussch                          | ogrammierung Licht <b>2</b> geben Sie identische Uhrzeiten altzeit ein.                                                                                      |
|          | 7725Tage wählen            | Zur Auswahl der Tage                                                         | für die mit Licht simulierte Anwesenheit:                                                                                                    |
|          | 7 7 2 5 OK                 | MDMDFSS: 1111111                                                             | → "1" steht für einen ausgewählten, "0" für einen nicht ausgewählten Tage (Standardvorgabe: alle Tage ausgewählt).                                           |
|          | 1 0 1 0 0 1 0 OK           | MDMDFSS: 1010010                                                             | <ul> <li>Beispiel: Die Anwesenheit wird nur montags,<br/>mittwochs und samstags simuliert.</li> </ul>                                                        |
|          |                            | Zur Annullierung der ze<br>Tage " <b>0</b> ".                                | itabhängigen Programmierung wählen Sie für alle                                                                                                    |
|          | 7726Verzögerung Simulation | Zur Einstellung einer a und tatsächlicher Ein-                               | zufälligen Abweichung zwischen programmierter<br>• und Ausschaltzeit:                                                                                        |
|          | 7 7 2 6 OK                 | 0                                                                            | (Standardvorgabe: 0 Minuten)                                                                                                    |
|          | X X OK                     | Intervall : XX                                                               | → Einstellung der Verzögerung auf 1 bis 59 Minuten                                                                                                    |
|          |                            | Beispiel: Wenn Sie die<br>das Einschalten für 19:0<br>Einschaltzeit an jedem | Verzögerung auf 15 Minuten eingestellt haben und<br>00 Uhr programmiert ist, variiert die tatsächliche<br>ausgewählten Tag zwischen 19:00 Uhr und 19:15 Uhr. |

| 773Rollläden | <b>Mit Rollläden simulierte Anwesenheit:</b> Programmierung des Auf- und Abfahrens von Rollläden für die simulierte Anwesenheit. |                                                   |                                                     |
|--------------|----------------------------------------------------------------------------------------------------|---------------------------------------------------|-----------------------------------------------------|
| 7 7 3 OK     | 7731Rollläden Auf                                                                                                    | Uhrzeit des Auffahren                             | s der Rollläden:                                    |
|              | 7 7 3 1 OK                                                                                                    | 18:30                                             |                                                     |
|              | 0 8 3 0 OK                                                                                                    | 08:30                                             | → Gespeicherte Uhrzeit für das Auffahren            |
|              | 7732Rollläden Ab                                                                                                    | Uhrzeit des Abfahrens                             | s der Rollläden:                                    |
|              | 7 7 3 2 OK                                                                                                    | 18:30                                             |                                                     |
|              | 2 0 1 5 OK                                                                                                    | 20:15                                             | → Gespeicherte Uhrzeit für das Abfahren             |
|              |                                                                                                    | Zur Annullierung der Pr<br>Auf- und Abfahren ein. | ogrammierung geben Sie identische Uhrzeiten für das |

| 7733Tage wählen                                                         | Zur Auswahl der Tage<br>simulierte Anwesenho                               | e für die durch das Auf- und Abfahren der Rollläden<br>eit:                                                                                                    |
|-------------------------------------------------------------------------|----------------------------------------------------------------------------|----------------------------------------------------------------------------------------------------|
| 7 7 3 3 OK                                                              | MDMDFSS: 1111111                                                           | → "1" steht für einen ausgewählten, "0" für einen nicht ausgewählten Tage (Standardvorgabe: alle Tage ausgewählt).                                                    |
| 1 0 1 0 0 1 0 OK                                                        | MDMDFSS: 1010010                                                           | J → Beispiel: Die Anwesenheit wird nur montags,<br>mittwochs und samstags simuliert.                                                                                  |
|                                                                         | Zur Annullierung der ze<br>Tage " <b>0</b> ".                              | itabhängigen Programmierung wählen Sie für alle                                                                                                    |
| 7734Verzögerung Simulation                                              | Zur Einstellung einer<br>und tatsächlicher Uhr                             | zufälligen Abweichung zwischen programmierter<br>zeit für das Auf- und Abfahren:                                                                                      |
| 7 7 3 4 OK                                                              | 0                                                                          | (Standardvorgabe: 0 Minuten)                                                                                                    |
| ХХОК                                                                    | Intervall : XX                                                             | → Einstellung der Verzögerung auf 1 bis 59 Minuten                                                                                                    |
|                                                                         | Beispiel: Wenn Sie die<br>Auffahren für 8:30 Uhr<br>das Auffahren an jeden | Verzögerung auf 15 Minuten eingestellt haben und das<br>programmiert ist, variiert die tatsächliche Uhrzeit für<br>n ausgewählten Tag zwischen 8:30 Uhr und 8:45 Uhr. |
| 774Simulierte Anwesenheit<br>Anwesenheit (Licht oder F                  | <b>je nach Systemzustan</b><br>Rollläden) zu einem der r                   | d: Zuordnung der programmierten simulierten<br>achstehend aufgeführten Systemzustände.                                                                                |
| 7 7 4 OK                                                                | 0                                                                          | (Standardvorgabe)                                                                                                    |
| 0 OK                                                                    | Aktiviert<br>0                                                             | <ul> <li>Die Simulation erfolgt unabhängig davon,<br/>ob die Gefahrenwarnanlage aktiviert ist<br/>(Standardvorgabe).</li> </ul>                                       |
| 1 OK                                                                    | Aktiviert<br>1                                                             | <ul> <li>Die Simulation erfolgt nur, wenn die<br/>Gefahrenwarnanlage mit Gesamtschutz<br/>aktiviert ist.</li> </ul>                                                   |
| 2 OK                                                                    | Aktiviert<br>2                                                             | <ul> <li>Die Simulation erfolgt nur, wenn die<br/>Gefahrenwarnanlage mit Teil- oder Gesamtschutz<br/>aktiviert ist.</li> </ul>                                        |
| 3 OK                                                                    | Aktiviert<br>3                                                             | <ul> <li>Die Simulation erfolgt nur, wenn die<br/>Gefahrenwarnanlage deaktiviert ist.</li> </ul>                                                                      |
| 775Verzög. Befehl RL<br>Zur Einstellung der Verz<br>Außenbewegungsmelde | ögerung (1 bis 120 Sek<br>rs:                                              | unden) für den Befehl bei einer Auslösung des                                                                                                    |
| 7 7 5 OK                                                                | 02                                                                         | (Standardvorgabe: 2 Sekunden)                                                                                                    |
| ххок                                                                    | Intervall : XX                                                             | → Der neue Wert wurde gespeichert.                                                                                                    |
| 78IP-Konfiguration Dieses Menü ermöglicht die A                         | bfrage der IP-Adresse de                                                   | er Zentrale und der IP-Adresse des DSL-Modems.                                                                                                    |
| 780IP-Adresse Zentrale IP-Adresse der Zentrale                          | (auf dem Merkblatt notie                                                   | ren).                                                                                                    |
| 781IP-Adresse DSL-Modem IP-Adresse des DSL-Mo                           | dems (auf dem Merkblat                                                     | t notieren).                                                                                                    |

8Fernüberwachung

Dieses Menü ermöglicht den Anschluss der Gefahrenwarnanlage über das Protokoll SIA IP an eine Fernüberwachungszentrale. Ihre Somfy-Gefahrenwarnanlage ist kompatibel mit Fernüberwachungszentralen. Wenn Sie einen Anschluss wünschen, wenden Sie sich direkt an den entsprechenden Anbieter. Hinweis: Sie müssen in diesem Menü nichts einstellen.

### Merkblatt

Tragen Sie nachfolgend die technischen Daten Ihrer Anlage ein:

| Wahl der Zone                | Melder - Bezeichnung        |   | Standort - Raum                 |
|------------------------------|-----------------------------|---|---------------------------------|
| AV - verzögerte<br>Auslösung | Bsp.: Öffnungsmelder - Flur |   | Bsp.: An der Eingangstür - Flur |
| A - sofortige Auslösung      |                             |   |                                 |
| B - sofortige Auslösung      |                             |   |                                 |
| C - sofortige Auslösung      |                             |   |                                 |
| Benutzer-Code 1              | •                           |   | •                               |
| Benutzer-Code 2              |                             |   |                                 |
| Benutzer-Code 3              |                             |   |                                 |
| SOS-Code ohne Sirene         |                             |   |                                 |
| SOS-Code mit Sirene          |                             |   |                                 |
| Inbetriebnahme EIN mit Code  |                             |   |                                 |
| Inbetriebnahme EIN ohne (    | Code                        |   |                                 |
|                              |                             | 1 |                                 |

| Inbetriebnahme EIN mit Code                      |                    |  |
|--------------------------------------------------|--------------------|--|
| Inbetriebnahme EIN ohne Code                     |                    |  |
| LCD-Bedienteil: Taste für Antriebe               |                    |  |
| LCD-Bedienteil: Taste für Antriebe               |                    |  |
| Multifunktions-Fernbedienung: Taste für Antriebe |                    |  |
| Multifunktions-Fernbedienung: Taste für Antriebe |                    |  |
| SMS-Empfänger 1                                  |                    |  |
| SMS-Empfänger 2                                  | über Mehilfunknetz |  |
| SMS-Empfänger 3                                  |                    |  |
| SMS-Empfänger 4                                  |                    |  |
| IP-Adresse der Zentrale                          |                    |  |
| Außenbewegungsmelder: programmierte Funktionen   |                    |  |
|                                                  |                    |  |

### Anlage testen

**Melder testen** 

1 Drücken Sie bei deaktiviertem System die Taste des Melders.

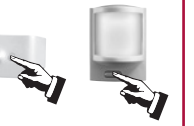

2 2 Minuten lang leuchtet die Kontrolllampe der Funk-PIR-Kamera bei jeder Erkennung auf:

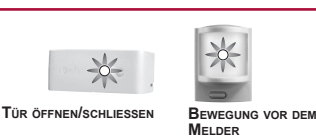

Das Vorgehen für den Außenbewegungsmelder finden Sie in der Anleitung des Melders.

### Sirenen und telefonischen Übermittlung testen

1 Aktivieren Sie die Gefahrenwarnanlage.

Halten Sie auf der Fernbedienung die Taste gedrückt, bis die Kontrollampe erlischt. Oder:

Drücken Sie auf dem Bedienteil die Taste 🔊

und geben Sie den SOS-Code mit Sirene

(muss im Menü 25 gespeichert werden) ein.

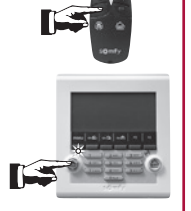

2 Die Sirenen werden 2 Minuten lang ausgelöst und die Zentrale baut eine Verbindung auf.

Sie können die Sirenen und den Anrufzyklus unterbrechen, indem Sie den Alarm ausschalten: Taste OFF der Fernbedienung oder OFF + Benutzer-Code 1 auf dem Bedienteil.

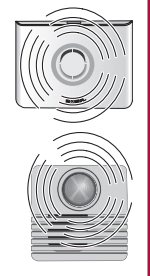

### Telefonische Übermittlung (ausschließlich) testen

Führen Sie diesen Test durch, wenn er nicht bereits über den Computer durchgeführt wurde.

### Versand einer SMS über das Mobilfunknetz testen

1 Machen Sie auf dem LCD-Bedienteil folgende Eingabe: 3 4 2 OK Sendetest OK

2 Der Text der gesendeten SMS lautet: "Sendetest SMS". Dieser Test wird mit dem 1. gespeicherten SMS-Empfänger durchgeführt.

### Versand einer Alarmmeldung an alle vier gespeicherten Nummern testen

1 Drücken Sie auf dem LCD-Bedienteil **OFF** und geben Sie den SOS-Code ohne Sirene ein (wenn im Menü 24 gespeichert).

2 Der Zyklus für den Versand der Alarmmeldung an die vier Telefonnummern beginnt. Beenden Sie den Zyklus für den Versand der Alarmmeldungen: Taste OFF der Fernbedienung oder OFF + Benutzer-Code 1 auf dem Bedienteil.

### **Gesamtes System testen**

1 Aktivieren Sie das System mit Gesamtschutz und verlassen Sie das Haus.

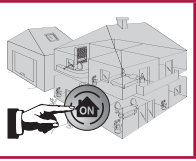

3 x ... PIEP ... 2 min. ... PIEP

3 Die Sirenen werden ausgelöst. Lassen Sie die Sirenen mindestens so lange eingeschaltet, wie die programmierte Verzögerung für die telefonische Alarmübermittlung eingestellt ist.

Die telefonische Übermittlung wird ausgelöst.

Die Rollläden werden abgefahren und die Beleuchtung wird eingeschaltet, wenn diese Funktionen programmiert sind.

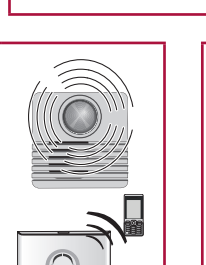

2 Öffnen Sie nach der Verzögerung von 2 Minuten beim Verlassen der Wohnung alle mit einem Öffnungsmelder versehenen Türen und Fenster. Bewegen Sie sich vor mindestens einem Bewegungsmelder.

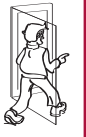

4 Schalten Sie den Alarm aus, indem Sie die Taste OFF der Fernbedienung drücken. Identifizieren Sie die Melder, die einen Alarm ausgelöst haben (siehe Seite 43 und Seite 71).

Wenn während des Tests ein Problem auftritt, lesen Sie auf Seite 78 nach.

### **INSTALLATION** — Bei Verlust der angepassten Karte mit den Authentifizierungscodes

### Bei Verlust der angepassten Karte mit den Authentifizierungscodes oder Zurücksetzen der Computerschnittstellenkarte auf die werkseitige Konfiguration

Die Computerschnittstelle muss auf die werkseitige Konfiguration zurückgesetzt werden:

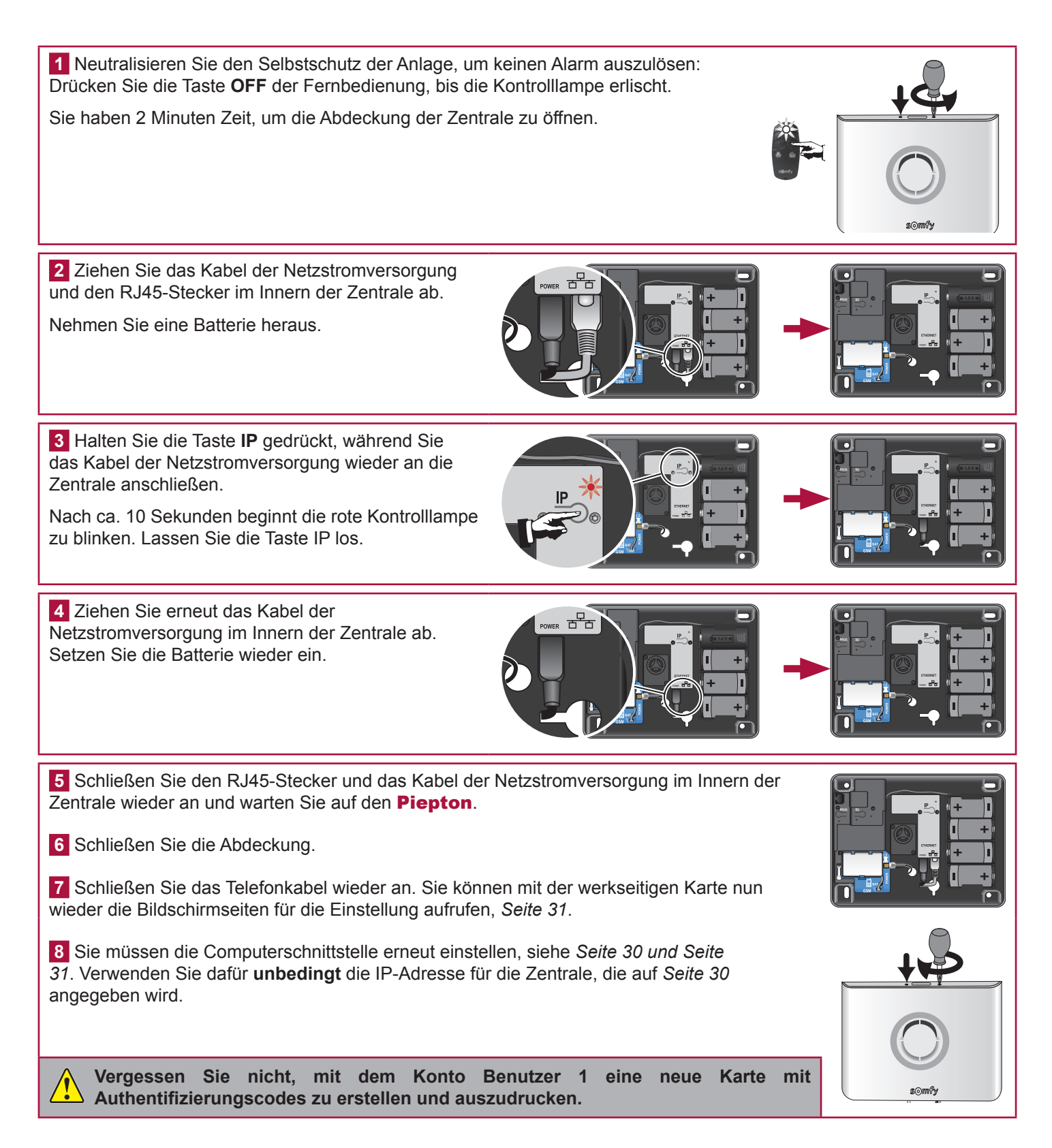

## VERWENDUNG

🔆 Nützliche Hinweise und Tipps

Um Ihre Sicherheit zu gewährleisten, sollten Sie die folgenden Vorsichtsmaßnahmen beachten:

- In der Ansage auf Ihrem Anrufbeantworter niemals angeben, wann Sie nicht zu Hause sind.
- Sämtliche Zugänge (Türen, Fenster usw.) verriegeln.
- Die Fernbedienung nicht offen oder an leicht aufzufindenden Stellen liegen lassen.
- Die Zugangscodes für das Bedienteil geheim halten.
- Die Gefahrenwarnanlage systematisch bei jeder Abwesenheit aktivieren.

### Inbetriebnahme der Gefahrenwarnanlage

Mit Teilschutz (Systemaktivierung für max. 2 Zonen)

Drücken Sie auf der **Fernbedienung** die Taste 🔊 oder 🚳.

...PIEP ...PIEP der Zentrale. Außerdem blinkt die Kontrollampe zur Bestätigung der korrekten

Übermittlung zweimal grün.

...PIEP ...PIEP ...PIEP der

grün.

Zentrale. Außerdem blinkt die

Drücken Sie auf dem **Bedienteil** die Taste 🚳 oder 🚳 oder 🚳.

Geben Sie den Benutzer-Code ein (außer Sie haben im Menü 26 "Ein ohne Code" gewählt) oder halten Sie den Chipausweis vor das Bedienteil.

...PIEP ...PIEP der Zentrale.

### Mit Gesamtschutz (Systemaktivierung für alle 3 Zonen)

Drücken Sie auf der **Fernbedienung** die Taste **(6)**.

Kontrolllampe zur Bestätigung der

korrekten Übermittlung dreimal

Drücken Sie auf dem **Bedienteil** die Taste .

Geben Sie den Benutzer-Code ein (außer Sie haben im Menü 26 "Ein ohne Code" gewählt) oder halten Sie den Chipausweis vor das Bedienteil.

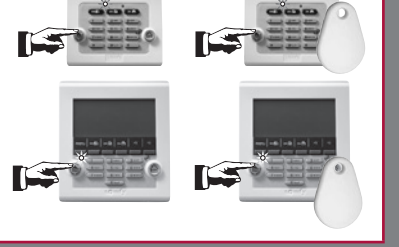

Eine Serie **langsamer Pieptöne** meldet offene Türen. Eine Serie **schneller Pieptöne** meldet einen Fehler: siehe *Seite 78*.

Bei Inbetriebnahme der Gefahrenwarnanlage ist das System nach 2 Minuten betriebsbereit. Innerhalb dieser Zeitspanne werden keine Bewegungen erfasst (außer Kiela-Modus).

### Alarm ausschalten

Drücken Sie auf der **Fernbedienung** die Taste **(** 

...PIEP der Zentrale. Außerdem blinkt die Kontrolllampe zur Bestätigung der korrekten Übermittlung einmal grün.

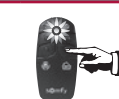

Drücken Sie auf dem **Bedienteil** die Taste .

Geben Sie einen Benutzer-Code ein oder halten Sie den Chipausweis vor das Bedienteil.

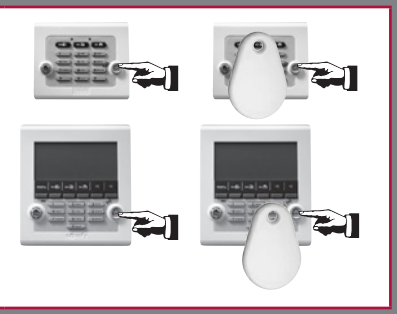

Wenn ein Alarm ausgelöst wird, wird er auf dem LCD-Bedienteil gemeldet (blinkende Kontrolllampe, Menü "Ereignistabelle"). Einzelheiten siehe Seite 71 und Seite 71.

### Bei einem Einbruch oder Überfall ...

### Sie können einen vollständigen Alarm auslösen.

**1** Aktivieren Sie die Gefahrenwarnanlage.

Halten Sie auf der **Fernbedienung** die Taste () gedrückt, bis die Kontrolllampe erlischt. Oder:

Drücken Sie auf dem **Bedienteil** die Taste (a) oder machen Sie folgende Eingabe: **SOS-Code mit Sirene** (siehe Merkblatt) **+ OFF**.

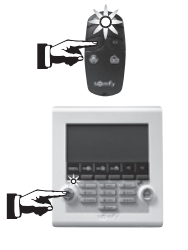

2 Die Sirenen werden ausgelöst und die Übertragungseinrichtung baut eine Verbindung auf.

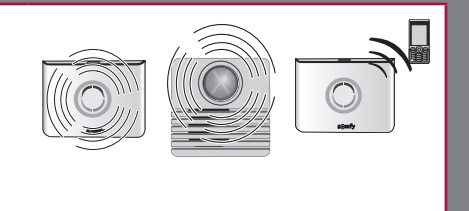

Wenn Sie gezwungen werden, den Alarm auszuschalten, können Sie ein Ausschalten des Systems simulieren.

1 Drücken Sie auf dem **Bedienteil** die Taste (a) und geben Sie den **SOS-Code ohne Sirene** (siehe Merkblatt) ein.

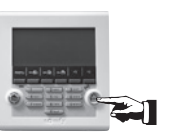

2 Die Sirenen werden nicht ausgelöst, aber die Übertragungseinrichtung übermittelt eine Alarmmeldung.

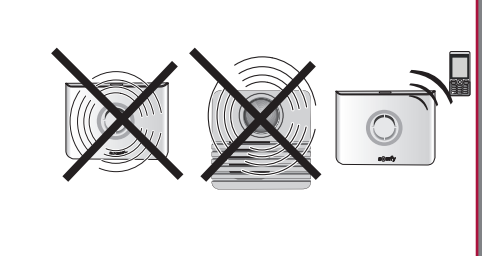

### Funktionsweise bei einem Einbruchversuch - mit GSM-Modul

Die Sirenen werden zwei Minuten lang ausgelöst.

Der Zyklus des SMS-Versands wird gestartet.

Die GSM-Zentrale sendet eine Alarm-SMS nacheinander an die 4 Empfänger.

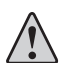

Stellen Sie sicher, dass Ihr Mobiltelefon so eingestellt ist, dass beim Eingang einer SMS ein Signalton ertönt.

### Wenn der Kiela-Modus aktiviert wurde (nur bei Teilschutz)

Zone A mit verzögerter Auslösung:

- ...,,Ding-Dong" der Innensirene,
- kein Alarmton der Außensirene,
- keine telefonische Übermittlung.

#### Zone A mit sofortiger Auslösung:

- Alarmton der Innensirene,
- Alarmton der Außensirene und telefonische Übermittlung je nach

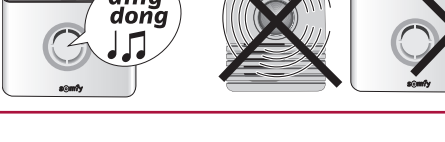

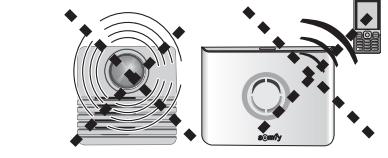

Einstellung.

### Per SMS und Mobilfunknetz übermittelte Informationen

#### Vorrangige Alarmmeldungen für die 4 SMS-Empfänger

| Ereignis          | Beispiel für eine Meldung                                             | Beispiel für eine Meldung, wenn den Komponenten Namen<br>zugewiesen wurden und die SMS angepasst wurde     |
|-------------------|-----------------------------------------------------------------------|----------------------------------------------------------------------------------------------------|
| Einbruch/Alarm    | Alarmanlage. Am 13.05. um 15:05<br>Uhr, Melder erfasst Öffnen XXXXXX. | Alarmanlage von <b>MICHAEL</b> . Am 13.05. um 15:05 Uhr, Melder erfasst<br>Öffnen der <b>Eingangstür</b> . |
| Selbstüberwachung | Alarmanlage. Am 13.05. um 15:05<br>Uhr, Sabotage.                     | Alarmanlage von <b>MICHAEL</b> . Am 13.05. um 15:05 Uhr, Sabotage <b>Zimmer von Paula</b> .                |

#### Alarmmeldungen für den 1. SMS-Empfänger

| Ereignis           | Beispiel für eine Meldung                               | Beispiel für eine Meldung, wenn den Komponenten Namen<br>zugewiesen wurden und die SMS angepasst wurde              |
|--------------------|---------------------------------------------------------|----------------------------------------------------------------------------------------------------|
| Batteriestörung    | Alarmanlage. Am 13.05. um 15:05,<br>Batterien schwach.  | Alarmanlage von <b>MICHAEL</b> . Am 13.05. um 15:05 Uhr, Batterien schwach <b>Zimmer von Paula.</b>                 |
| Verbindungsverlust | Alarmanlage. Am 13.05. um 15:05,<br>Verbindungsverlust. | Alarmanlage von <b>MICHAEL</b> . Am 13.05. um 15:05 Uhr,<br>Verbindungsverlust <b>Bedienteil</b> .                  |
| Anlage aktiviert   | Alarmanlage. Am 13.05. um 15:05,<br>Ein.                | Alarmanlage von <b>MICHAEL</b> . Am 13.05. um 15:05 Uhr, Ein - <b>Benutzer-Code 2</b> oder <b>Benutzer-Code 3</b> . |
| Ausschalten        | Alarmanlage. Am 13.05. um 15:05,<br>Aus.                | Alarmanlage von <b>MICHAEL</b> . Am 13.05. um 15:05 Uhr, Aus - <b>Benutzer-Code 2</b> oder <b>Benutzer-Code 3</b> . |
| Ausfall GSM-Netz   | Alarmanlage. Am 13.05. um 15:05,<br>Ausfall GSM-Netz.   | Alarmanlage von MICHAEL. Am 13.05. um 15:05 Uhr, Ausfall GSM-<br>Netz.                                              |

### Weitere Ereignisse, bei denen der Versand einer Alarmmeldung an den 1. SMS-Empfänger erfolgt:

- GSM-Akku schwach
- Störung Telefonleitung
- Störung GSM-Akku
- Test-SMS über GSM
- Verbindungsproblem Server (Zentrale kann seit über 4 Stunden keine Verbindung zum Server herstellen)
- Zyklischer Test GSM
- Bei einem Einbruchversuch, Versand einer 2. SMS mit einem Link zur Anzeige der Fotos

### SOMFY-Antriebe und -Empfänger ausgehend vom LCD-Bedienteil bedienen

Sie können zwei SOMFY-Antriebe oder -Empfänger (Garagentor, Hoftor, Funklichtschalter, Rollläden mit SOMFY-Antrieb) mit den Tasten [1] und [2] bedienen, wenn Sie diese Programmierung durchgeführt haben (siehe Seite 41).

Bei Inbetriebnahme der Gefahrenwarnanlage ist das System nach 2 Minuten betriebsbereit. Innerhalb dieser Zeitspanne werden keine Bewegungen erfasst (außer Kiela-Modus).

### Drücken Sie die Taste **f1** oder **f2**.

Je nach Programmierung:

<u>/</u>

- wird die Beleuchtung ein- und dann nach xx Sekunden automatisch ausgeschaltet (siehe Seite 39 oder Menü 7664, Seite 62),
- wird das Hoftor geöffnet,
- wird das Garagentor geöffnet.

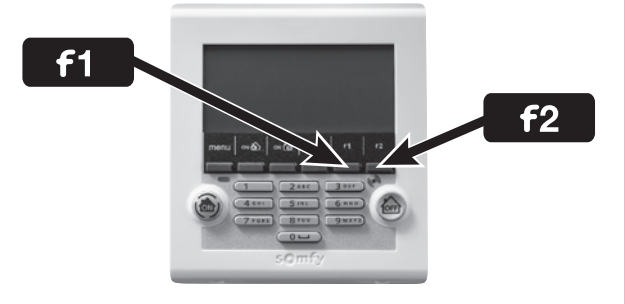

### Gespeicherte Informationen abfragen, wenn die orangefarbene Kontrolllampe des LCD-Bedienteils blinkt

Wenn ein Fehler erkannt wird, **blinkt die orangefarbene Kontrolllampe** und der Fehler wird im Display angezeigt.

Rufen Sie das Ereignisprotokoll auf, geben Sie den Benutzer-Code ein, drücken Sie **menu** und rufen Sie das Menü **5 "Komponentenliste**" für weitere Einzelheiten auf.

| Typ des gespeicherten Ereignisses  |     |                                                                                           |  |
|------------------------------------|-----|-------------------------------------------------------------------------------------------|--|
| Kategorie +                        |     | Gruppe                                                                                    |  |
| Alarm oder Batterie                | AV  | Zone A - Verzögert                                                                        |  |
| schwach oder<br>Verbindungsverlust | А   | Zone A - Sofort                                                                           |  |
| verbindungsverlast                 | В   | Zone B - Sofort                                                                           |  |
|                                    | С   | Zone C - Sofort                                                                           |  |
|                                    | Sys | System (Bedienteile, Sirenen, Übertragungseinrichtung, IP-<br>Kamera nicht angeschlossen) |  |
|                                    | Tec | Vorfall (Rauchwarnmelder, Wassermelder oder Stromausfall)                                 |  |

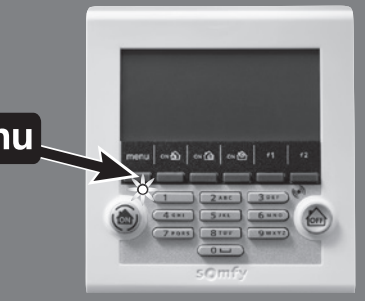

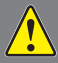

Um die gespeicherten Fehler zu löschen und die orangefarbene Kontrolllampe auf einem Bedienteil auszuschalten, aktivieren Sie das System mit Gesamtschutz und deaktivieren es anschließend mit diesem Bedienteil oder verwenden Sie das Menü 72 "Fehler löschen". Die Fehler "Batterie schwach" und "Verbindungsverlust" werden erneut angezeigt, wenn sie nicht behoben wurden.
## Fernbedienung per SMS (mit GSM-Modul)

Sie können bestimmte Funktionen Ihrer Gefahrenwarnanlage auch bedienen, indem Sie eine entsprechende SMS (in Klein- oder Großbuchstaben, aber ohne Akzent- und Satzzeichen) an die GSM-Zentrale senden und dazu die der SIM-Karte zugeordnete Rufnummer wählen:

| Befehl                      | Zu sendende SMS      |
|-----------------------------|----------------------|
| Systemaktivierung Zone A    | Ein A                |
| Systemaktivierung Zone B    | Ein B                |
| Systemaktivierung Zone C    | Ein C                |
| Systemaktivierung Zone A+B  | Ein AB               |
| Systemaktivierung Zone A+C  | Ein AC               |
| Systemaktivierung Zone B+C  | Ein BC               |
| Systemaktivierung insgesamt | Ein ABC              |
| Alarm Aus                   | Aus ABC              |
| Auffahren der Rollläden     | Rollladen oeffnen    |
| Abfahren der Rollläden      | Rollladen schliessen |
| Einschalten des Lichts      | Licht ein            |
| Ausschalten des Lichts      | Licht aus            |
| Zustand des Systems         | Zustand              |

Das GSM-Modul muss über das Steckernetzteil an die Netzstromversorgung angeschlossen sein.

#### **1** Verfassen Sie Ihre SMS mit dem gewünschten Befehl:

Aus Sicherheitsgründen muss die SMS, die an die GSM-Zentrale gesendet wird, mit dem vierstelligen **Benutzer-Code 1** (im Menü 21 geändert) beginnen.

Achten Sie beim Verfassen der Nachricht **auf die Einhaltung der** Leerzeichen.

Es ist möglich, zwei Befehle auf einmal zu senden, indem Sie zwischen ihnen ein Leerzeichen einfügen.

Beispiele:

1111 Aus ABC 1111 Aus ABC Licht ein

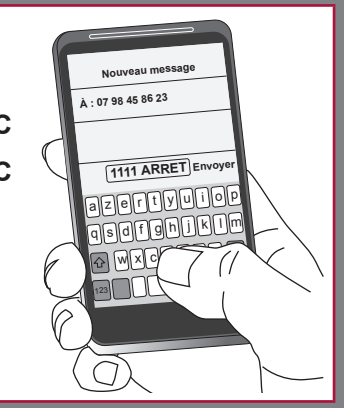

#### 2 Wählen Sie die Rufnummer der SIM-Karte der GSM-Zentrale und senden Sie die Meldung.

Aus Sicherheitsgründen müssen Sie die GSM-Rufnummer der SIM-Karte der GSM-Zentrale geheim halten. Sie müssen sie aber auch für die Fernbedienung des Systems per SMS zur Hand haben.

**3** Die GSM-Zentrale sendet eine Empfangsbestätigung per SMS, in der die geschützten Zonen angegeben werden. Beispiel:

Wenn eine SMS mit dem Befehl "Ein AC" gesendet wurde, laut die Empfangsbestätigung "Aktive Zone(n): AC".

Für die 4 letzten Befehle (Rollläden und Beleuchtung) lautet die von der Zentrale gesendete Empfangsbestätigung "OK".

|                                    |                                                         |                                                                                         | Auslösen Außensi                                                               | rene mit Blitzlicht             |                                                  |                                                           | Telef. Übermittlung                       | Jeiner Meldung                                  |                       |
|------------------------------------|---------------------------------------------------------|-----------------------------------------------------------------------------------------|--------------------------------------------------------------------------------|---------------------------------|--------------------------------------------------|-----------------------------------------------------------|-------------------------------------------|-------------------------------------------------|-----------------------|
| Auslöse                            | es Systems                                              | Auslösen Innensirene                                                                    | Sirene (nach<br>10 s)                                                          | Blitzlicht (120 s)              | Auslösen<br>Beleuchtung<br>(120 s)               | Auslösen<br>Rollladen                                     | SMS                                       | Fernüberwa-<br>chung<br>(bei Fernüb<br>Vertrag) | Spei-<br>che-<br>rung |
|                                    | Einschalten des Systems                                 | Pieptöne oder Serie<br>von Pieptönen (je nach<br>Einstellung der Sirene)                | Pieptöne oder<br>Serie von<br>Pieptönen (je nach<br>Einstellung der<br>Sirene) | Nein                            | Je nach<br>Einstellung                           | Abfahren Ja/Nein<br>je nach Einstellung                   | Je nach<br>Einstellung                    | Nein                                            | Ja                    |
|                                    | Ausschalten des Systems                                 | Pieptöne oder Serie<br>von Pieptönen (je nach<br>Einstellung der Sirene)                | Pieptöne oder<br>Serie von<br>Pieptönen (je nach<br>Einstellung der<br>Sirene) | Nein                            | Je nach<br>Einstellung                           | Abfahren Ja/Nein<br>je nach Einstellung                   | Je nach<br>Einstellung                    | Nein                                            | Ja                    |
|                                    | SOS-Alarm mit Sirene                                    | Ja                                                                                      | Ъ                                                                              | Ja                              | Ja je nach<br>Einstellung                        | Abfahren Ja/Nein<br>je nach Einstellung                   | Ja                                        | Ja                                              | Ja                    |
|                                    | SOS-Alarm ohne Sirene                                   | Nein                                                                                    | Nein                                                                           | Nein                            | Nein                                             | Nein                                                      | Ja                                        | Ja                                              | Ja                    |
|                                    | Öffnen einer Komponente nach OFF lang                   | Nein                                                                                    | Nein                                                                           | Nein                            | Nein                                             | Nein                                                      | Nein                                      | Nein                                            | Ja                    |
| In allen<br>Fällen                 | Batteriestörung einer Komponente                        | Nein                                                                                    | Nein                                                                           | Nein                            | Nein                                             | Nein                                                      | Ja, an<br>1. Empfänger                    | Ja (bei zykl.<br>Test)                          | Ja                    |
|                                    | Verbindungsverlust einer Komponente                     | Nein                                                                                    | Nein                                                                           | Nein                            | Nein                                             | Nein                                                      | Ja, an<br>1. Empfänger                    | Ja (bei zykl.<br>Test)                          | Ja                    |
|                                    | Funkstörung (wenn Funktion bestätigt)                   | Nein                                                                                    | Nein                                                                           | Nein                            | Nein                                             | Nein                                                      | Nein                                      | Nein                                            | Ja                    |
|                                    | Auslösen eines Wassermelders                            | Ja (reduz. Lautstärke)                                                                  | Nein                                                                           | Nein                            | Nein                                             | Nein                                                      | Ja                                        | Ja                                              | Ja                    |
|                                    | Erkennung eines Stromausfalls (Zentrale oder Melder)    | Serie von Pieptönen<br>nach Verzögerung des<br>Melders                                  | Nein                                                                           | Nein                            | Nein                                             | Nein                                                      | Ja , mindestens<br>zum 1. Empfänger       | Ja                                              | Ja                    |
|                                    | Auslösen eines Rauchwarnmelders                         | Ja                                                                                      | Ла                                                                             | Ja                              | Nein                                             | Auffahren Ja/Nein<br>je nach Einstellung                  | Ъ                                         | Ja                                              | Ja                    |
|                                    | Ausfall GSM-Netz                                        | Nein                                                                                    | Nein                                                                           | Nein                            | Nein                                             | Nein                                                      | Ja über GSM bei<br>Rückkehr des<br>Netzes | Nein                                            | Ja                    |
| Deaktiviert                        | Unerlaubtes Öffnen einer Komponente                     | Ja, leise oder laut je<br>nach Einstellung                                              | Ja/Nein je nach<br>Einstellung                                                 | Bei Auslösen der<br>Außensirene | Ja/Nein je nach<br>Einstellung                   | Abfahren Ja/Nein<br>je nach Einstellung                   | Je nach<br>Einstellung                    | Ja                                              | Ja                    |
| Aktiviert mit                      | Auslösen eines Melders der Zone A (verzögert)           | Ja, laut/leise je nach<br>Einstellung<br>Kiela-Pieptöne möglich,<br>je nach Einstellung | Ja/Nein je nach<br>Einstellung<br>Nein bei Kiela                               | Bei Auslösen der<br>Außensirene | Ja/Nein je nach<br>Einstellung Nein<br>bei KIELA | Abfahren Ja/Nein<br>je nach Einstellung<br>Nein bei KIELA | Ja Nein bei KIELA                         | Ъ                                               | Ja                    |
| Teilschutz                         | Auslösen eines Melders der Zone A (sofort), B<br>oder C | Ja, laut/leise je nach<br>Einstellung                                                   | Ja/Nein je nach<br>Einstellung                                                 | Bei Auslösen der<br>Außensirene | Ja/Nein je nach<br>Einstellung                   | Abfahren Ja/Nein<br>je nach Einstellung                   | Je nach<br>Einstellung                    | Ja                                              | Ja                    |
|                                    | Unerlaubtes Öffnen einer Komponente                     | Ja, laut/leise je nach<br>Einstellung                                                   | Ja/Nein je nach<br>Einstellung                                                 | Bei Auslösen der<br>Außensirene | Ja/Nein je nach<br>Einstellung                   | Abfahren Ja/Nein<br>je nach Einstellung                   | Je nach<br>Einstellung                    | Ja                                              | Ja                    |
|                                    | Auslösen eines Melders der Zone A (verzögert)           | Ja                                                                                      | Ja                                                                             | Ja                              | Ja                                               | Abfahren Ja/Nein<br>je nach Einstellung                   | Ja                                        | Ja                                              | Ja                    |
| Aktiviert mit<br>Gesamt-<br>schutz | Auslösen eines Melders der Zone A (sofort), B<br>oder C | Ja                                                                                      | Ja                                                                             | Ja                              | Ja                                               | Abfahren Ja/Nein<br>je nach Einstellung                   | Ja                                        | Ja                                              | Ja                    |
|                                    | Unerlaubtes Öffnen einer Komponente                     | Ja                                                                                      | Ja                                                                             | Ja                              | Ja                                               | Abfahren Ja/Nein je nach Einstellung                      | Да                                        | Ja                                              | Ja                    |

# Übersicht über die Funktionsweise des Systems — WARTUNG

| Beim Ein<br>verfügba | -/Ausschalten<br>re Informationen                   | Auf Fernbedienung       | Auf LCD-Bedienteil angezeigte<br>Meldung | Akustische Signale der Sirenen |
|----------------------|-----------------------------------------------------|-------------------------|------------------------------------------|--------------------------------|
| Ausschalten          | mit gespeichertem Alarm                             | Blinkt mehrmals rot     | "Alarm Aus"<br>"Alarm liegt vor"         | Serie schneller Pieptöne       |
|                      | ohne gespeichertem Alarm                            | Blinkt einmal grün      | "Alarm Aus"                              | 1 Piepton                      |
|                      | mit offener Tür                                     | Blinkt mehrmals langsam | "Tür offen"<br>"Gruppe: x x x"           | Serie langsamer Pieptöne       |
| Anlage               | mit Störung Batterie schwach/<br>Verbindungsverlust | Blinkt mehrmals schnell | "Bat./Verbindung"<br>"Gruppe: x x x"     | Serie schneller Pieptöne       |
| aktiviert            | Teilschutz                                          | Blinkt zweimal grün     | "Systemaktivierung"<br>"Gruppe: x x x"   | 2 Pieptöne                     |
|                      | Gesamtschutz                                        | Blinkt dreimal grün     | "Systemaktivierung"<br>"Gruppe: x x x"   | 3 Pieptöne                     |

| Informationen des                              | Gesendete                                                                           | Gespeichert im Menü<br>"Ereignistabelle" des LCD-<br>Bedienteils      |                                                                 |
|------------------------------------------------|-------------------------------------------------------------------------------------|-----------------------------------------------------------------------|-----------------------------------------------------------------|
| Systems                                        | Angepasste Meldung + Datum und<br>Uhrzeit + spezifische Meldung<br>(Sprachsynthese) | Angepasste Meldung + Datum und<br>Uhrzeit + spezifische Meldung (SMS) | Spezifische Meldung + angepasste<br>Meldung + Datum und Uhrzeit |
| Öffnen einer Komponente nach OFF<br>lang       | -                                                                                   | -                                                                     | Gehäuse offen (GO)                                              |
| Unerlaubtes Öffnen einer Komponente            | Alarm bei Sabotage in Zone X                                                        | Sabotage                                                              | Sabotage                                                        |
| Batteriestörung einer Komponente               | -                                                                                   | Batterie schwach                                                      | Batterie schwach                                                |
| Verbindungsverlust einer Komponente            | -                                                                                   | Verbindungsverlust                                                    | Verbindungsverlust                                              |
| Funkstörung                                    | -                                                                                   | -                                                                     | Funkstörung                                                     |
| Störung TelLeitung                             | -                                                                                   | -                                                                     | Störung Tel.                                                    |
| Ausfall GSM-Netz                               | -                                                                                   | Störung GSM-Netz                                                      | Störung GSM-Netz                                                |
| SOS-Alarm mit Sirene                           | SOS-Alarm                                                                           | SOS-Alarm                                                             | SOS-Alarm                                                       |
| SOS-Alarm ohne Sirene                          | SOS-Alarm                                                                           | SOS-Alarm                                                             | SOS-Alarm                                                       |
| Auslösen eines Wassermelders                   | Alarm Wassermelder                                                                  | Angepasste Meldung des Melders                                        | Alarm + angepasste Meldung des<br>Melders                       |
| Auslösen eines Stromausfallmelders             | Stromausfall                                                                        | Angepasste Meldung des Melders                                        | Alarm Stromausfall + angepasste<br>Meldung des Melders          |
| Auslösen eines Rauchwarnmelders                | Alarm Rauchwarnmelder                                                               | Angepasste Meldung des Melders                                        | Alarm + angepasste Meldung des<br>Melders                       |
| Auslösen eines Melders der Zone A,<br>B oder C | Alarm Zone A, B oder C                                                              | Angepasste Meldung des Melders                                        | Alarm Zone X + angepasste Meldung<br>des Melders                |

| Ereignisprotokoll                                     |                                                                                                    |                                                                                  |                                                                                                    |
|-------------------------------------------------------|----------------------------------------------------------------------------------------------------|----------------------------------------------------------------------------------|----------------------------------------------------------------------------------------------------|
| Abfrage der Ereignistabelle auf dem<br>LCD-Bedienteil | Für den Zugriff auf das Menü<br>" <b>6Ereignistabelle</b> " geben Sie den<br>Errichter-Code + আজন ein.<br>6 OK | Drücken Sie die Taste oder ), um die verschiedenen Protokolleinträge anzuzeigen. | Alle Ereignisse (Alarm, Störung, Ein-<br>Ausschalten) werden zusammen mit<br>Datum und Uhrzeit im Ereignisprotokoll<br>gespeichert. |

## Batterien auswechseln

Wie erkennt man, ob die Batterien einer Komponente leer sind?

#### ...PIEP ...PIEP ...PIEP

Beim Einschalten des Alarms ertönt eine Serie schneller Pieptöne.

Das Piktogramm **U** auf der Bildschirmseite "Komponentenliste" ist rot.

### Betroffene Komponente identifizieren

Drücken Sie die Taste des Melders. Wenn die Kontrollampe nicht aufleuchtet, müssen die Batterien ausgetauscht werden. Wenn eine Serie von **Pieptönen** ertönt und die Kontrollampe aufleuchtet, wurde der Melder ausgelöst.

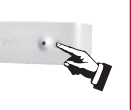

#### Batterien einer Komponente wechseln

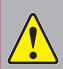

Vergessen Sie nicht, die Telefonleitung abzutrennen, bevor Sie die Zentrale öffnen.

**1** Neutralisieren Sie den Selbstschutz der Anlage, um keinen Alarm auszulösen: Drücken Sie die Taste OFF der Fernbedienung, bis die Kontrolllampe erlischt.

Sie haben 2 Minuten Zeit, um die entsprechende Komponente zu öffnen.

#### 2 Wechseln Sie die Batterien der Komponente aus.

Setzen Sie neue alkalische oder Lithium-Batterien (Fernbedienung, Öffnungsmelder) derselben Marke und aus demselben Los ein und achten Sie dabei auf die richtige Polung.

#### Ein Beitrag zum Umweltschutz.

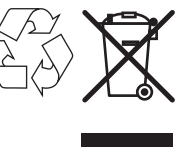

Ihre Gefahrenwarnanlage enthält zahlreiche wiederverwendbare oder -verwertbare Materialien, wie z. B. die Batterien. Entsorgen Sie Produkte und Batterien entsprechend den geltenden Vorschriften im Handel oder bei den kommunalen Sammelstellen.

Nach dem Auswechseln der Batterien müssen Datum und Uhrzeit der Übertragungseinrichtung neu eingestellt werden.

### Batterietyp

| Komponente                                      |   | Batterien         |                                      |  |
|-------------------------------------------------|---|-------------------|--------------------------------------|--|
|                                                 |   | Тур               | Lebensdauer*                         |  |
| Innensirene                                     | 4 | LR20              | 4 Jahre                              |  |
| Außensirene mit Blitzlicht                      | 4 | LR20              | 4 Jahre                              |  |
| LCD-Bedienteil                                  | 4 | LR03              | 4 Jahre                              |  |
| Bedienteil                                      | 4 | LR03              | 4 Jahre                              |  |
| Bewegungsmelder                                 | 2 | LR6               | 4 Jahre                              |  |
| Bewegungsmelder mit<br>Kleintierausblendung     | 1 | CR123A<br>Lithium | 3 Jahre                              |  |
| Bewegungsmelder mit Toleranz für<br>großen Hund | 2 | LR6               | 4 Jahre                              |  |
| Funk-PIR-Kamera                                 | 3 | LR6               | 4 Jahre<br>(mit 12 Bildern/<br>Jahr) |  |
| Außenbewegungsmelder                            | 3 | LR03              | 4 Jahre                              |  |
| Öffnungsmelder                                  | 1 | CR2450            | 4 Jahre                              |  |
| Öffnungs- und Glasbruchmelder                   | 1 | Lithium           | 4 Jahre                              |  |

| Komponente                    |      | Batterien |              |  |
|-------------------------------|------|-----------|--------------|--|
| Komponente                    | Anz. | Тур       | Lebensdauer* |  |
| Garagentor-Öffnungsmelder     | 2    | LR03      | 4 Jahre      |  |
| Rollladen-Öffnungsmelder      | 2    | LR03      | 4 Jahre      |  |
| Akustischer Glasbruchmelder   | 2    | LR03      | 4 Jahre      |  |
| Rauchwarnmelder               | 1    | 6LR61     | 3 Jahre      |  |
| Wassermelder                  | 2    | LR03      | 4 Jahre      |  |
| Stromausfallmelder            | 2    | LR03      | 4 Jahre      |  |
| Fernbedienung Ein/Aus + Zonen | 1    | 0.000     | 4 Jahre      |  |
| Fernbedienung Ein/Aus         | 1    | CR2430    | 4 Jahre      |  |
| Multifunktions-Fernbedienung  | 1    | Litinain  | 4 Jahre      |  |
| Zentrale                      | 4    | LR20      | 4 Jahre      |  |
| GSM-Akku                      | 1    | Somfy     | 5 Jahre      |  |

\* Im Rahmen einer täglichen Standardverwendung in einem Wohnhaus.

### System neu initialisieren

Bei Verlust oder Diebstahl einer Fernbedienung oder eines Chipausweises (Badge) Löschen Sie die entsprechende Komponente auf der Bildschirmseite "Komponentenliste", siehe Seite 35.

#### **Bei Verlust des Errichter-Codes**

#### Löschen Sie alle in der Zentrale gespeicherten Komponenten.

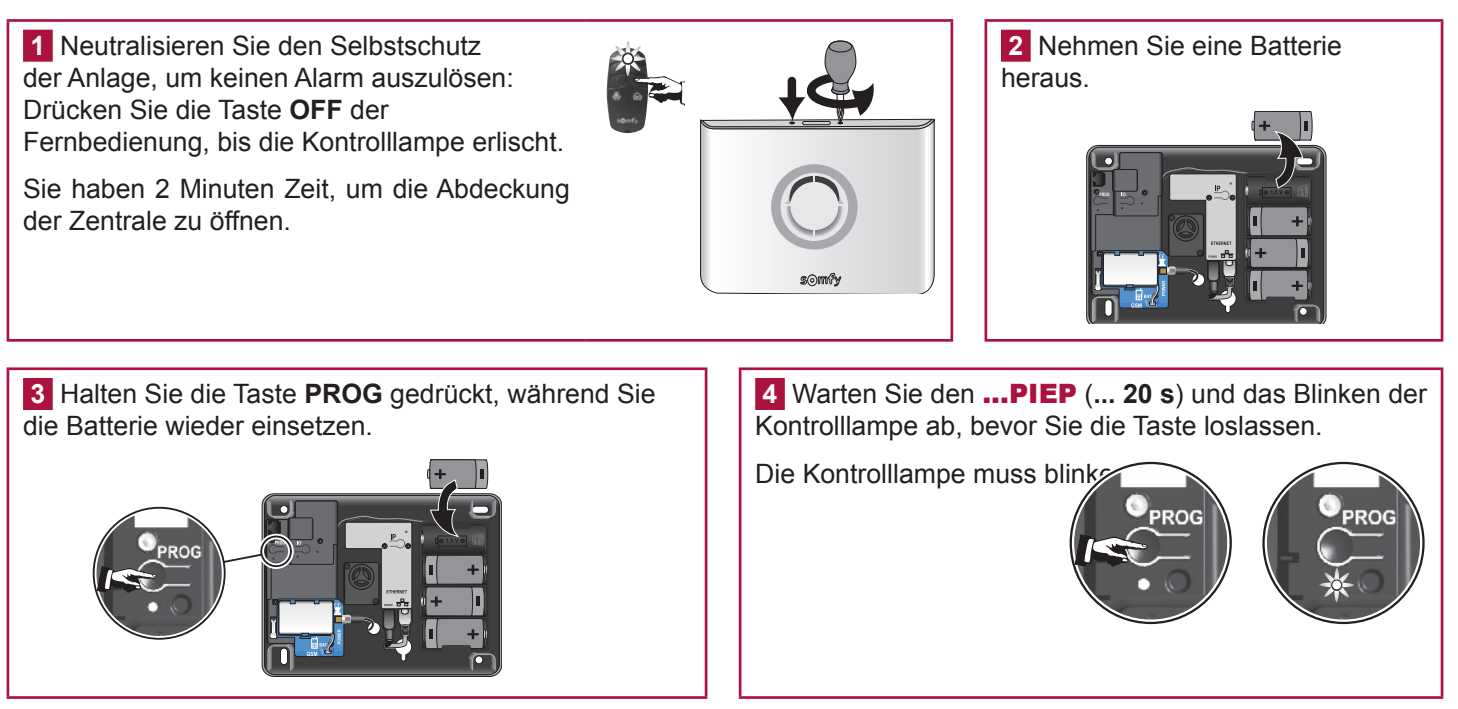

Alle Komponenten der Anlage und der Errichter-Code wurden in der Zentrale gelöscht.

Speichern Sie erneut alle Komponenten, siehe Seite 11.

Ändern Sie erneut alle Codes, siehe Seite 36.

Speichern Sie erneut das Datum und die Uhrzeit, siehe Seite 34.

Passen Sie erneut die Komponenten an, siehe Seite 35.

# Übersicht der nach dem Löschen der Komponenten gespeicherten bzw. nicht gespeicherten Informationen

| Gelöschte Informationen    | Gespeicherte Informationen                        |
|----------------------------|---------------------------------------------------|
| Alle Codes                 | Telefonnummern für den Versand von Alarmmeldungen |
| Alle erkannten Komponenten | Anpassung der SMS                                 |
| Datum und Uhrzeit          | Programmierung aller Antriebe                     |
| Anpassung der Komponenten  | Alle zeitabhängigen Programmierungen              |

## Mögliche Probleme

Lösungen für die am häufigsten auftretenden Probleme finden Sie auf unserer Website www.somfy.de, Rubrik Hilfe - FAQ (Häufige Fragen/FAQ).

#### ... bei einer Sirene

| Problem                                                                                     | Lösungsvorschläge                                                                                                    |
|---------------------------------------------------------------------------------------------|----------------------------------------------------------------------------------------------------|
| Beim Ein-/Ausschalten des Systems ertönt<br>kein Piepton.                                   | <ul> <li>Haben Sie die Batterien in die Sirene eingesetzt?</li> <li>Sind die Batterien funktionstüchtig und richtig eingesetzt?</li> <li>Wurde die Sirene in der Zentrale gespeichert?</li> <li>Haben Sie den Piepton auf der Sirene richtig programmiert? (Siehe <i>Seite 20</i>)</li> </ul>                                     |
| Beim Einschalten des Systems ertönt eine<br>Serie von Pieptönen.                            | <ul> <li>Ist eine Tür offen?</li> <li>Batterien beschädigt oder leer, siehe Seite 60, "Batterien auswechseln".</li> </ul>                                                                                                    |
| Es ist nicht möglich, die Sirene beim<br>Drücken der Taste in der Zentrale zu<br>speichern. | <ul> <li>Haben Sie die Batterien in die Sirene eingesetzt?</li> <li>Haben Sie die Zentrale in den Speichermodus geschaltet?</li> <li>Wurden die Batterien in der richtigen Richtung eingesetzt?</li> </ul>                                                                                                    |
| Bei einem Alarm wird die Sirene nicht<br>ausgelöst.                                         | <ul> <li>Ist die Verzögerung von 2 Minuten beim Verlassen der Wohnung noch im Gang?</li> <li>Ist bei einer Außensirene die Verzögerung von 10 Sekunden nach dem Auslösen noch im Gang?</li> </ul>                                                                                                    |
| Die Sirene wird mit reduzierter Lautstärke<br>ausgelöst.                                    | <ul> <li>Ist bei einer Außensirene die Verzögerung von 10 Sekunden nach dem Auslösen noch im Gang?</li> <li>Ist bei einer Innensirene die Verzögerung von 10 Sekunden nach dem Auslösen noch im Gang?</li> <li>Wurde die Einstellung der Lautstärke richtig vorgenommen?</li> <li>Sind die Batterien funktionstüchtig?</li> </ul> |
| Die Sirene wird beim Einschalten ausgelöst.                                                 | <ul> <li>Ist die Sirene richtig an der Wand befestigt?</li> <li>Ist die Abdeckung geschlossen und verriegelt?</li> <li>Befindet sich der Selbstschutzhebel in der richtigen Position?</li> </ul>                                                                                                    |
| Bei der Speicherung ertönt kein Piepton.                                                    | Möglicherweise wurde die Taste im Innern der Sirene zu lange gedrückt. Überprüfen Sie, ob<br>die Sirene in der "Komponentenliste" aufgeführt ist. Wenn ja, löschen Sie sie und beginnen Sie<br>erneut mit der Speicherung, indem Sie die Taste der Sirene kurz drücken.                                                           |

#### ... bei einem Bewegungsmelder

| bei einem Bewegungsmelde                                                                                   | r 🛛 🖸 🗖 🗍 🗍                                                                                                    |
|----------------------------------------------------------------------------------------------------|----------------------------------------------------------------------------------------------------|
| Problem                                                                                                    | Lösungsvorschläge                                                                                                    |
| Beim Drücken der Taste des Melders ertönt kein Piepton.                                                    | <ul> <li>Ist die Abdeckung geschlossen? Wurde der Melder in der Zentrale gespeichert?</li> <li>Haben Sie die Batterien in den Melder eingesetzt?</li> <li>Sind die Batterien funktionstüchtig und richtig eingesetzt?</li> </ul>                                                                                                 |
| Es ist nicht möglich, den Melder beim<br>Drücken der Taste in der Zentrale zu<br>speichern.                | <ul> <li>Ist die Abdeckung geschlossen?</li> <li>Haben Sie die Batterien in den Melder eingesetzt?</li> <li>Haben Sie die Zentrale in den Speichermodus geschaltet?</li> </ul>                                                                                                    |
| Die Kontrolllampe des Melders leuchtet<br>nicht, wenn Sie sich in der Testphase vor<br>dem Melder bewegen. | <ul> <li>Ist der Melder in der richtigen Höhe an der Wand befestigt?</li> <li>Haben Sie mindestens zwei Erfassungsbereiche betreten? (Siehe Seite 13)</li> <li>Sind die Batterien funktionstüchtig und richtig eingesetzt?</li> <li>Sind die Batterien seit mindestens 1 Minute in der richtigen Richtung eingesetzt?</li> </ul> |
| Das deaktivierte System wird bei einer<br>Erkennung ausgelöst.                                             | <ul> <li>Ist der Melder richtig an der Wand befestigt?</li> <li>Ist die Abdeckung geschlossen? Befindet sich der Selbstschutzhebel in der richtigen Position?</li> </ul>                                                                                                    |
| Das aktivierte System wird bei einer<br>Erkennung nicht ausgelöst.                                         | <ul> <li>Ist der Raum, in dem sich der Bewegungsmelder befindet, seit mehr als 2 Minuten leer?</li> <li>Sind die Schalter der Gruppe richtig eingestellt? (Siehe Seite 9)</li> <li>Überprüfen Sie den Erfassungsbereich des Melders.</li> </ul>                                                                                  |
| Fehlalarm des aktivierten Systems.                                                                         | <ul> <li>Wurde der Melder zu dicht an einer Wärmquelle montiert?</li> <li>Befinden sich Tiere in diesem Raum (Nagetiere, Vögel)?</li> <li>Gibt es im Erfassungsbereich des Melders Objekte, die sich bewegen? (Vorhang, Pflanze bei einem Luftzug)</li> </ul>                                                                    |
| Die Bilder der Funk-PIR-Kamera werden nicht weitergeleitet.                                                | Haben Sie wirklich eine Überwachung gestartet?                                                                                                    |

10

### ... bei einem Öffnungsmelder

| Problem                                                                                                    | Lösungsvorschläge                                                                                                    |
|----------------------------------------------------------------------------------------------------|----------------------------------------------------------------------------------------------------|
| Beim Drücken der Taste des Melders ertönt kein Piepton.                                                          | <ul> <li>Haben Sie die Batterie in den Melder eingesetzt? Wurde er gespeichert?</li> <li>Ist die Batterie funktionstüchtig und richtig eingesetzt (+ nach oben)?</li> </ul>                                                                  |
| Es ist nicht möglich, den Melder beim<br>Drücken der Taste in der Zentrale zu<br>speichern.                      | <ul> <li>Haben Sie die Batterie in der richtigen Richtung in den Melder eingesetzt?</li> <li>Haben Sie die Zentrale in den Speichermodus geschaltet?</li> </ul>                                                                              |
| Beim Öffnen oder Schließen der Tür<br>während der Testphase leuchtet die<br>Kontrolllampe des Melders nicht auf. | <ul> <li>Wurde der Magnet in der richtigen Entfernung vom Melder montiert?</li> <li>Sind die Markierungen richtig ausgerichtet? (Siehe Seite 12)</li> <li>Ist die Batterie funktionstüchtig und richtig eingesetzt (+ nach oben)?</li> </ul> |
| Das deaktivierte System wird bei einer<br>Erkennung ausgelöst.                                                   | <ul> <li>Wurde der Melder richtig an der Tür oder am Fenster befestigt?</li> <li>Ist die Abdeckung geschlossen?</li> <li>Befindet sich der Selbstschutzhebel in der richtigen Position?</li> </ul>                                           |
| Das aktivierte System wird bei einer<br>Erkennung nicht ausgelöst.                                               | <ul> <li>Ist die Verzögerung von 2 Minuten beim Verlassen der Wohnung noch im Gang?</li> <li>Wurden die Schalter der Zonen richtig eingestellt? (Siehe Seite 9)</li> </ul>                                                                   |

#### ... bei einem Bedienelement

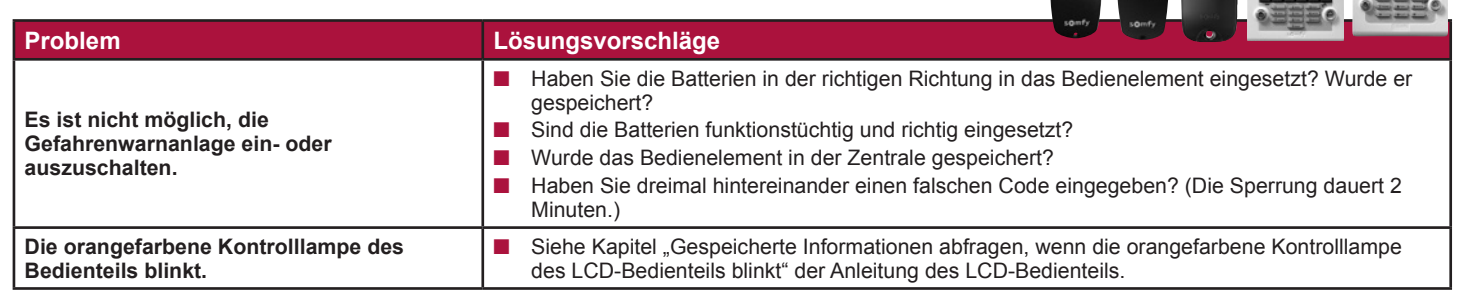

#### ... der Zentrale

| Problem                                                     | Lösungsvorschläge                                                                                                    |
|-------------------------------------------------------------|----------------------------------------------------------------------------------------------------|
| Beim Ein-/Ausschalten der Anlage ertönt<br>kein Piepton.    | <ul> <li>Haben Sie die Batterien in die Zentrale eingesetzt?</li> <li>Sind die Batterien funktionstüchtig und richtig eingesetzt?</li> <li>Haben Sie den Piepton auf der Zentrale richtig programmiert? (Siehe Seite 20)</li> </ul>                                                                                                    |
| Bei einem Alarm erfolgt keine telefonische<br>Übermittlung. | <ul> <li>Haben Sie die Nummern für die telefonische Alarmübermittlung richtig programmiert?</li> <li>War Ihr System mit Gesamtschutz aktiviert?</li> </ul>                                                                                                    |
| Beim Ein-/Ausschalten wird keine SMS<br>übermittelt .       | <ul> <li>Haben Sie die SMS-Empfänger und die Servernummern richtig programmiert und die<br/>Alarmübermittlung mit den Benutzer-Codes 2 und 3 bestätigt?</li> <li>Haben Sie wirklich mit den Benutzer-Codes 2 und 3 eine Gesamtinbetriebnahme/-<br/>außerbetriebnahme durchgeführt?</li> <li>War das Telefon, das die SMS erhalten sollte, bei der Alarmübermittlung eingeschaltet und<br/>funktionstüchtig?</li> <li>Stellen Sie sicher, dass der Betreiber Ihres Telefonnetzes den SMS-Service wirklich anbietet.</li> </ul> |
| Die rote Kontrolllampe auf dem GSM-Modul blinkt schnell.    | <ul><li>Die SIM-Karte wurde nicht oder nicht richtig eingesetzt.</li><li>Die Antenne ist nicht angeschlossen.</li></ul>                                                                                                    |

# TABELLE DER TECHNISCHEN ANGABEN

| Komponente                                         | Verwendung         | Betriebs-<br>temperatur | Selbstschutz        | Funktionsweise                                                                                                    |
|----------------------------------------------------|--------------------|-------------------------|---------------------|----------------------------------------------------------------------------------------------------|
| Innensirene                                        | Innen              | + 5 bis + 40 °C         | Öffnen<br>Entfernen | Auslösung eines abgeschwächten Alarmtons für 10 Sekunden<br>(95 dB) und dann für 110 Sekunden in voller Lautstärke (112 dB)<br>oder Auslösung eines abgeschwächten Alarmtons (95 dB) für<br>2 Minuten, je nach Einstellung.           |
| Außensirene mit<br>Blitzlicht                      | Außen<br>geschützt | – 25 bis + 55 °C        | Öffnen<br>Entfernen | Keine Auslösung des Alarmtons für 10 Sekunden, dann ein<br>abgeschwächter Alarmton (90 dB) für 10 Sekunden, dann<br>ein Alarmton in voller Lautstärke (108 dB) für 100 Sekunden.<br>Auslösung des Blitzlichts für 120 Sekunden. IP43. |
| LCD-Bedienteil                                     | Innen              | + 5 bis + 40 °C         | Öffnen<br>Entfernen | <ul> <li>Visuelle Rückmeldungen bei Befehlen.</li> <li>Mögliche Anzeige eines Ereignisprotokolls.</li> <li>Direkte Bedienung der Gefahrenwarnanlage oder der Antriebe mit den Tasten film und f2.</li> </ul>                          |
| Bedienteil                                         | Innen              | + 5 bis + 40 °C         | Öffnen<br>Entfernen | <ul> <li>3 Arten der Teilinbetriebnahme, Gesamtinbetriebnahme und<br/>Außerbetriebnahme der Anlage.</li> </ul>                                                                                                    |
| Bewegungsmelder                                    | Innen              | + 5 bis + 40 °C         | Öffnen              | Erfassungsbereich bis zu 10 m mit einem Winkel von 90 °.                                                                                                    |
| Bewegungsmelder mit<br>Kleintierausblendung        | Innen              | – 10 bis + 50 °C        | Öffnen              | Erfassungsbereich bis zu 12 m mit einem Winkel von 85°.                                                                                                    |
| Bewegungsmelder mit<br>Toleranz für großen<br>Hund | Innen              | + 5 bis + 40 °C         | Öffnen              | <ul> <li>Erfassungsbereich bis zu 10 m mit einem Winkel von 110 °.</li> <li>Keine Erfassung im Bereich zwischen Boden und Melder.</li> </ul>                                                                                          |
| Funk-PIR-Kamera                                    | Innen              | + 5 bis + 40 °C         | Öffnen<br>Entfernen | <ul> <li>Erfassungsbereich bis zu 10 m mit einem Winkel von 90 °.</li> <li>Erfassungswinkel von 90 °.</li> <li>Bis zu 4 Fotos.</li> <li>Reichweite des Blitzlichts bis zu 7 m.</li> </ul>                                             |
| Außenbewegungsmelder                               | Außen              | – 25 bis + 50 °C        | Öffnen              | Erfassungsbereich je nach Einstellung: siehe Melder IP55.                                                                                                    |
| Öffnungsmelder                                     | Innen              | – 10 bis + 55 °C        | Öffnen              | <ul> <li>Max. Abstand zwischen Magnet und Melder: 10 mm auf Holz<br/>und 5 mm auf Weicheisen.</li> </ul>                                                                                                    |
| Öffnungs- und<br>Glasbruchmelder                   | Innen              | – 10 bis + 55 °C        | Öffnen              | Erkennt Glasbruch und das Öffnen eines Fensters.                                                                                                    |
| Garagentor-<br>Öffnungsmelder                      | Innen              | – 10 bis + 55 °C        | Öffnen              | Erkennt das Öffnen des Garagentors.                                                                                                    |
| Rollladen-<br>Öffnungsmelder                       | Innen              | – 10 bis + 55 °C        | Öffnen              | Erkennt das Anheben der letzten Lamelle des Rollladens um<br>5 cm.                                                                                                    |
| Akustischer<br>Glasbruchmelder                     | Innen              | + 5 bis + 40 °C         | _                   | <ul> <li>Erkennt ausschließlich den Glasbruch bei Fenstern von<br/>Außenwänden.</li> </ul>                                                                                                    |
| Rauchwarnmelder                                    | Innen              | + 5 bis + 40 °C         | _                   | <ul> <li>Erkennt Rauch in der Umgebung des Melders. Der<br/>Rauchwarnmelder muss an der Decke montiert werden.</li> </ul>                                                                                                    |
| Wassermelder                                       | Innen              | + 5 bis + 40 °C         | _                   | Erkennt Wasser im Bereich der Elektroden.                                                                                                    |
| Stromausfallmelder                                 | Innen              | + 5 bis + 40 °C         | _                   | Erkennt einen Stromausfall.                                                                                                    |
| Fernbedienungen                                    | Innen<br>Außen     | + 5 bis + 40 °C         | _                   | <ul> <li>Ein-/Ausschalten der Anlage.</li> <li>Visuelle Rückmeldungen bei Befehlen (je nach Modell).</li> </ul>                                                                                                    |
| Multifunktions-<br>Fernbedienung                   | Innen<br>Außen     | – 20 bis + 70 °C        | _                   | <ul> <li>Ein-/Ausschalten der Anlage.</li> <li>Steuerung von 2 Somfy RTS-Antrieben/Empfängern.</li> <li>Visuelle Rückmeldungen bei Befehlen.</li> </ul>                                                                               |

# TABELLE DER TECHNISCHEN ANGABEN

| Komponente                   | Verwendung | Betriebs-<br>temperatur | Selbstschutz        | Funktionsweise                                                                                                    |
|------------------------------|------------|-------------------------|---------------------|----------------------------------------------------------------------------------------------------|
| Zentrale                     | Innen      | + 5 bis + 40 °C         | Öffnen<br>Entfernen | <ul> <li>Einstellung vor Ort mit einem Computer.</li> <li>Telefonische Übermittlung einer SMS über GSM oder digital (für die Fernüberwachung) mit der Möglichkeit, den Versand bis zu 30 Sekunden zu verzögern (Vermeidung von Fehlalarmen).</li> <li>Möglichkeit des Versands einer SMS zum Ein-/Ausschalten mittels der beiden Zugriffscodes.</li> <li>Netzstromversorgung: 100-240 V~ 50/60 Hz 0,15 A, Ausgang: 5 V== 0,6A</li> <li>Wechselstrom</li> <li>== Gleichstrom</li> <li>Das mit dem Produkt gelieferte Netzteil ist doppelt abgeschirmt und benötigt daher keinen Erdanschluss.</li> <li>Das mit dem Produkt gelieferte Netzteil darf nur in einem trockenen Innenraum installiert werden.</li> <li>Nicht mehr verwendbare Produkte gehören nicht in den Hausmüll. Entsorgen Sie sie entsprechend den geltenden Vorschriften im Handel oder bei den kommunalen Sammelstellen.</li> <li>Frequenzband und maximale Leistung:</li> <li>))) 433.42 MHz - 433.92 MHz</li> <li>))) 434.355 MHz </li> <li>&gt;))) 1710 MHz – 1785 MHz </li> <li>&gt;))) 2000 mW</li> <li>&gt;))) 1710 MHz – 1785 MHz </li> <li>&gt;)) 2000 mW</li> <li>&gt;)) 1710 MHz – 1785 MHz </li> <li>&gt;)) Com gesehen.</li> <li>Klassifizierung:</li> <li>Netzteil: Hazardous voltage / Gefährliche Spannung </li> <li>GSM-Modul (Mobilfunknetz): SELV </li> <li>Hauptplatine: SELV </li> <li>Lautstärke: 100 dB</li> </ul> |
| GSM-Modul<br>(Mobilfunknetz) | Innen      | + 5 bis + 40 °C         | _                   | Versand von Alarmmeldungen per SMS über GSM.                                                                                                    |

Max. Feuchtigkeitsgehalt: 75 % für alle Komponenten.

## INDEX

| Anpassung der Komponenten                    |                    |
|----------------------------------------------|--------------------|
| Antriebe                                     |                    |
| Batterien                                    | 76                 |
| Beleuchtung                                  |                    |
| Datum und Uhrzeit                            |                    |
| DSL                                          |                    |
| Einschalten                                  |                    |
| Ereignistabelle                              |                    |
| Errichter-Code und Benutzer-Codes            |                    |
| Fernbedienung                                | 73                 |
| Funkreichweite                               | 7                  |
| GSM (Modul)                                  |                    |
| Nummer für Alarmübermittlung                 |                    |
| Pieptöne                                     |                    |
| Selbstschutz                                 | 11, 35, 68, 76, 77 |
| Simulierte Anwesenheit (mit Licht)           |                    |
| Simulierte Anwesenheit (mit Rollläden)       |                    |
| SMS                                          |                    |
| Sofortige Auslösung                          | 9                  |
| SOS-Code ohne Sirene und SOS-Code mit Sirene |                    |
| Speicherung zusätzlicher Komponenten         | 11, 35             |
| Übersicht der Menüs                          |                    |
| Verzögerte Auslösung                         | 9                  |
| Zonen (A, B, C)                              |                    |

Somfy GmbH Felix-Wankel-Str. 50 72108 Rottenburg am Neckar Deutschland

www.somfy.de

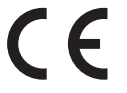

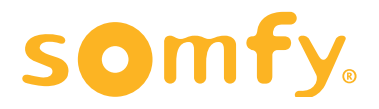